### NV WISH User

Help is accessed by clicking the F1 key on any screen in NV WISH and provides additional info on the screen you are currently

# Nevada WIC NV WISH User Guide: Clinic Services February 2022

| Section I: New Enrollments                                                                                                    | 4                                                         |
|----------------------------------------------------------------------------------------------------|-----------------------------------------------------------|
| I. Create a new family record in NV WISH                                                                                                    | 4                                                         |
| II. Dual Participant Search                                                                                                    | 4                                                         |
| III. Ethnicity and race data                                                                                                    | 5                                                         |
| Section II: Verification of Certification (VOC) / Transfers                                                                                                    | 7                                                         |
| I. Transfer a Family to another State                                                                                                    | 7                                                         |
| II. Accepting a VOC Transfer from another State                                                                                                    | 8                                                         |
| III. In state Transfers between Local Agencies                                                                                                    |                                                           |
| Section III: Intake for all Participant Types                                                                                                    |                                                           |
| I. Identity                                                                                                    |                                                           |
| II. Residency                                                                                                    |                                                           |
| III. Income                                                                                                    |                                                           |
| IV. Voter Registration                                                                                                    | 14                                                        |
|                                                                                                    |                                                           |
| Section IV: Certification                                                                                                    | 15                                                        |
| Section IV: Certification                                                                                                    | <b>15</b><br>15                                           |
| Section IV: Certification<br>I. Pregnancy Certification: Presumptive/Pre-Certify<br>II. Pregnancy Certification                                                                                                    | <b>15</b><br>                                             |
| Section IV: Certification         I.       Pregnancy Certification: Presumptive/Pre-Certify         II.       Pregnancy Certification         III.       Miscarriage/Pregnancy Termination: No Live Birth                                                                                                    |                                                           |
| Section IV: Certification         I.       Pregnancy Certification: Presumptive/Pre-Certify         II.       Pregnancy Certification         III.       Miscarriage/Pregnancy Termination: No Live Birth         IV.       Birth Announcement/New Baby Certification                                                                                                    | <b>15</b><br>15<br>19<br>25<br>27                         |
| Section IV: CertificationI.Pregnancy Certification: Presumptive/Pre-CertifyII.Pregnancy CertificationIII.Miscarriage/Pregnancy Termination: No Live BirthIV.Birth Announcement/New Baby CertificationV.Postpartum Certification with Infant Death                                                                                                    | <b>15</b><br>15<br>19<br>25<br>27<br>36                   |
| Section IV: CertificationI.Pregnancy Certification: Presumptive/Pre-CertifyII.Pregnancy CertificationIII.Miscarriage/Pregnancy Termination: No Live BirthIV.Birth Announcement/New Baby CertificationV.Postpartum Certification with Infant DeathVI.Postpartum/Infant Certification                                                                                                    | <b>15</b><br>15<br>19<br>25<br>27<br>36<br>39             |
| Section IV: Certification         I. Pregnancy Certification: Presumptive/Pre-Certify         II. Pregnancy Certification         III. Miscarriage/Pregnancy Termination: No Live Birth         IV. Birth Announcement/New Baby Certification         V. Postpartum Certification with Infant Death         VI. Postpartum/Infant Certification         VII. Infant to Child Certification                                                                                                    | <b>15</b><br>15<br>19<br>25<br>27<br>36<br>39<br>47       |
| Section IV: Certification<br>I. Pregnancy Certification: Presumptive/Pre-Certify<br>II. Pregnancy Certification<br>III. Miscarriage/Pregnancy Termination: No Live Birth<br>IV. Birth Announcement/New Baby Certification<br>V. Postpartum Certification with Infant Death<br>VI. Postpartum/Infant Certification<br>VII. Infant to Child Certification<br>VIII. Child Certification                                                                                                    | <b>15</b><br>15<br>19<br>25<br>27<br>36<br>39<br>47<br>50 |
| Section IV: Certification<br>I. Pregnancy Certification: Presumptive/Pre-Certify<br>II. Pregnancy Certification<br>III. Miscarriage/Pregnancy Termination: No Live Birth<br>IV. Birth Announcement/New Baby Certification<br>V. Postpartum Certification with Infant Death<br>VI. Postpartum/Infant Certification<br>VII. Infant to Child Certification<br>VIII. Child Certification<br>IX. Provisional Certification                                                                                  | <b>15</b> 15 19 25 27 36 39 47 50 55                      |
| Section IV: Certification<br>I. Pregnancy Certification: Presumptive/Pre-Certify<br>II. Pregnancy Certification<br>III. Miscarriage/Pregnancy Termination: No Live Birth<br>IV. Birth Announcement/New Baby Certification<br>V. Postpartum Certification with Infant Death<br>V. Postpartum/Infant Certification<br>VI. Postpartum/Infant Certification<br>VII. Infant to Child Certification<br>VIII. Child Certification<br>IX. Provisional Certification<br>X. Infant/Child Health Assessments      | 15<br>                                                    |
| Section IV: Certification<br>I. Pregnancy Certification: Presumptive/Pre-Certify<br>II. Pregnancy Certification<br>III. Miscarriage/Pregnancy Termination: No Live Birth<br>IV. Birth Announcement/New Baby Certification<br>V. Postpartum Certification with Infant Death<br>VI. Postpartum/Infant Certification<br>VII. Infant to Child Certification<br>VIII. Child Certification<br>IX. Provisional Certification<br>X. Infant/Child Health Assessments<br>Section V: Nutrition Education Contacts | <b>15</b> 15 19 25 27 36 39 47 50 55 55 57 <b>61</b>      |

| II.  | Nutrition Education Class                                                 | 64     |
|------|---------------------------------------------------------------------------|--------|
| WI   | Chealth.org Lesson                                                        | 66     |
| Sect | ion VI: Food Packages (Change, Re-Issue, Remove Future Benefits)          | 68     |
| Ι.   | General instructions for pregnant women, children and formula-fed infants |        |
| II.  | Change Full BF (FBF) Food Package to a Mostly BF (MBF) Food Package       |        |
| III  | . Change FBF or MBF Food Package to a Some BF (SBF) Food Package          | 70     |
| IV.  | . Change FBF, MBF, or SBF Food Package to a Full Formula Food Package     | 72     |
| V.   | Change MBF or SBF Food Package to FBF Food Package (infant <6 months) **  | 73     |
| VI.  | Change full formula to MBF, SBF or full breastfeeding                     | 77     |
| VII  | I. Change a mother's category from Breastfeeding to Pregnant              |        |
| VII  | II. Tailor a Food Package                                                 | 81     |
| IX.  | Remove Food Benefits                                                      | 91     |
| Х.   | Food Package Proration                                                    | 93     |
| Sect | ion VII: Assign Medical Formula                                           | 95     |
| Sect | ion VIII: Return and Exchange Formula                                     | 97     |
| Sect | ion IX: Replace a Lost Card/Unlock or Reset a PIN/Card Deactivation wit   | :h     |
| Fost | er Child                                                                  | 98     |
| XI.  | . Replace a lost or damaged card                                          | 98     |
| XII  | I. Unlock a participant PIN                                               | 98     |
| XII  | II. Change or Replace a PIN                                               | 99     |
| XI   | V. Retrieve Participant and Card Deactivation with Foster Child           | 99     |
| Sect | ion X: Terminations Prior to End of Certifications                        | 103    |
| Ι.   | 60 Day Participant Inactivity                                             |        |
| Sect | ion XI: Hidden Member                                                     | 105    |
| Sect | ion XII: Making a Proxy or HOH Inactive and Hiding the Name               | 108    |
| Sect | ion XIII: Breast Pumps                                                    | 111    |
| Ι.   | Issue/Reauthorize/Return a Breast Pump                                    | 111    |
| II.  | Managing Breast Pump Inventory                                            | 113    |
| III  | . Review Report: BF Equipment Due                                         | 114    |
| Sect | ion XIV: Breastfeeding Peer Counseling                                    | 116    |
| Ι.   | View BF PC Caseload                                                       | 116    |
| II.  | BF PC Assignment                                                          | 116    |
| NV W | /ISH User Guide February 2022 6.08                                        | Page 2 |

| III. BF PC Documentation                       |     |
|------------------------------------------------|-----|
| Section XV: EBT Card Inventory                 | 120 |
| Section XVI: EBT Card Check Out                |     |
| Section XVII: Monthly WIC EBT Inventory Audits |     |

## **Section I: New Enrollments**

# Section I: Enrolling a New Family/ Participant

**Verbally** screen for eligibility prior to making appointment.

- ✓ Categorical -pregnant, postpartum/breastfeeding, child under age 5
- ✓ Nevada residency
- ✓ Income
- ✓ Past enrollment in Nevada WIC

Complete the following steps when scheduling/enrolling a new certification appointment.

#### I. Create a new family record in NV WISH

- 1. Open Clinic Services Click New Family to go to the New Family Screen.
  - Click <u>New Member/Proxy</u> hyperlink. Complete New Member/Proxy screen. The first member entered must be the Head of Household (HOH). If HOH will not be a participant, click "Close." If HOH will be a participant, click <u>Make Participant</u>.
  - 2. Click <u>New Member/Proxy</u> hyperlink again to enter child (ren), proxies or additional head of household. Click <u>Make Participant if applicable</u>.

#### **II. Dual Participant Search**

3. To determine if the participant/family is in NV WISH, complete Dual Participant Search Screen, click **Search** button.

To avoid duplicates in NV WISH, while creating a New Family or adding a New Member, use the Wild Card function. Wild Card will help you identify names that may have been spelled differently or incorrectly in our files.

 To determine if the Family or Participant is already in NV WISH, when completing the Dual Participant Search screen, check Wild Card (the top box is for First Name, the 2nd is for Last Name), and click the Search button.

| Dual Participant Se                                                              | arch                                |                                    |                                                               |               |              |
|----------------------------------------------------------------------------------|-------------------------------------|------------------------------------|---------------------------------------------------------------|---------------|--------------|
| First Name: Da<br>Middle Name:<br>Last Name: Ter<br>Date of Birth: 08<br>*Sex Fe | isie<br>ster<br>}/29/1994<br>male ▼ | V Wid Card<br>V Wid Card<br>Indude | First Name begins with D%<br>And<br>Last Name begins with Tes | 6<br>9%       | Search       |
| Search Results (                                                                 | (State Wide Du                      | al Participation)                  |                                                               |               |              |
| Family ID                                                                        | Person ID                           | Name                               |                                                               | Category      |              |
| ▶ 603028                                                                         | <u>605086</u>                       | Tester, Daisy                      |                                                               | Breastfeeding | Daisy Tester |
| 4                                                                                |                                     | 111                                |                                                               |               | •            |
|                                                                                  |                                     |                                    |                                                               |               |              |
|                                                                                  |                                     |                                    |                                                               | Back          | Next         |
|                                                                                  |                                     |                                    |                                                               |               |              |

Participation status noted at the bottom of the screen. Click **Next** if no dual participants are found. If this is the same person that you are trying to add, make note of the Family and Person ID. Exit out of the Dual Participant Search screen by clicking **Back**. Then **Delete** the Member/Proxy you started entering to avoid creating a duplicate.

- 4. Complete/Select Participant Category. Click next.
- 5. If not Pre-certifying or a VOC click **next on the Application screen.** (Complete Application Screen if VOC or Pre-certifying. see Section II Transfers, and Section IV-A Pregnancy Certification: Presumptive/Pre-certify for complete instructions).

## III. Ethnicity and race data

| Infoliment       |                                                                                                    |
|------------------|----------------------------------------------------------------------------------------------------|
| Name:            | Junebug Smith                                                                                                    |
| Date of Birth:   | 01/10/1989                                                                                                    |
| Expected DOB     | U White                                                                                                    |
| *Sex             | Female  Asian                                                                                                    |
| *Hispanic/Latino | American Indian or Alaskan Native     Native Hawaiian or Other Pacific Islander                                                              |
| Mother           |                                                                                                    |
|                  | Make Foster Child       Foster Care         No Longer       Entered Foster Care Date         Foster Child       Changed Foster Families Date |

a. When a WIC appointment is scheduled for a new applicant by phone, verbally ask the head of household to self-identify race and ethnicity after explaining why the data is collected in

WIC (for statistical reporting requirements only and has no effect on determining eligibility). If the family declines to identify race and ethnicity over the phone for any applicant, enter non-Hispanic white for ethnicity and race in the Enrollment pop up. Also enter an alert in NV WISH to remind staff to collect race and ethnicity data in person when the applicant is seen in clinic.

- At the certification appointment, if the applicant declines to verbally provide race and ethnicity, the applicant must be informed that a visual identification of his or her race and ethnicity will be made and recorded in the data system to determine race and ethnicity.
   Staff can make this determination and enter the data on the NV WISH Enrollment pop-up panel for each family member.
- 7. Complete other required family data on the **New Family Screen** (required fields: Mother's education level, referral information, etc.).

#### 2. Click Family/Intake: Contact/Address.

- 1. Click +New in box with Physical Address and Mailing Address. Complete and go to top and enter phone number, email address, privacy information. Skip Proof of Residency until family arrives for appointment.
- 2. If the family reports they are homeless and does not have a physical/mailing address, check the homeless box and enter the address of the WIC office as a placeholder. NV WISH requires an entry in the physical address section.

NOTE: Enter the person's primary phone number, then select appropriate phone type, i.e., Landline or Cell/Mobile. Ask participants if they wish to allow calls and/or text messages.

#### 3. Open Scheduler

- 1. Select appointment date and time. Right click and select New Appointment. Click in drop down to select appointment type. **WIC Appointment** is the default.
- 2. Click **WIC Appt. Type** (field following the applicant's name) and select **Certification** from the drop-down box.
- 3. Click OK.
- 4. Return to Clinic Services by right clicking on the appointment and choosing "Open Family".
- 5. From the **Preferred Spoke Language Dropdown**, select preferred spoken language, American Sign Language is included in this list to assist with scheduling interpreters. Do not leave blank, enter English if that is their primary language. (Note: new languages can be added if there is ever a need.)
- 6. If interpreter is needed, check **Needs Interpreter** box.
- 7. Update the Mother's Ed Level and Referred to WIC By Dropdowns.
- 8. Save.

# Section II: Verification of Certification (VOC) / Transfers

Note: VOC steps can be completed by any staff person.

#### **VOC / Transfers**

A Verification of Certification (VOC) is a document that is issued to WIC participants as proof of income and nutrition risk factor eligibility for the program. A VOC must be issued to participants transferring out of state. Instate transfers are handled within the NV WISH computer system and do not require a VOC.

#### I. Transfer a Family to another State

A hard copy VOC must be issued to any participant who notifies the clinic they are moving out of state.

- a. At the request of a WIC family who reports they will be moving out of state, issue a hard copy of the VOC (must be done prior to terminating the family). If possible, provide contact information for the WIC office in the new state (clinic address and phone number).
- b. Prior to terminating the family, deactivate the EBT card. Cards that are not deactivated can be used to purchase any foods remaining on the account.
- c. All participants affiliated with the military who are transferred overseas may also receive a VOC. Military participants transferring overseas should be instructed that there is no guarantee the WIC Overseas Program will be in operation at the site where they will be transferred. By law only certain individuals are eligible for the WIC Overseas Program, and issuance of a WIC VOC does not guarantee continued eligibility and participation in the WIC Overseas Program.
- d. A hard copy VOC can be issued from the NV WISH system printouts (print prior to terminating the family). The document contains the participant's name, person ID number, date of birth, category, height, weight, hematocrit/hemoglobin, priority, certification and termination dates, income determination date, nutrition risk factors and benefit issuance dates. There is also space for clinic staff to sign and date the form. If a VOC is needed after the family has been terminated, complete the VOC template.
- e. For participants on medical formula, a copy of the medical documentation form and the number of months non-contract or special formula is approved must be attached to all VOCs for participants who are transferring out of state. For Instate transfers, scan and send a copy of the medical documentation form to the receiving office. Since printing from the scanned document is not possible, do a "snip" of the document and print that to attach to VOC or to send to instate office.

Note: Make sure you print a VOC before terminating the family or else the VOC printout will be blank.

## II. Accepting a VOC Transfer from another State

A Transfer from another state is handled by inputting the VOC information into NV WISH.

- a. All VOC documents must be accepted as proof of income and nutrition risk factor eligibility, even if they are incomplete. A new income record or nutrition assessment is not required.
- b. If the VOC is not available, it will be necessary to do a regular certification if they have the required proofs. After determining the needs of the client, staff may do whatever is most convenient for the client.
- c. A VOC is a physical document received either in person, through the mail, by FAX or by email. A verbal verification over the phone is not acceptable. If a VOC is not available, a full certification appointment is required.
- d. Out of State VOCs must contain, at a minimum:
  - the participant's name.
  - the certification start date.
  - certification expiration date.
    - and may also contain:
  - date that income was determined.
  - nutrition risk criteria (transferring state may have different nutrition risk factors or eligibility standards); if no risk criteria listed, use code 502 Transfer of Certification.
  - name and address of certifying local agency from transferring state.
  - signature and printed name of certifying local agency official.
- e. VOCs cannot be expired.

#### I. Enroll a family that is transferring from out of state with a VOC.

- a. Create a new Family and add all family members that are transferring with a VOC, and any proxy.
- b. Complete the *Identity, Contact Address* and *Voter Registration* panels.
- c. For each participant, complete the *Application* panel as follows:
  - i. Click 🕂 New and select the Out-of-State VOC radio button.
  - ii. Enter the Certification Start and End Dates.
  - iii. Enter the Start and End Dates of the Last Benefits issuance as printed on the VOC.

| Application Dates | 9/24/2017        | ▼ 4 2         | of 2   🕨   🕂        | New 🧷 Edi | t 🗙 Delete |
|-------------------|------------------|---------------|---------------------|-----------|------------|
|                   | End Date:        |               |                     |           |            |
|                   | Pre-Certify      | 0.4.6         | - 1/02              |           |            |
|                   | Out-of-State VOC | -Out-of-State | e VOC               | · · ·     |            |
|                   |                  | *Certif       | ication Start Date  |           |            |
|                   |                  | *Cert         | tification End Date |           |            |
|                   |                  | *Last B       | enefits Start Date  |           |            |
|                   |                  | *Last I       | Benefits End Date   | _/_/      |            |

- II. For transfers from out of state, use the drop-down calendar to enter the Certification Start and End Dates, and the Start and End Dates of the Last Benefits issuance as printed on the VOC.
  - a. Certification End Date for an Out-of-State VOC must always be the last day of the month \*Certification end dates may be extended to the end of the month to convert to static month eligibility (versus rolling month used by some other states).
  - b. Last Benefits Start Date- is the start date of the last benefits issued
  - Last Benefits End Date: is the end date of last issued benefits from the previous State –
     If the family surrenders their vouchers/EBT card from the previous state, the Last
     Benefits End Date is the last day of the previous month (see also section III, e, ii below).
- III. All VOC forms received must be scanned into NV WISH.
  - a. All applicants transferring into the clinic from out of state using a VOC who are pregnant, or breastfeeding must have a pregnancy record created and a nutrition interview completed before being certified and issued benefits. A Nutrition Interview record with a BF Description is required in order to create the proper food packages for the infant and breastfeeding mother.
  - b. Input ethnicity, race and language preferences along with any other required information. Transfer the risk criteria from the VOC into NV WISH and complete the pregnancy screen for pregnant and postpartum women.
  - c. All transfers (in state or out of state) must provide proof of residency and identity.
     Neither a VOC nor an EBT card can be used to prove identity or residency. Provisional Certification is not possible nor allowed for transfers.
  - d. All participants transferring into the clinic must be issued a Nevada WIC card and must read and sign the Rights and Responsibilities Form.
  - e. The NV WISH system will issue benefits for the current month. After the 10th day of the month the system will prorate to a 2/3 package, after the 20th the system will prorate to a 1/3 package.
    - i. If the client has checks from the previous state these should be collected from the client and destroyed or mailed back to the issuing state.
    - ii. If the client does not have checks to turn in, the client must be asked if full benefits for the current month have already been redeemed in the previous state. If so, benefits cannot be issued for the current month. Otherwise, allow the system to issue prorated benefits for the current month. (Last Benefits End Date on the Application screen in NV WISH must be end of previous month for NV WISH to issue benefits in current month).
    - iii. Staff are not required to contact other states to determine if benefits for the current month have been redeemed.
    - iv. WIC participants who fraudulently redeem full benefits in two states during the same month are guilty of dual participation.
  - f. All newly transferred participants will receive information about NV WIC and instructions and resources about using the EBT card in Nevada.

- g. If the participant is high risk, issue one month's benefits and schedule for follow-up with a Nutritionist for the next month.
- IV. When recertifying a participant with a WIC Status/Application of 'Active VOC' complete the following steps:
  - a. Terminate the current certification.
    - i. Use termination reason "VOC certification ended"
    - ii. Select today's date.
  - b. Create a new application. This will make the participant 'Pending' with a 'Regular' application type.
  - c. Enter the participant category.
  - d. Complete the certification.

## III. In state Transfers between Local Agencies

In state transfers are handled within the NV WISH system and do not require a VOC.

- a. Choose **Transfer Family** from the **Activity** branch of the Clinic Services tree. This panel allows you to transfer a family from another clinic, including clinics where you do not have update authority, to a clinic where you do have update authority.
- b. The **Transfer Family** panel can also be used to view a family's history of clinic transfers.
- c. When you access the family, the family's most recent transfer record is displayed. If the family has never been transferred to another clinic or agency, the panel will reflect the original agency, clinic, and date that the family was established.
- d. The **Local Agency/Clinic** field is populated with the transfer-to local agency and clinic each time a new transfer record is saved.
- e. All EBT cards associated with the family's economic units are included in the transfer.
- f. Transfer records are displayed by transfer **Effective Date**.

#### Steps:

- 1. Click <sup>•</sup> New in the record bar to create a record. The **Effective Date** is set to today's date and cannot be changed.
- Under Transfer Destination, select the Local Agency and clinic in \*Local Agency and \*Clinic.
   Only the Local Agencies and clinics where you have update authority are displayed.
- 3. The **Effective Date** is the date that the family joined the **Local Agency/Clinic** displayed in the record selector. For a new record, **Effective Date** indicates the date the family is transferred to the new agency/clinic. The **End Date** is blank for a new record. When the transfer is performed, the **End Date** on the previous Transfer record is set to the day before the new effective date.
- 4. Perform a save.
- 5. If a Breastfeeding Peer Counselor was assigned, that information is cleared when a transfer is done, and they will need to be reassigned in the receiving office if peer counseling is available.
- 6. Local Agencies can review the families that have been transferred out of them by accessing the **Transfer Out** report in the **Reports** functional area.
- 7. Update the address panel using the link to the **Contact/Address** panel.

Note: when transferring a family to another Local Agency, call the new clinic to ensure they cancel all future appointments on their schedule.

## Identity/Residency/Income/Voter Registration

1. Open Scheduler.

Find appointment time and right click and choose Set Status. Select Arrived. Right click and choose Open Family. The Family Screen will appear.

## I. Identity.

- 2. Click Family/Intake: Identity. Each applicant/participant name is listed in the Participant field at the top of the screen.
  - 1. Click 🕂 New
  - 2. Select Proof of Identity from dropdown box.

1. If any participant in the family can provide proof of identity but simply forgot to bring it to the appointment, leave this blank- do not select a proof from dropdown. This participant will be provisionally certified and will need to provide the missing proof by the end of the current month. See Section VII, Provisional Certification.

a. Complete the other parts of the Identity screen: Physical Presence, Other Program Participation.

2. If the applicant does not have proof of identity today and cannot provide one (such as victims of theft, loss, or disaster), select: Affidavit and select ID Affidavit Reason. Click Signature button and have applicant sign signature pad.

- 3. Select **\*Physically Present**: Yes or No. If No is selected, select **Reason. Confirmation Date** auto fills.
- 4. Complete Other Program Participation box. Do not skip this box. Even if you have already put Medicaid card as Proof of Identity (and/or as Proof of Residency), or entered Medicaid, 3Squares and/or TANF for Adjunctive Eligibility, you still need to mark the programs in Other Program Participation in the Identity screen. Check None if a participant does not participate in any of these other programs.

| Other Program Participation    |    |
|--------------------------------|----|
| Early Intervention Services    | ^  |
| CHIP                           |    |
| Community Based Services       |    |
| Diabetes Control               |    |
| Family Employment Program/TANF |    |
| Food Stamps/SNAP               |    |
| Head Start/Early Head Start    |    |
| Hearing Speech & Vision        |    |
| Home Visiting Program          | Υ. |

NOTE: Referrals for these other programs will need to be documented in the **Referrals** screen later, even if the participant/family declined the referral.

5. Repeat for each applicant.

## II. Residency

#### 3. Click Family/Intake: Contact/Address

1. Verify/update phone numbers, email address and privacy information. If family has not given permission to receive text messages, ask if they would like to accept this service.

Note: If the family <u>can</u> provide proof of residency but simply forgot to bring it to the appointment, SKIP the Proof of Residency section of the screen- do not create a new Proof of Residency record. This participant will be provisionally certified and will need to provide the missing proof by the end of the current month. See Section VII, Provisional Certification.

- 2. Click <sup>the New</sup> to document family's Proof of Residency.
- 3. If the family does not have proof of residency today and cannot provide one (such as victims of theft, loss, or disaster), select Affidavit as Proof of Residency, click Affidavit Reason from the drop-down box and obtain participant's signature.
- 4. Verify/update the mailing and physical address information.
- 5. A physical address is required, even when selecting: Homeless, Migrant, or Refugee. If the family reports they do not have a physical/mailing address, check the homeless box and enter the address of the WIC office as a placeholder. NV WISH requires an entry in the address section.

Note: if the family has not previously given permission to receive texts, ask if they would like to receive this service.

## III. Income

#### 4. Click Family/Intake: Income

Note: If the family <u>can</u> provide proof of income but simply forgot to bring it to the appointment, do not complete the income determination section of the screen. This participant will be provisionally certified and will need to provide the missing proof by the end of the current month. See Section VII, Provisional Certification.

- 1. Click 🕂 New
- 2. Enter Household Size
- 3. If family has Medicaid, click Adjunct Eligibility hyperlink. Select Medicaid as the proof from the drop-down list, check the MA box, and enter the Medicaid number in MA ID box if available. Close Adjunctive Eligibility.
  - a. Proof of participation in SNAP and TANF may also be used for adjunct eligibility. Family must provide letter confirming current enrollment. Verification request can also be requested from the State Office.
- Click Add Row to complete income determination. Select a Source and a Proof from the dropdown boxes. If family has Medicaid, a self-declared amount must be documented in NV WISH.
   Fill-in Amount and select a Period from the drop-down box.
- 5. If the family has zero income, **"No Income"** is selected as the source, and **"Affidavit"** is documented as the proof. A zero "0" is entered as the amount, the period is monthly. Click

**Affidavit Reason**, select **Zero Income** from the drop-down box and obtain participant's signature.

- a. Assess how family is getting food and meeting other daily living expenses (e.g., savings, help from family) and briefly document in the Note column. Also indicate if/when the family expects to receive income again. Remind family to contact WIC if their income changes.
- b. **Add a comment/Alert** to follow up with the participant at each subsequent appointment until additional information is provided.
- 6. If the family has income but does not have proof today and cannot provide it (such as victims of theft, loss, disaster, pain in cash), select Affidavit as Proof of Income, click the appropriate Affidavit Reason from the drop-down box and obtain participant's signature. Document in the notes column the affidavit reason.
- 7. Click **Check Income Eligibility.** The Check Eligibility box will appear indicating eligibility.
- 8. *Not to be served at this time* means that the applicant is over income to receive benefits and are therefore considered Ineligible. The following steps should be taken:
  - a. Click the Action box next to the name of the person over income.
  - b. When you close the Check Eligibility screen, the signature box will pop up.
  - c. Ineligible applicants must be asked to sign the signature pad indicating that they understand that they are not eligible for the program at the current time.
  - d. Ineligible applicants must be issued a Notice of Ineligibility printed from the NV WISH system. Choose the Notice of Ineligibility from the Printouts drop down menu (it doesn't print automatically after the signature capture).
  - e. A copy of the Notice of Ineligibility must be uploaded to NV WISH. A copy must be provided to the participant in person or mailed as necessary.

## IV. Voter Registration

- 5. Click Family/Intake: Voter Registration
  - a. Click 🕂 New
  - b. Complete questions.

NOTE: IF the applicant is missing any of the 3 proofs of Identity, Residency or Income, this participant will be provisionally certified, and will need to provide the missing proof before the end of the current month. See Section VII, Provisional Certification.

To continue, go to the specific section of this Guide for each participant type or action. For families who can provide missing proofs but forgot to bring them, complete all other required elements for certification and refer to Section VII: Provisional Certification.

## I. Pregnancy Certification: Presumptive/Pre-Certify

Complete the following steps to enroll a prenatal woman when an appointment cannot be scheduled within ten days of the application to WIC.

#### Open Clinic Services.

- 1. For a woman who is already listed as a household member in NV WISH, open her record on the family screen, and click Edit. For a new participant, click New Family, go to the New Family Screen and enter the required information.
  - 1. Click Make Participant.
  - 2. Complete Dual Participant Search Screen. Click next.
  - 3. Select Participant Category: Pregnant. Click next.
  - 4. On the Application Screen, select the radio button for Pre-certify. Click Next.
  - 5. On the enrolment screen, click Finish.
  - 6. Return to the **Family Screen** and enter the required information at the bottom if new. (Required fields: Mother's education level, referral information, etc.).
- 2. Open **Scheduler** and schedule her for the next available certification appointment. To return to **Clinic Services**, right click on the appointment you just made and select **Open Family**.

#### 3. In Clinic Services, click Family/Intake: Contact/Address.

- Enter/update phone number, email address, privacy information. Click +New in box with Physical Address and Mailing Address and enter/update information. If the family reports they are homeless and does not have a physical/mailing address, check the homeless box and enter the address of the WIC office as a placeholder. NV WISH requires an entry in the physical address section.
- 2. Click <sup>+ New</sup> and enter a Proof of residency.

\*TIPs: Enter the person's primary phone number into the field labeled "Home." Click Alternate Phone Number and select Text if the participant wants to receive Text messages. Click Alternate Phone Number and select Cell if the participant does not want to receive text messages.

**Note**: A Voter Registration reminder box will pop-up. Click Ok. However, you <u>do not</u> need to go to the actual voter registration screen for a pre-certify application.

- 4. Click Family/Intake: Identity
  - 1. Click 🕂 New .
  - 2. Select **Proof of Identity** from dropdown box.
  - 3. If the applicant does not have proof of identity, select: Affidavit and select ID Affidavit Reason. Click Signature button and have applicant sign signature pad.

- 4. Select \*Physically Present: Yes
- 5. Click Family/Intake: Income-
  - 1. Click 🕂 New
  - 2. Enter Household Size
  - 3. If family has Medicaid, click Adjunct Eligibility hyperlink. Select proof from the drop-down list, check the MA box, and enter the Medicaid number in MA ID box, if available. Close Adjunctive Eligibility.
  - 4. Click Add Row to complete income determination. Select a Source and a Proof from the dropdown boxes. Fill-in Amount and select a Period from the drop-down box.
  - 5. If choosing Affidavit as Proof of Income, click Affidavit Reason from the drop-down box and obtain participant's signature.
  - 6. Click **Check Income Eligibility.** The Check Eligibility box will appear indicating eligibility. Note: *Not to be served at this time* means that the applicant is over income to receive benefits.
- 6. Click Assessment: Pregnancy
  - 1. Click 🕂 New .
  - 2. Complete required fields: Expected Delivery Date (EDD), pre-pregnancy weight. Expected number of babies refers only to multifetal pregnancy.
- 7. Click Assessment: Risk
  - 1. Click 🕂 New .
  - 2. Manually assign risk **503 "Presumptive Eligibility for Pregnant Women**" under the **Available Risk Options: Other** box.
- 8. Click Certification/Termination: Certification
  - 1. Click the **Certify** button.
  - A pop-up box will display Certified or Failed. If failed, a pop-up box will display missing required information. After errors have been resolved go back to the Certification/Termination: Certification and click the Certify button.
  - 3. Have Participant read the *Rights and Responsibilities* laminated document. Click Signature button to capture participant's signature.

Note: The HOH can sign the Rights and Responsibilities one time for the entire family. This can also be done by going to File in the top left corner, then R&R signature capture at the beginning of the appointment. If you select this option, you will not be able to exit out of this screen without a signature.

#### 9. Click Foods: Food Package

- 1. Click 🕂 New .
- 2. Click the **Model Food Package** drop-down box. Select food package.

#### 10. Click Foods: Issuance Summary

1. View the food benefits available for issuance.

#### 11. For a new family - Click Foods: Card Operations

1. Click Initial Set-up Button. Swipe NEW WIC card through the card reader or enter number manually. Pan pop-up box will appear with participant's PAN number. Click on Search button.

#### 12. Click Foods: Food Benefits

1. Checked box(es) indicate benefits are ready to be issued. Click on Preview Balance to Issue to see what will be issued.

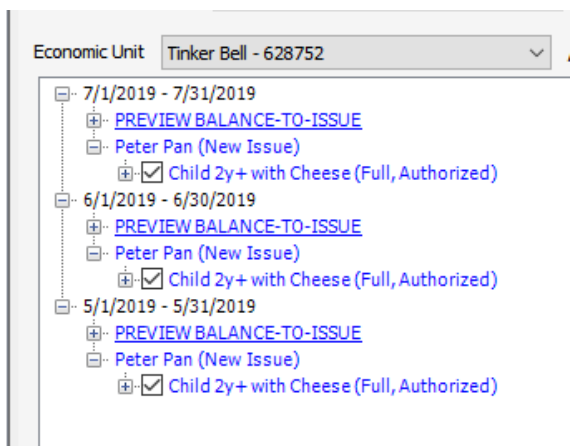

Economic Unit Balance-to-Issue

```
PAN: 61035080-00453808
Economic Unit: Tinker Bell
```

EU Number: 628752

|                       | Food Item Cat / Subcat / Description | UOM      | Actual<br>Food<br>Package<br>Quantity | Returned<br>Formula | ABC<br>Quantity | Purchased<br>Quantity | Current<br>Balance | Quantity<br>to be<br>Issued |
|-----------------------|--------------------------------------|----------|---------------------------------------|---------------------|-----------------|-----------------------|--------------------|-----------------------------|
| ⊳                     | 02 001 Cheese                        | LB       | 1.0                                   | 0.0                 | 0.0             | 0.0                   | 0.0                | 1                           |
|                       | 03 000 Eggs-All Authorized           | DOZ      | 1.0                                   | 0.0                 | 0.0             | 0.0                   | 0.0                | 1                           |
|                       | 05 000 Cereal-All Authorized         | oz       | 36.0                                  | 0.0                 | 0.0             | 0.0                   | 0.0                | 36                          |
|                       | 06 000 PB/Beans & Peas-All Auth      | JBG      | 1.00                                  | 0.00                | 0.00            | 0.00                  | 0.00               | 1                           |
|                       | 16 000 Whole Grains-All Auth         | oz       | 32                                    | 0                   | 0               | 0                     | 0                  | 32                          |
|                       | 19 000 Fruits and Vegetables         | \$\$\$\$ | 9.00                                  | 0.00                | 0.00            | 0.00                  | 0.00               | 9                           |
| Issue Benefits Reason |                                      |          |                                       |                     |                 |                       |                    |                             |
| Verify Comment        |                                      |          |                                       |                     |                 |                       |                    |                             |
|                       | Cancel                               |          |                                       |                     |                 |                       |                    |                             |

**Note:** If the full certification appointment has been scheduled in the current month, issue benefits through the end of the current month.

If the full certification appointment is not until the following month, issue benefits to extend into the following month.

- 1. Click Issue Benefits button.
- 2. Signature pop-up box opens, complete required fields.
- 3. Close screen. The Family Food Benefits will automatically print

**Note**: In the family screen, their status will be Active- Pre, and the certification end date will be 30 days, extended to the end of the month.

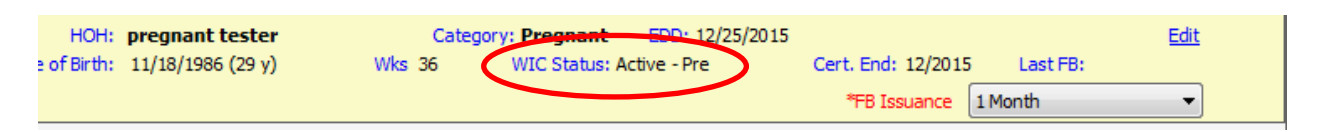

NOTE: When a participant who has been pre-certified arrives for their full certification appointment, you must terminate them first, and then create a new pending application. This is referred to as TAP (Termination, Application, Participant Category).

- 1. **T** (Termination): Click Certification/Termination: Certification
  - 1. Select mother's **Participant Record** at the top of the screen.
  - 2. In the **Termination** box, click 🕂 New
  - 3. Select Termination Reason: Terminate for Recertification.
  - 4. Change date to **Today's Date** in Effective Date box.
- 2. A (Application): Click Family/Intake: Application
  - 1. Click 🕂 New . This creates a pending record.
- 3. P (Participant Category): Click Family/Intake: Participant Category
  - 1. Click 🕂 New .
  - 2. Select Pregnant.
- 4. Then proceed with the Pregnancy Certification

## **II. Pregnancy Certification**

#### 1. Open Scheduler

Find appointment time and right click on appointment and choose Set Status. Select Arrived. Right click and choose Open Family. The **Family Screen** will appear.

Note: See Section II for guide on Identity/Residency/Income/Voter Registration

#### 2. Click Assessment: Pregnancy

- 1. Complete (or update) required fields: Expected Delivery Date (EDD), pre-pregnancy weight.
- 2. **Expected number of babies** refers only to multifetal pregnancy.
- 3. Assessment: *BF PC Documentation* is for Peer Counselor use only.

#### 3. Click Assessment: Anthropometrics

- 1. Click +New.
- 2. Enter today's measurements.

**Note:** If Prenatal Weight Gain chart is unavailable, be sure sequence of Application, Participant Category and Anthropometric Record are created in that order. If the application has expired, and you create a new one, you also need to do a new Participant Category after the new Application.

#### 4. Click Assessment: Blood

- 1. Click +New.
- 2. For **Blood Work Taken**, click Yes or No.
- 3. Complete required fields as indicated. Note: if bloodwork was taken by the healthcare provider prior to the appointment enter the date taken. If results are unknown, check **Results Deferred**.
- 4. If bloodwork was not taken, you must select a choice from the **No Test Performed Reason** drop-down box.
- 5. Print notice button: will generate an abnormal bloodwork notice.
- 6. If participant is a smoker, check **Currently Smokes** and enter **Packs/Day** in the drop-down box.

#### 5. Click Assessment: Nutrition Interview

- 1. Click +New. This will automatically open the Health/Medical screen
- 2. You must enter Health Care Provider or check No Health Care Provider to move forward.
- Record information obtained during the nutrition assessment portion of the certification appointment in the following sections: Health/Medical, Nutrition Practices, Lifestyle, BF Preparation, and Social Environment, as appropriate.
   Note: Text Box information will display in the subjective section of the Care Plan. It is important to be specific and concise.

- 4. Do not click New when moving between these screens. New is only used when updating a screen at another appointment.
- 6. Click Assessment: Risk
  - 1. Click 🕂 New .
  - 2. Click **Determine Risk** button. If no risk has been assigned a pop-up box will open indicating the participant will not be served at this time and an error code will display at the bottom of the screen indicating that "assigned risks is incomplete". Certifier must assign a risk(s) under the **Available Risk Options** box before continuing. Staff can manually assign risk for any risk that is not auto assigned.
- 7. Click Certification/Termination: Certification
  - 1. Click the **Certify** button.
  - A pop-up box will display Certified or Failed. If failed, a pop-up box will display missing required information. After errors have been resolved go back to the Certification/Termination: Certification and click the Certify button.
  - 3. Have Participant read the *Rights and Responsibilities* laminated document. Click Signature button to capture participant's signature.
- 8. Click Education and Care
- 9. Click Referrals, either participant or family.
  - 1. Open **Referrals**, either participant or family. Select **Add row.** Select **Organization Type** and **Organization**.
    - a. Reminder, all participants need referrals to Medicaid/SNAP/TANF, Lead Screenings, and Immunizations at each certification.
  - 2. **Staff Member** will auto-populate with your name.
  - 3. If you offered any referrals, in the **Follow-up** column, choose either Accepted or Declined from the drop down.

| Category: Pregnant<br>Date of Birth: 08/30/1987 (28 y) |       |               | EDD: 07/15/2016<br>Weeks Gest: 43 | WIC Status: Active                 | HR<br>Cert. End: 08 | t<br>8/2016 Last FB: Jul 16 |
|--------------------------------------------------------|-------|---------------|-----------------------------------|------------------------------------|---------------------|-----------------------------|
| Referrals - Partic                                     | ipant | _             |                                   |                                    | _                   |                             |
| Add Row                                                | Refe  | erred To - Pa | articipant Referrals from V       | VIC                                |                     |                             |
|                                                        |       | Date          | Organization Type                 | Organization                       | Staff Member        | Follow-up                   |
| Remove Row                                             | L     | 08/05/2016    | No referrals                      | A. Assessed: no referrals needed 🔻 | Lynne Bortree       |                             |
| Signature                                              |       |               |                                   |                                    |                     |                             |
| Print                                                  |       |               |                                   |                                    |                     |                             |

|   | Category: Pregnant<br>Date of Birth: 08/30/1987 (28 y) | EDD: 07/15/2016<br>Weeks Gest: 43    | WIC Status: Active | H<br>Cert. End: 0             | R<br>18/2016 Last FB: Jul |
|---|--------------------------------------------------------|--------------------------------------|--------------------|-------------------------------|---------------------------|
|   | Referrals - Participant                                | Participant Referrals from WI        | r                  |                               |                           |
|   |                                                        | a depute referrais from with         |                    |                               |                           |
| Ш | Date                                                   | Organization Type                    | Organization       | Staff Member                  | Follow-up                 |
|   | Remove Row Date 08/05/2016                             | Organization Type<br>Dental Services | Organization       | Staff Member<br>Lynne Bortree | Follow-up<br>Declined     |

| Family: 60 | 013 | 309 Momma Test                               | 82 - 1 Rutland        | 1                           |                        |              |            |
|------------|-----|----------------------------------------------|-----------------------|-----------------------------|------------------------|--------------|------------|
|            |     | Partic                                       | cipant Momma          | Test                        | - 4   1                | of 1   🕨     |            |
|            |     | Category: Pregnant<br>Date of Birth: 08/09/3 | 1981 (34 y)           | EDD:<br>Weeks Gest: NA      | WIC Status: Ineligible | Cert. End:   | Last FB:   |
|            | L   | Referrals - Particij                         | pant                  |                             |                        | _            |            |
|            | L   | Add Row Referr                               | Referred To - P       | articipant Referrals from \ | WIC                    |              |            |
|            | Ш.  |                                              | Date                  | Organization Type           | Organization           | Staff Member | Follow-up  |
|            | L   | Remove Row                                   | <i>∞</i> ∕ 08/08/2016 | Economic Services           |                        | Jen Woodard  | Accepted 👻 |
| =          |     | Signature                                    |                       |                             |                        |              |            |
|            | L   | Print                                        |                       |                             |                        |              |            |

#### 10. Click Education and Care: Nutrition Education

1. Click 🕂 New

2. Complete the **Nutrition Education** screen to record the education and pamphlets provided. Check appropriate boxes.

3. Major headings are the same for Nutrition Education Covered and Pamphlets Provided.

Choose subtopics by clicking nodes as appropriate under each heading node. The more you drilldown in topic areas the stronger the care plan.

#### Click Education and Care: Care Plan – Participant

**Required** for all participants. **All** participants require a minimum of 1 Nutrition related goal. For lactation consults, you must use the Family Care Plan.

Subjective: WIC staff will document follow-up on previous goals and referral in the open text box. Additional subjective information not captured by Assessment panels should also be added by WIC staff.

Objective: Additional objective information, such as special formula, special dietary needs tailored food package information, should be added to the Objective open text box.

Assessment: Risk Codes will auto-populate in the Assessment box. WIC staff need to add additional assessment information into the Assessment open text box, such as information justifying risk codes.

# \*\* When a sometimes high-risk (H\*) code is being referred to an RD/Nutritionist, ensure that the High-Risk box in NV WISH Risk Code panel is checked.\*\*

Goal: NV WISH requires one goal to complete the Participant Care Plan. WIC staff will assist participants with setting at least one nutrition goal. The first goal must be nutrition-related based on the education and counseling provided.

Counseling/Education: WIC Clinic staff should summarize the nutrition education and counseling provided based on the nutrition assessment and nutrition education topics. Any additional counseling and nutrition education details not captured by previous panels can be added, such as more specific details. Additional pamphlets and referrals not captured in previous panels should also be added.

#### 1. Click Education and Care: Care Plan – Family

**All** participants require a minimum of 1 nutrition related goal. The **Family Care Plan** is used for our Lactation Specialists.

- 2. Click 🕂 New .
  - a. <u>Subjective, Objective, Assessment boxes</u> do not auto-populate. No documentation required. Refer to the individual participant's record.
  - b. <u>Counseling Plan and Pamphlets</u> auto-populate from the Nutrition Assessment.
  - c. A minimum of one <u>Goal</u> needs to be completed.
  - d. <u>Counseling/Education</u> is not auto assigned. Enter any additional notes in the text box.
- 3. Plan: Include any necessary follow-up.

#### 11. Click Foods: Food Package

- 1. Click 🕂 New .
- 2. Click the **Model Food Package** drop-down box. Select food package.
- 3. Issue benefits for up to 3 months. 3 months is standard, but you may choose to issue benefits for a shorter period as needed.
- 12. Click Foods: Issuance Summary
  - 1. View the food benefits available for issuance.
- 13. For a **new** family Click **Foods:** *Card Operations* 
  - 1. Click Initial Set-up Button. Swipe NEW WIC card through the card reader or enter number manually. Pan pop-up box will appear with participant's PAN number. Click on Search button.
- 14. Click Foods: Food Benefits

1. Checked box(es) indicate benefits are ready to be issued. Click on Preview Balance to Issue to see what will be issued.

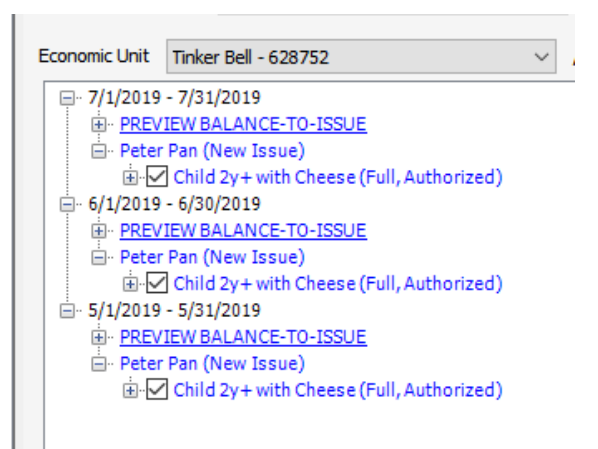

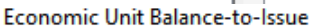

| PAN: 61035080-00453808 |                                      |          |          |          |          |           |           |          |  |  |
|------------------------|--------------------------------------|----------|----------|----------|----------|-----------|-----------|----------|--|--|
| Eco                    | nomic Unit: Tinker Bell              |          |          |          |          | E         | U Number: | 628752   |  |  |
| _                      |                                      |          | _        |          |          |           |           |          |  |  |
| Iss                    | uance Period: 5/1/2019 - 5/31/2019   |          |          |          |          |           |           |          |  |  |
|                        |                                      |          | Actual   |          |          |           |           | Quantity |  |  |
|                        |                                      |          | Package  | Returned | ABC      | Purchased | Current   | to be    |  |  |
|                        | Food Item Cat / Subcat / Description | UOM      | Quantity | Formula  | Quantity | Quantity  | Balance   | Issued   |  |  |
| ⊳                      | 02 001 Cheese                        | LB       | 1.0      | 0.0      | 0.0      | 0.0       | 0.0       | 1        |  |  |
|                        | 03 000 Eggs-All Authorized           | DOZ      | 1.0      | 0.0      | 0.0      | 0.0       | 0.0       | 1        |  |  |
|                        | 05 000 Cereal-All Authorized         | oz       | 36.0     | 0.0      | 0.0      | 0.0       | 0.0       | 36       |  |  |
|                        | 06 000 PB/Beans & Peas-All Auth      | JBG      | 1.00     | 0.00     | 0.00     | 0.00      | 0.00      | 1        |  |  |
|                        | 16 000 Whole Grains-All Auth         | OZ       | 32       | 0        | 0        | 0         | 0         | 32       |  |  |
|                        | 19 000 Fruits and Vegetables         | \$\$\$\$ | 9.00     | 0.00     | 0.00     | 0.00      | 0.00      | 9        |  |  |
| Is                     | Issue Benefits Reason                |          |          |          |          |           |           |          |  |  |
|                        | Verify Comment                       |          |          |          |          |           |           |          |  |  |
|                        | Cancel                               |          |          |          |          |           |           |          |  |  |

- 1. Click Issue Benefits button.
- 2. Signature pop-up box opens, complete required fields.
- 3. Close screen. The Family Food Benefits will automatically print
- 15. Review **Family Foods Benefit** list with mother and give it to her to take home. Offer to share shopping tips:
  - Before you head for the store: Review your food benefits list and use The WIC Shopping Guide to identify your favorite WIC brands. Plan menus and make your grocery list.
  - Things to take with you to the store: Shopping Guide, WIC card, coupons or store card, reusable bags, grocery list.
  - Shop throughout the month and use all your benefits as they don't carry over to the next month.
  - Save your receipt which shows your WIC balance to plan your next shopping trip.

- 16. Discuss options for nutrition education to be completed within 3 months. Plan for Mid-Pregnancy visit. The Mid-Pregnancy visit ideally occurs at 24 28 weeks. If Mom is already ≥ 28 weeks at enrollment, schedule visit for 1 4 weeks after initial certification visit.
  - 1. Open **Scheduler** and schedule an individual appointment. This appointment will count as the Second Nutrition Contact for the next quarter. (See **Second Nutrition Contact** section for more information).
  - 2. Print out Appointment Notice from NV WISH **for Nutrition Education** appointment, write in month of next WIC appointment, and give to mother.

NOTE: Do not schedule a post-partum appointment at this time. Instruct mother to call soon after the baby is born to enroll the baby and to schedule a post-partum and infant appointment.

## **III. Miscarriage/Pregnancy Termination: No Live Birth**

When a pregnant woman calls to report a miscarriage or other fetal loss, follow these steps:

- √ offer sympathy and condolences
- √ assess support network
- √ make referrals as needed
- V continue WIC prenatal benefits up to 6 weeks postpartum
- V schedule postpartum WIC certification appointment
- 1. Open Clinic Services.
  - 1. Access simple or advanced **Search** and to find and open family.

#### 2. Open Family/Intake: Participant Category.

1. Click Pregnant from the Participant Category dropdown. Check the Miscarriage checkbox.

- 3. Click Assessment: Pregnancy. In the mother's record, enter the following Postpartum information.
  - 1. Click *P***Edit**.
  - 2. Check the box **Pregnancy Termination with No Live Birth (321c)** on the postpartum side of the screen.
  - 3. Enter the date of the miscarriage/loss in the **Actual Delivery Date** box.
  - 4. Perform a **SAVE**. The system will automatically adjust the CED (Certification End Date) to be + 6 weeks from the Actual Delivery Date and will then automatically advance the CED to the end of the month.

**Note: The participant's category remains Pregnant.** The system will automatically terminate her on the CED if she does not attend a postpartum certification appointment before her CED. There is no need to open or make changes in the Participant Category or Certification/Termination sections.

- 4. Optional: Open Education and Care.
  - 1. Click **Referrals- Participant** to generate any referral letters.
  - 2. Click **Care Plan Participant** to make any desired updates.
- 5. The system will display a Family Alert

| System         | Messages Family Alerts                                                  |
|----------------|-------------------------------------------------------------------------|
| Exclus<br>• 10 | i <b>ve tester</b><br>0006 - Is the Infant still breastfeeding?         |
| Lynpe          | 1ester<br>2023 - A recent Miscarriage is indicated for the Participant. |

**Option 1:** Exclusively Breastfeeding, Partially (Mostly/Some) Breastfeeding, Fully Formula Feeding

Use when:

- ✓ there <u>are no barriers</u> to certifying mom and baby in clinic within the first few weeks after birth
- ✓ the infant is <u>fully breastfeeding</u>, or the <u>family does not need formula</u> from WIC before their postpartum/infant certification appointment

Follow these steps to:

- ✓ add the new infant to the family record
- ✓ assess level of breastfeeding, signs breastfeeding is going well, formula intake, baby behavior cues
- ✓ provide early support, education, and referrals as appropriate
- ✓ schedule next appointments

Note: Steps 1-4 are completed via phone by any WIC staff type. Step 5 is completed via phone by a Certifier.

#### **Birth Announcement Phone Call**

**1**. WIC receives notification of birth. Open family record in **Clinic Services**. Add the new infant. Be sure to review and update additional HOH and Proxy information.

- 1. Click <u>New Member/Proxy</u> hyperlink. Enter required fields for new infant(s). Click <u>Make</u> Participant.
- 2. Complete Dual Participant Search Screen (be sure to use Wild Card and DOB checkboxes to help identify duplicates), click **Search** button. Participation status noted at the bottom of the screen. Click **Next.**
- 3. Complete/Select Participant Category. Infant category populates. Click Next.
- 4. Application screen opens. Skip screen and Click Next.
- 5. **Enrollment screen** opens. Complete required fields. Click **Finish**. The infant's WIC status is "Pending".

#### 2. Open Scheduler

1. Schedule **a Postpartum/Infant WIC appointment** as soon as possible, and before mom's Certification End Date (CED). For the WIC Appointment Type, select **Certification** from the dropdown.

#### 3. Click Family/Intake: Contact/Address

- 1. Verify/update contact information and address information.
- 2. Enter any new information as needed.

#### 4. Open family record in Clinic Services. Click Assessment: Anthropometrics

1. Select the <u>Infant's Record</u> at the top of the screen.

2. Click vew . Measurement Date will automatically populate infant's date of birth. Birth measurement box will auto-check.

3. Enter Birth Weight and Length. Save.

#### Note: The Nutrition Interview must be completed by a Certifier: CPA/Nutritionist/Registered Dietitian.

5. Open family record in Clinic Services. Click Assessment: Nutrition Interview

1. Select the Infant's Record in the Participant box at the top of the screen.

- 2. Click +New.
- 3. Answer Yes or No in the "Is Infant Breastfeeding" pop-up box.
- 4. Enter the name of Health Care Provider. This is a required field.

5. Assess for signs breastfeeding (or formula feeding) is going well, and for the parent's knowledge of baby behavior cues (refer to You Can Do It protocol and/or Birth Announcement Worksheet for assessment questions).

6. Complete the appropriate **Nutrition Practices** questions. These will be different depending on the breastfeeding status.

|                                       | Breastfeeding: Exclusive and                                                                | Partially Breastfeeding:                                                                              | Not Breastfeeding                                        |  |
|---------------------------------------|---------------------------------------------------------------------------------------------|----------------------------------------------------------------------------------------------------|----------------------------------------------------------|--|
|                                       | Primarily Exclusive                                                                         | Mostly and Some                                                                                       |                                                          |  |
| Follow the<br>Mother Baby<br>Protocol | v                                                                                           | v                                                                                                    |                                                          |  |
| Questions that                        | 1.d and 1.l                                                                                 | 1.d - 1.g                                                                                             | 2.a, and 2.d - 2.h                                       |  |
| <u>must</u> be<br>completed           | 1d. How often has [baby]<br>received other foods?                                           | 1d. How often has [baby]<br>received other foods?                                                     | 2a. Breastfeeding Description<br>2d. Has [baby] received |  |
|                                       | 1h. <b>Breastfeeding Description</b> ,<br>to generate the mother's<br>correct food package. | 1e. How much formula has [baby]<br>received?                                                          | anything other than breast milk?                         |  |
|                                       |                                                                                             | 1f. What was your main reason<br>for starting formula?                                                | 2e. How often has [baby]<br>received other foods?        |  |
|                                       |                                                                                             | 1g. What led to [baby] getting<br>something other than<br>breastmilk?                                 | 2f. How much formula has<br>[baby] received?             |  |
|                                       |                                                                                             | <ol> <li>Breastfeeding Description, to<br/>generate the mother's correct<br/>food package.</li> </ol> | (2g & 2h not required Qs anymore)                        |  |
| Complete<br>Assessment Text<br>Boxes  | v                                                                                           | v                                                                                                    | v                                                        |  |
| Assign risk(s), as<br>appropriate     | v                                                                                           | v                                                                                                    | v                                                        |  |

7. Click Save.

8. <u>Do not</u> do anything in the mother's record.

# Close the record. The infant will remain in "Pending" status until the Postpartum/Infant Certification appointment. No formula can be issued while the infant's WIC status is Pending.

#### Option 2: Partially (Mostly/Some) Breastfeeding, Fully Formula Feeding

Use when all the following apply:

- ✓ There are barriers to certifying the mother and baby together within the first few weeks after birth
- ✓ Infant is not exclusively breastfeeding and the <u>family needs formula</u> from WIC before their postpartum/infant appointment
- ✓ Mother was an active WIC participant during her pregnancy (cannot use for brand new families)
- ✓ Proof of identity, residency and income for the infant is provided (if mom was on Medicaid during her pregnancy, this can count for residency and income).

Follow these steps to:

- ✓ add the new infant to the family record
- ✓ assess level of breastfeeding, signs breastfeeding is going well, formula intake, baby behavior cues
- ✓ provide early support, education and referrals
- ✓ certify the infant and issue infant formula
- ✓ schedule next appointments

Note: Steps 1-5 are completed via phone by any WIC staff type. Steps 6 and 7 are completed via phone by a Certifier. Steps 8 - 14 must be completed in person with the HOH or designated alternate and a Certifier.

#### **Birth Announcement Phone Call**

- **1**. WIC receives notification of birth. Open family record in **Clinic Services**. Add the new infant. Be sure to review and update additional HOH and Proxy information.
  - 6. Click <u>New Member/Proxy</u> hyperlink. Enter required fields for new infant(s). Click <u>Make</u> Participant.

- 7. Complete Dual Participant Search Screen (be sure to use Wild Card and DOB checkboxes to help identify duplicates), click **Search** button. Participation status is noted at the bottom of the screen. Click **Next.**
- 8. Select Participant Category. Infant category auto-populates. Click Next.
- 9. Application screen opens. Skip screen and Click Next.
- 10. Enrollment screen opens. Complete required fields. Click Finish. The infant's WIC status is "Pending".

#### 2. Open Scheduler

1. Schedule a 30- minute **WIC appointment** within 10 days. For the WIC Appointment Type, select **Certification** from the dropdown.

2. Schedule a **Postpartum/Infant WIC appointment** before mom's Certification End Date (CED). For the WIC Appointment Type, select **Certification** from the dropdown. **Both mom and baby will need to attend,** unless either participant qualifies for an exception as outlined in policy CT: 3.

Open family record in **Clinic Services**. Skip the **Identity** and **Income** screens.

#### 3. Click Family/Intake: Contact/Address

- 1. Verify/update contact information and address information.
- 2. Enter any new information as needed.
- 3. <u>Do not</u> make a new Proof of Residency record.

#### 4. Click Family/Intake: Voter Registration

1. Click +New. Enter **No** and **No** in the required fields.

#### 5. Click Assessment: Anthropometrics

- 1. Select the <u>Infant's Record</u> at the top of the screen.
- 2. Click +New. Measurement Date will automatically populate infant's date of birth. Birth measurement box will auto-check.
- 3. Enter Birth Weight and Length. Save.
- 4. <u>Do not</u> do anything in the mother's record.

Note: The Nutrition Interview and Risk Assessment must be completed by a Certifier: HOS/Nutritionist/Nurse.

#### 6. Click Assessment: Nutrition Interview

- 1. Select the Infant's Record in the Participant box at the top of the screen.
- 2. Click +New.

3. Answer **Yes or No** in the "Is Infant Breastfeeding" pop-up box.

4. Enter the name of **Health Care Provider**. This is a required field.

5. Assess for signs breastfeeding (or formula feeding) is going well, and for the parent's knowledge of baby behavior cues (refer to You Can Do It protocol and/or Birth Announcement Worksheet for assessment questions).

6. Complete the required **Nutrition Practices** questions. These will be different depending on the breastfeeding status.

|                                               | Breastfeeding: Exclusive and<br>Primarily Exclusive                                                                                                    | Partially Breastfeeding:<br>Mostly and Some                                                                                                    | Not Breastfeeding                                                                                                    |
|-----------------------------------------------|----------------------------------------------------------------------------------------------------|----------------------------------------------------------------------------------------------------|----------------------------------------------------------------------------------------------------|
| Follow the<br>Mother Baby<br>Protocol         | v                                                                                                    | V                                                                                                    |                                                                                                    |
| Questions that<br><u>must</u> be<br>completed | 1.d and 1.l<br>1d. How often has [baby]<br>received other foods?<br>1h. Breastfeeding Description,<br>to generate the mother's<br>correct food package. | <ul> <li>1.d - 1.g</li> <li>1d. How often has [baby]<br/>received other foods?</li> <li>1e. How much formula has [baby]<br/>received?</li> <li>1f. What was your main reason<br/>for starting formula?</li> <li>1g. What led to [baby] getting<br/>something other than<br/>breastmilk?</li> <li>1h. Breastfeeding Description, to<br/>generate the mother's correct<br/>food package.</li> </ul> | <ul> <li>2.a, and 2.d - 2.h</li> <li>2a. Breastfeeding Description</li> <li>2d. Has [baby] received<br/>anything other than breast<br/>milk?</li> <li>2e. How often has [baby]<br/>received other foods?</li> <li>2f. How much formula has<br/>[baby] received?</li> <li>(2g &amp; 2h are no longer required Qs)</li> </ul> |
| Complete<br>Assessment Text<br>Boxes          | v                                                                                                    | V                                                                                                    | V                                                                                                    |
| Assign risk(s), as appropriate                | v                                                                                                    | V                                                                                                    | V                                                                                                    |

7. Click Save.

8. <u>Do not</u> do anything in the mother's record.

#### 7. Click Assessment: Risk

1. Select the <u>Infant's Record</u> at the top of the screen.

2. Click +New.

3. Click **Determine Risk** button. If there are no auto-assigned risks, pull Risk 701 or 702 A from the **Available Risk/Other Risks** Box.

4. <u>Do not</u> do anything in the mother's record.

5. Click Save.

The following steps must be completed in person with WIC staff. Please assure separation of duties. The HOH or designated alternate (additional HOH or Proxy named in NV WISH) must attend this appointment; the infant does not need to be physically present.

#### In-Person New Infant Appointment (allow 30 minutes)

8. Open family record in Clinic Services. Click Family/Intake: Identity

1.Select the Infant's Record at the top of the screen.

2. Click +New.

3. Select the infant's **Proof of Identity** from dropdown box.

4. Click **Physically Present** and select YES (if the infant <u>is not</u> present, select No and select a Reason. Example: Click **Reason** in the drop-down box. Select **Newborn < 8 weeks with length & weight info.** 

| File Edit Printouts View                                                                                                    | Card Activities Help                                                                                                    |                    |                |
|----------------------------------------------------------------------------------------------------|----------------------------------------------------------------------------------------------------|--------------------|----------------|
| 🔚 📄 🕙 🖙 🔹 Family: (                                                                                                    | 503079 Lynne Tester 82 - 1 Rutland                                                                                                    |                    |                |
| Clinic Services                                                                                                    | Participant Lucy Tester • 4 4 o                                                                                                    | of 4   🕨           |                |
| Search     Search     Search     Simple     Advanced     BF PC Caseload     BF PC Caseload     BF PC Caseload     Waiting List     New Family     Waiting List     Cartification Guide     Family     Udentity     Contact/Address     Income     Voter Registration     Application     Participant Category     Comments/Alerts     Assessment     Certification /Termination     Beducation and Care     Foods     Food Package     Issuance Summary | Category: Infant (Female)       Excl BF         Date of Birth: 09/01/2016 (0 m 28 d)       WIC Status: Active - Prov         Identity       Record Dates       09/27/2016         Record Dates       09/27/2016       I of 1         Proof Of Identity       Birth certificate/hospital ID bracelet/crib card         Signature       ID Affidavit Reason         "Physically Present       No         "Reason       Newborn infant < 8 wks with length & wt info         09/27/2016       Other VIC Clinic         Medical / D Dynasaur       Signature         Other VIC Clinic       Medical / D Dynasaur         Seducal / D Dynasaur       Signature         Home Visit       Home Visit | Cert. End: 09/2017 | BW<br>Last FB: |
| 👥 Clinic Services                                                                                                    |                                                                                                    |                    |                |
| 🔋 Scheduler                                                                                                    |                                                                                                    |                    |                |
| 🖏 Operations                                                                                                    |                                                                                                    | Lynne Bortree      | 09/27/2016     |
| 🚟 Vendor Management                                                                                                    | System Messages Family Alerts                                                                                                    |                    |                |

6. <u>Do not</u> do anything in the mother's record.

#### 9. Residency and Income Screens

NOTE: If mom was certified prenatally using traditional income (e.g., pay stubs), she/her designated alternate will need to provide pay stubs from the previous month and proof of residency, and you will need to complete new Residency and Income screens in NV WISH and enter the new information.

1. Click +New to document family's Proof of Residency.

#### a. Select Residency Proof.

|           | Record Dates 1     | 1/06/2020                          | • | • | 1 | of 2   🕨   🕂 New 🗶 Edit 🗙 Delete |        |
|-----------|--------------------|------------------------------------|---|---|---|----------------------------------|--------|
| Signature | Proof of Residence | Current Utility Bill or Other Bill |   |   | ~ | Affidavit Reason                 | $\sim$ |

- 2. Click +New to document family's Proof of Income.
  - a. Enter Household Size

Click the Adjunct Eligibility hyperlink. In the row with the infant's name, select Medicaid

| New Baby C          | all Tester Infant  | Medicaid / D | Dr Dv 🛛            | pendin      | al         |          |              |
|---------------------|--------------------|--------------|--------------------|-------------|------------|----------|--------------|
|                     |                    |              | ,                  |             | -          |          |              |
|                     |                    |              |                    |             |            |          |              |
|                     |                    |              |                    |             |            |          |              |
|                     |                    |              |                    |             |            |          |              |
| junct Eligibility   |                    |              |                    |             |            |          |              |
| Participant         | Category           | Proof        | MA(Title           | MA ID       | 3Square    | ·S       | TANF         |
| . On the fro        | nt screen. click   | Add Row and  | re-enter t         | ne inform   | ation from | n the pr | evious front |
| scroon (            | 050                |              |                    |             |            |          |              |
| SCIECII. CI         | 030.               |              |                    |             |            |          |              |
| Record              | i Dates 10/15/2021 |              | 2 of               | 2   🕨   🕆 I | New 🧷 Edit | X Delete |              |
|                     |                    |              |                    |             |            |          |              |
| Import              |                    |              |                    |             |            |          |              |
| Sources             | *Household Siz     | e: 5         | Eligibility Income | Guideline:  |            |          |              |
| Check               |                    |              |                    |             |            |          |              |
| Income              | Calculation Perio  | od:          | Calculate          | d Income:   |            |          |              |
| Eligibility         |                    |              |                    |             |            |          |              |
| Link                |                    |              |                    |             |            |          |              |
| Adjunct Eligibility | Income Determ      | ination      |                    |             |            |          |              |
|                     | 50                 | ources       | Proof              | A           | mount      | Perio    | 0            |
| Add Row             | Wages/Salary       | from Job     | Adj Elig Self Ded  | ared I      | \$200.00   | Weekly   | Y            |
| Addition            |                    |              |                    |             |            |          |              |
| Remove Row          |                    |              |                    |             |            |          |              |
|                     |                    |              |                    |             |            |          |              |
|                     |                    |              |                    |             |            |          |              |
|                     |                    |              |                    |             |            |          |              |
|                     |                    |              |                    |             |            |          |              |

10. Click Assessment: Anthropometrics

1. Select the Infant's Record at the top of the screen.

2. Click +New. The measurement date will default to today's date. Use the calendar icon and change the date to the date of birth and re-enter Birth weight and length.

- 3. **SAVE**.
- 4. <u>Do not</u> do anything in the mother's record.

#### 11. Click Certification/Termination: Certification

- 1. Select the Infant's Record at the top of the screen.
- 2. Click the **Certify** Button.

3. A pop-up box will display **Certified**. If error messages appear you will need to return to fix those until the **Certified** button is activated.

Note: In situations where a new infant is not physically present, please refer to CT: 3 in the Nevada Policy & Procedures.

4. Close box.

5. Have HOH/Proxy read the *Rights and Responsibilities* laminated document. Click Signature button and capture signature.

6. Close box.

## **Assigning Food Packages**

12. Click Foods: Food Package

- 4. Select the **Infant's Record** at the top of the screen.
- 5. Click +New.
- Click the Model Food Package drop-down. Select the desired food package. For mostly breastfeeding, chose a 0–1-month MBF or 1-3 months MBF package, depending on the age of the baby. For some breastfeeding or fully formula feeding, choose a 0-3 month FF/SBF package.
- 7. <u>For mostly/some breastfeeding" infants</u>, tailor the amount of formula to what the infant is currently consuming. Do not automatically provide the full amount. (For mostly breastfed infants, 1 can of powder is the only allowed package during the first month of life). **The goal is to provide the appropriate amount of formula to last until the clinic appointment.** 
  - a. If applicable (e.g., today's date is > the 10<sup>th</sup>), click the View 2/3 and /or View 1/3 radio buttons. The Food Package grid displays the proration values (these will be based on the full

amount, not tailored package you just created). If the proration values are greater than the tailored amount you want to issue, enter the lower tailored amount in the **QTY** column.

8. <u>Change</u> the **FB Issuance** block to issue 1 or 2 months of benefits; issue benefits <u>only</u> through the mother's Certification End Date (CED).

| Participant Lucy Testerossa          |                                       | ÷ 🕴 5        | of 5   🕨             |              |
|--------------------------------------|---------------------------------------|--------------|----------------------|--------------|
| Category: Infant (Female) N          | lever BF                              |              |                      | BW           |
| Date of Birth: 10/30/2016 (0 m 24 d) | WIC Status: A                         | ctive        | Cert. End: 10/2      | 017 Last FB: |
| Food Package                         |                                       |              |                      |              |
| Effective Date 11/23/2016            | - 🔍   1 🛛 of 1   🕨   👹                | 😼 🕂 New 🧷    | 🛛 Edit 🗙 Delete      |              |
| End Date:                            | Do Not Auto-Update 📃 🛛 F              | Full Formula |                      |              |
| Verified Special Diet 🔲 (Prescr      | ibed Formula/Food, Religious Reason)  |              | <b>Documentation</b> |              |
| Verify Self-Reported Details         | 5                                     |              |                      |              |
| Copy Model Food Package              | Infants 0-3m - FF/SBF - Similac Adv P | WD           |                      | <b>-</b>     |
| Viev                                 | v 💿 Full 🔘 2/3 🔘 1/3 🛛 *FB Issue      | ance 1 Month |                      | 1st Day: 1   |
| Food Package Name: Infants 0-3       | m - FF/SBF - Similac Adv PWD          |              |                      | (Contract)   |
| Food Package                         |                                       |              |                      |              |
| Add Food Category                    | Subcategory                           | Qty          | UOM Month D          | oc ID Direct |
| ► 21 Standard Infant Formula         | 082 Similac Adv Pwd 12.4oz            | 9 Car        | n All                |              |
| Remove Food                          |                                       |              |                      |              |

9. Verify the tailored package by clicking Verify.

#### **13**. Click Foods: Issuance Summary

10. View the food benefits available for issuance to confirm you are issuing correctly. For the mother, her pregnancy food benefits <u>should not</u> appear available for issuance since these were

issued previously. Her benefits will remain unchanged until the end of her current certification period.

#### 14. Click Foods: Food Benefits

1. Checked box(es) indicate benefits are ready to be issued. Click on the + to open the details of the food package and check to see that the number of cans is correct for either the full, prorated or tailored package.

2. <u>For fully formula fed infants</u>, the system automatically determines if proration should occur, based on the current date. Full is displayed after the food package name if it is not prorated, and 2/3 or 1/3 is displayed after a food package name that is prorated, depending on the day of the month. **DO NOT override** the system proration for new participants.

#### 15. Click Issue Benefits button.

- 11. Signature pop-up box opens, complete required fields.
- 12. Close screen. The Family Food Benefits will automatically print

Follow these steps to:

- Enroll, provisionally certify, and terminate a deceased infant who has died <u>before</u> infant has been certified (allows infant to be viewed as a Hidden Member)
- ✓ assess mom's state of mind and her support network
- ✓ provide referrals and resources
- ✓ continue the mother's prenatal food package for up to 6 weeks

#### 1. Open Clinic Services.

- 1. Access simple or advanced **Search** and to find and open family.
- 2. Click <u>New Member/Proxy</u> hyperlink. Enter required fields for deceased infant.
- 3. Click Make Participant.
- 4. Complete Dual Participant Search Screen, click Search button. Participation status noted at the bottom of the screen. Click next.
- 5. Complete/Select Participant Category. Infant category populates. Click next.
- 6. Application screen opens. Skip screen and Click Next.
- 7. Enrollment screen opens. Complete required fields. Click Finish.
- 2. Click Family/Intake: Identity
  - 1. Select the Infant's Record at the top of the screen.
  - 2. Click +New.
  - 3. Click Physically Present and select YES.
- 3. Click Family/Intake: Contact/Address
  - 1. Verify/update contact information and address information.
  - 2. Enter any new information as needed.
  - 3. <u>Do not</u> make a new Proof of Residency record.

#### NOTE: Skip the Income screen.

- 4. Click Family/Intake: Voter Registration
  - 1. Click +New. Answer questions appropriately.
- 5. Click Assessment: Anthropometrics
  - 1. Select the Infant's Record at the top of the screen.
- 2. Click +New. Measurement Date will automatically populate infant's date of birth. Birth measurement box will auto-check.
- 3. Enter **Birth Weight** and **Length** if provided by hospital; otherwise enter any biologically plausible newborn weight and length (e.g., 7 lbs., 20 inches) if you feel uncomfortable asking parent for this information.
- 4. Click +New again and re-enter **Birth weight and length** for today's date.
- 5. <u>Do not</u> do anything in the mother's record.
- 6. Click Assessment: Nutrition Interview (not required w/infant death)
  - 1. Select the Infant's Record in the Participant box at the top of the screen.
  - 2. Click +New.
  - 3. Click **Yes** or **No**, in the "Is **Infant Breastfeeding**" pop-up box, depending on the baby's status when she/he died.
  - 4. Enter the name of Health Care Provider. This is a required field.
  - 5. Complete **Nutrition Practices**, as shown in the following table: enter any plausible information if you feel uncomfortable asking parent for this information.

|                | Breastfeeding: Exclusive and<br>Primarily Exclusive                                    | Partially Breastfeeding:<br>Mostly and Some                           | Not Breastfeeding                                 |
|----------------|----------------------------------------------------------------------------------------|-----------------------------------------------------------------------|---------------------------------------------------|
| Questions that | 1.d and 1.l                                                                            | 1.d - 1.g                                                             | 2.a, and 2.d - 2.h                                |
| <u>must</u> be | 1d. How often has [baby]                                                               | 1d. How often has [baby]                                              | 2a. Breastfeeding Description                     |
| completed      | received other foods?                                                                  | received other foods?                                                 | 2d. Has [baby] received                           |
|                | 1h. Breastfeeding Description,       1e. How much formula has [baby]         received? |                                                                       | anything other than breast milk?                  |
|                |                                                                                        | 1f. What was your main reason<br>for starting formula?                | 2e. How often has [baby]<br>received other foods? |
|                |                                                                                        | 1g. What led to [baby] getting<br>something other than<br>breastmilk? | 2f. How much formula has<br>[baby] received?      |
|                |                                                                                        | 1h. Breastfeeding Description,                                        | (2g & 2h are no longer required Qs)               |

Optional: Enter any relevant notes in the available text boxes.

- 6. Click Save.
- 7. <u>Do not</u> do anything in the mother's record.
- 7. Click Assessment: Risk
  - 1. Select the Infant's Record at the top of the screen.
  - 2. Click +New.
  - 3. Click **Determine Risk** button. If there are no auto-assigned risks pull **Risk 701** from the **Available Risk** Box.
- 8. Click Certification/Termination: Certification
  - 1. Select the <u>Infant's Record</u> at the top of the screen.
  - 2. Click the **Certify** Button.

3. A pop-up box will display Failed. The error messages "Proofs of Income, Identity and Residency are Required" should appear in the box, and the Certify Provisional button should be activated. If other error messages appear, you will need to return to fix those until the Certify Provisional button appears.

**Note:** Error messages related to missing proofs of Income, Identity and Residency do not need to be corrected in order to Provisionally Certify the infant.

- 4. Click the **Certify Provisional** box. "Certified Provisional" should appear.
- 5. Close box.
- 6. A signature is required. Click **Signature** button. Check **No signature available**. Click **Reason**. Select **HOH not available**. Close box.
- 7. <u>Do not</u> do anything in the mother's record.
- 8. Click Save.
- 9. Terminate the infant. If not already opened, Click Certification/Termination: Certification and select the infant's record.
  - 1. In the **Termination** box, click +New.
  - 2. Select Termination Reason: Deceased.
  - 3. Change date to **Today's Date** in Effective Date box (even though the infant died earlier, the system won't let you select a date earlier than today).
  - 4. **Save**. The infant will become a **Hidden Member**. To view, click **View** on the top menu bar and check the box **Show Hidden Member**. The infant will not display in the family panel, unless the **Show Hidden Member** box is checked. Uncheck the box to hide the Hidden Member.
- 10. Optional: Open the mother's record, and open Education and Care.
  - 1. Click Referrals- Participant to generate any referral letters.
  - 2. Click Care Plan –Participant to make any desired updates.
- Offer to certify the mother by phone as a post-partum participant. Follow the steps outlined in Section V Postpartum/ Infant Certification. Be very careful with your questions and conversation as you advance through the screens. You may accept verbal information for proofs and measurements.

**Note:** The system will automatically re-calculate the mother's CED if appropriate and will terminate the mother on her CED if she chooses not to remain enrolled and be certified as a post-partum woman.

## VI. Postpartum/Infant Certification

## 1. Open Scheduler

- 1. Find appointment time and right click and choose **Set Status**. Select **Arrived**.
- 2. Right click on appointment and choose **Open Family**. The **Family Screen** will appear in **Clinic Services.**
- **2.** Change mother's participant category from Pregnant to either Breastfeeding or Not breastfeeding. This process is called **TAP (Termination, Application, Participant Category)**.
- 1. **T** (Termination): Click Certification/Termination: Certification
  - 1. Select the mother's **Participant Record** at the top of the screen.
  - 2. In the **Termination** box, click +New.
  - 3. Select Termination Reason: Women's Category Change
  - 4. Change date to **Today's Date** in Effective Date box.
- 2. A (Application): Click Family/Intake: Application
  - 1. In the mother's record, click +New. This creates a pending record.
- 3. **P** (Participant Category): Click Family/Intake: Participant Category
  - 1. In the mother's record, click +New.
  - 2. Select the appropriate category (Breastfeeding or Not Breastfeeding)

NOTE: If there was no live birth, be sure to check the Miscarriage box if not already checked.

- 3. Click **Check Category Eligibility** box to assure that mother's name appears in the **Eligible** box.
- 4. Click Close and save.

**Continue on to certify the mother, and to certify the infant if the infant was not certified as part of the Birth Announcement/ New Baby Certification process**. In situations where the infant is already certified, complete all steps listed for the infant, except Identity and Certification.

- 4. Complete screens for Identity/Residency/Income/Voter Registration. See Section II Intake
- 5. Click Assessment: Pregnancy
  - Select the Mother's Record at the top of the screen. Complete required fields: Infants Born From this Pregnancy, and the Postpartum information on the left side of the screen. Update any pregnancy changes in the Prenatal box.
- 6. Click Assessment: Anthropometrics
  - 1. Select Infant's Record at the top of the screen.
  - 2. Click +New. Enter today's measurements.
  - 3. Select Mother's Record at the top of the screen.

4. Click +New. Enter today's measurements.

#### 7. Click Assessment: Blood

- 1. Select **Infant's Record** at the top of the screen.
- 2. Click +New. For **Blood Work Taken**, click **No**.
- 3. Since bloodwork was not taken, must select choice from the **No Test Performed Reason** dropdown box - "Infant younger than 11 months of age".
- 4. Select **Mother's Record** at the top of the screen.
- 5. Click +New. For **Blood Work Taken**, click **Yes** or **No**.
  - a. Complete required fields as indicated.
  - b. **If bloodwork was taken by the healthcare provider** prior to the appointment, enter the date taken. If results are unknown, check **Results Deferred**.
  - c. If bloodwork was not taken, select a choice from the No Test Performed Reason dropdown box.
- 6. Print notice button: will be available to generate an abnormal bloodwork notice.
- 7. If Mother is a smoker, check **Currently Smokes** and enter **Packs/Day** in the drop-down box.

#### 8. Click Assessment: Nutrition Interview

- 1. Complete a Nutrition Interview for the baby, and one for the mother. Use the record selector at the top of the screen.
- 2. Click +New. This will automatically open the **Health/Medical** screen.
- 3. Enter Health Care Provider or check No Health Care Provider to move forward.
- 4. Record information obtained during the nutrition assessment portion of the certification appointment in the following sections, as appropriate:
  - a. For Infant Nutrition Practices, Health/Medical, Immunizations, Oral Health, Lifestyle, Mom's WIC Participation.
  - b. For Mother Breastfeeding Support, Health/Medical, Nutrition Practices, Lifestyle, and Social Environment.

**Note:** Text Box information entered here will automatically display in the subjective section of the Care Plan. It is important to be specific and concise.

5. Do not click **New** when moving between these screens. **New** is only used when updating a screen at another appointment.

#### 9. Click Assessment: Risk

- 1. Click +New.
- 2. Click **Determine Risk** button. If no risk has been assigned, a pop-up box will open indicating the participant will not be served at this time and an error code will display at the bottom of the screen indicating that "assigned risks is incomplete." Certifier must assign risk(s) under the **Available Risk Options** box before continuing. Staff can manually assign any risk that is not auto assigned.

3. Assign risk for mother and add any new risks identified for the infant.

## 10. Click Certification/Termination: Certification

- 1. Click the **Certify** button (skip for babies who were certified during the New Baby Certification process).
- A pop-up box will display Certified or Failed. If failed, a pop-up box will display missing required information. After errors have been resolved go back to the Certification/Termination, Certification and click the Certify button.
- 3. Have Participant read the Rights and Responsibilities laminated document.
- 4. Click **Signature** button to capture participant's signature.
- 5. Repeat for both mother and infant.

## 11. Click Education and Care

- 1. Access **Referrals**, either participant or family. Print as needed.
- 2. Open **Referrals**, either participant or family. Select **Add row.** Select **Organization Type** and **Organization**.
- 3. Reminder, all participants need referrals to Medicaid/SNAP/TANF, Lead Screenings, and Immunizations at each certification. **Staff Member** will auto-populate with your name.
- 4. If you offered any referrals, in the **Follow-up** column, choose either Accepted or Declined from the drop down.

## 12. Click Education and Care: Nutrition Education

- 1. Click +New.
- 2. Complete the Nutrition Education screen to record the education and pamphlets provided. Check appropriate boxes.
- 3. Major headings are the same for Nutrition Education Covered and Pamphlets Provided. Choose subtopics by clicking nodes as appropriate under each heading node. The more you drill-down in topic areas the stronger the care plan. There will not be a pamphlet for every nutrition education topic.
- 4. When switching from mother to infant (or vice versa) you can Click +New and hit the **Copy** button to copy over topics/pamphlets.

## 13. Click Education and Care: Care Plan – Participant

**Required** for all WIC participants. **All** participants require a minimum of 1 **nutrition related goal**. Click +New.

Subjective: WIC staff will document follow-up on previous goals and referral in the open text box. Additional subjective information not captured by Assessment panels should also be added by WIC staff.

Objective: Additional objective information, such as special formula, special dietary needs tailored food package information, should be added to the Objective open text box.

Assessment: Risk Codes will auto-populate in the Assessment box. WIC staff need to add additional assessment information into the Assessment open text box, such as information justifying risk codes.

# \*\* When a sometimes high-risk (H\*) code is being referred to an RD/Nutritionist, ensure that the High-Risk box in NV WISH Risk Code panel is checked.\*\*

Goal: NV WISH requires one goal to complete the Participant Care Plan. WIC staff will assist participants with setting at least one nutrition goal. The first goal must be nutrition-related based on the education and counseling provided.

Counseling/Education: WIC Clinic staff should summarize the nutrition education and counseling provided based on the nutrition assessment and nutrition education topics. Any additional counseling and nutrition education details not captured by previous panels can be added, such as more specific details. Additional pamphlets and referrals not captured in previous panels should also be added.

## 14. Click Education and Care: Care Plan – Family

All participants require a minimum of 1 nutrition/breastfeeding related goal.

**Family Care Plan** will only be available to lactation specialists to document encounters and conversations with breastfeeding mothers, including high risk mother/baby dyads. This will allow other staff to quickly find notes regarding breastfeeding assessments and care plans.

- 1. Click +New.
  - a. <u>Subjective, Objective, Assessment boxes</u> do not auto-populate. No documentation required. Refer to the individual participant's record.
  - b. <u>Counseling Plan and Pamphlets</u> auto-populate from the Nutrition Assessment.
  - c. A minimum of one <u>Goal</u> needs to be completed.
  - d. <u>Counseling/Education</u> is not auto assigned. Any additional notes can be entered in the text box.
  - e.

## 15. Click Foods: Food Package

Mother and Baby are a dyad, and their food packages must be aligned. **Assign the infant's food package first,** as this determines which packages will be available to the mother. **NOTE:** There is no food package to assign for a fully breastfeeding infant 0-5 months.

- 1. Select the **Infant's Record** at the top of the screen, (unless fully breastfeeding then go to Mother's Record).
- 2. Click +New.
- 3. Click the Model Food Package drop-down box. Select the desired food package. Review the FB (Food Benefit) Issuance block; if it was changed to 1- or 2-months' issuance during the New Baby Certification, re-set if needed, keeping mind when nutrition education and the mid-certification assessments are due. Standard issuance is 3 months. adjust as needed to keep mom and baby "on schedule" for future appointments.

Best Practice Tip: Note months due for future appointment in the Comments box. For example:

System Messages Family Alerts

Lucy Testerossa

Lynne Bortree - 2017 appointments due: Jan (nutr ed); Apr (mid cert); July ( nutr ed); Oct (cert)

- 4. Select the **Mother's Record** at the top of the screen.
- 5. Click +New.
- 6. Click the **Model Food Package** drop-down box. Select the desired food package. If she has current benefits for this month, set the **Effective Date** to the first of the next month.

NOTE: For fully formula fed babies, the amount of formula automatically increases on the first of the month after the infant has turned age 4 months. The automatic increases DO NOT apply to partially (mostly or some) breastfed infants. You will need to manually create future food packages in order to increase the amount of formula a partially breastfed baby receives at ages 4 and 5 months. Be sure to provide only enough supplemental formula to match actual intake.

For fully formula fed babies, the amount of formula automatically decreases on the first of the month after the infant has turned age 6 months; for example, the amount of Similac Advance 12.4-ounce powder decreases to 7 cans.

For partially breastfed babies (mostly or some), the amount of formula automatically decreases to the amount a <u>Mostly</u> breastfed baby would receive on the first of the month after the infant has turned age 6 months; for example, the amount of Similac Advance 12.4-ounce powder decreases to 3 cans. You may need to manually adjust the amount of formula a partially breastfed baby receives, to match the infant's current intake.

On the first of the month after the infant has turned age 6 months, infant cereal, fruits and vegetables (and meats for fully breastfed infants) are automatically added for all breastfeeding and not breastfeeding infants. The exception to this is when an infant or child's date of birth is on the first of the month. In this case, the changed food package takes effect in their birth month.

## Food package tips:

After assigning an infant food package, the name of that food package carries over even after infant's foods are automatically added by NV WISH. For example, when an infant with the food package "Infant 0-3m – FF/SBF Similac Advance" reaches age 6 months and foods are automatically added by NV WISH, the title remains the same with "changed" in front of it: "Changed Infant 0-3m – FF/SBF Similac Advance".

**Note:** To keep women who are doing "some breastfeeding" after 6 months postpartum from being termed in NV WISH (which will happen automatically after not receiving Food Benefits for 2 months), it is important to change the \*FB Issuance to "No Food Benefits" either on the Family screen:

| Family: 605 | 827 Sunny Summer 15 - 1 Burlington                                                                                      |                                                         |                                                                      |
|-------------|----------------------------------------------------------------------------------------------------|---------------------------------------------------------|----------------------------------------------------------------------|
|             | Family                                                                                                    |                                                         |                                                                      |
|             | HOH: Sunny Summer<br>Date of Birth: 06/21/1990 (27 y)<br>6/30/2017, BF to 1 yr                                          | Category: Breastfeeding<br>WIC Status: Active           | Edit<br>Cert. End: 11/2017 Last FB:<br>*FB Issuance No Food Benefits |
| у           | Participant:         Rainy Summer           Date of Birth:         11/21/2016 (7 m 9 d)           6/30/2017, BF to 1 yr | Category: Infant (Female) Part BF<br>WIC Status: Active | Edit<br>Cert. End: 11/2017 Last FB:<br>*FB Issuance 3 Months         |
| ;           |                                                                                                    |                                                         |                                                                      |

#### Or on the Food Package screen:

| Family: 605 | 5827 Sunny Summe                          | er 15 - 1 Burlington        |                                    |                   |               |                                |
|-------------|-------------------------------------------|-----------------------------|------------------------------------|-------------------|---------------|--------------------------------|
|             | Pa                                        | rticipant Sunny Summer      |                                    | - 4   1           | of 2 🕨        |                                |
|             | Category: Breastfe<br>Date of Birth: 06/2 | eding<br>21/1990 (27 y)     | WIC Sta                            | atus: Active      | Cert. End     | : 11/2017 Last FB:             |
|             | Food Package                              |                             |                                    |                   |               |                                |
|             | Effect                                    | tive Date 06/30/2017        | • ◀  1 of1                         | 🕨 🛛 🔂 🕂 New       | 🖉 Edit 🗙 Dele | ete                            |
|             | End I                                     | Date:                       | Do Not Auto-Update                 | Partial BF Out    | t of Range    |                                |
|             | Verified                                  | Special Diet 📃 (Prescri     | bed Formula/Food, Religious Reason | )                 | Documenta     | tion                           |
|             | Verify                                    | Self-Reported 🔲 Details     |                                    |                   |               |                                |
|             | Сору                                      | Model Food Package          | Women - SB/PP with Cheese + Yog    | gurt              |               | •                              |
|             |                                           | view                        | Full  2/3  1/3                     | FB Issuance No Fo | od Benefits   | <ul> <li>1st Day: 1</li> </ul> |
|             | Fo                                        | od Package Name: Women - SB | /PP with Cheese + Yogurt           |                   |               |                                |
| y I         |                                           | Category                    | Subcategory                        | Oby               | LIOM Mor      | th Doc ID                      |
| ·           | Add Food                                  | > 02 Cheese or Tofu         | 000 Cheese-All authorized          | 1.0               | Pound All     |                                |
|             | Remove Food                               | 03 Eggs                     | 000 Eggs-All Authorized            | 1.0               | Dozen All     |                                |
|             |                                           | 05 Breakfast Cereal         | 000 Cereal-All Authorized          | 36.0              | Ounce All     |                                |
| חנ          |                                           | 06 Legumes                  | 000 PB/Beans & Peas-All Auth       | 1.00              | Jar / Bag All |                                |
|             |                                           | 19 Fruits and Vegetables    | 000 Fruits and Vegetables          | 11.00             | Cash Val All  |                                |
|             |                                           | 50 Yogurt                   | 002 Yogurt - Lowfat                | 32                | Ounce All     |                                |
| ,           |                                           | Commonto                    |                                    |                   |               |                                |
|             |                                           | comments                    |                                    |                   |               |                                |

It is also important to **NOT** terminate women who are "some breastfeeding" after 6 months postpartum. NV WISH will automatically terminate these women after 1-year postpartum.

These "some breastfeeding" women remain eligible for many WIC benefits, such as nutrition education, up to 1-year postpartum – they are just no longer eligible to receive a food package for themselves after 6 months postpartum.

#### 16. Click Foods: Issuance Summary

1. View the food benefits available for issuance to confirm food package assignments are correct.

#### 17. For a new family - Click Foods: Card Operations

1. Click Initial Set-up Button. Swipe NEW WIC card through the card reader or enter number manually. Pan pop-up box will appear with participant's PAN number. Click on Search button.

#### 18. Click Foods: Food Benefits

1. Checked box(es) indicate benefits are ready to be issued. Click on Preview Balance to Issue to see what will be issued.

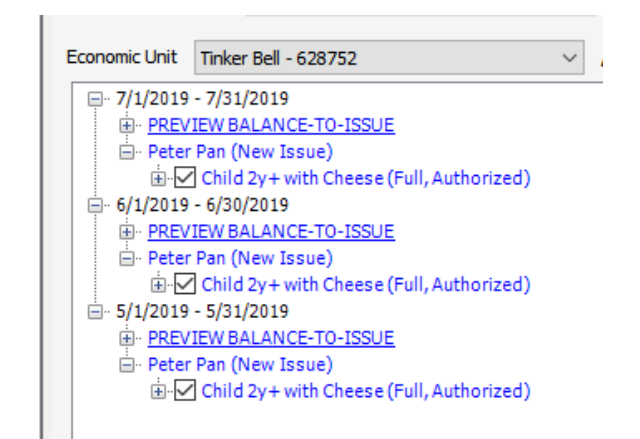

Economic Unit Balance-to-Issue

PAN: 61035080-00453808 Economic Unit: Tinker Bell

EU Number: 628752

#### Issuance Period: 5/1/2019 - 5/31/2019

|     | Food Item Cat / Subcat / Description | UOM      | Actual<br>Food<br>Package<br>Quantity | Returned<br>Formula | ABC<br>Quantity | Purchased<br>Quantity | Current<br>Balance | Quantity<br>to be<br>Issued |  |  |
|-----|--------------------------------------|----------|---------------------------------------|---------------------|-----------------|-----------------------|--------------------|-----------------------------|--|--|
| ⊳   | 02 001 Cheese                        | LB       | 1.0                                   | 0.0                 | 0.0             | 0.0                   | 0.0                | 1                           |  |  |
|     | 03 000 Eggs-All Authorized           | DOZ      | 1.0                                   | 0.0                 | 0.0             | 0.0                   | 0.0                | 1                           |  |  |
|     | 05 000 Cereal-All Authorized         | oz       | 36.0                                  | 0.0                 | 0.0             | 0.0                   | 0.0                | 36                          |  |  |
|     | 06 000 PB/Beans & Peas-All Auth      | JBG      | 1.00                                  | 0.00                | 0.00            | 0.00                  | 0.00               | 1                           |  |  |
|     | 16 000 Whole Grains-All Auth         | oz       | 32                                    | 0                   | 0               | 0                     | 0                  | 32                          |  |  |
|     | 19 000 Fruits and Vegetables         | \$\$\$\$ | 9.00                                  | 0.00                | 0.00            | 0.00                  | 0.00               | 9                           |  |  |
| Iss | Issue Benefits Reason                |          |                                       |                     |                 |                       |                    |                             |  |  |
|     | Verify                               |          |                                       | Comment             | t               |                       |                    |                             |  |  |
|     | Cancel                               |          |                                       |                     |                 |                       |                    |                             |  |  |

- 2. Click Issue Benefits button.
- 3. Signature pop-up box opens, complete required fields.
- 4. Close screen. The Family Food Benefits will automatically print.
- 19. Review **Family Foods Benefit** list with mother and give it to her to take home. Offer to share shopping tips:
  - Before you head for the store: Review your food benefits list and use The WIC Shopping Guide to identify your favorite WIC brands. Plan menus and make your grocery list.
  - Things to take with you to the store: Shopping Guide, WIC card, coupons or store card, reusable bags, grocery list.
  - Shop throughout the month and use all your benefits as they don't carry over to the next month.
  - Save your receipt which shows your WIC balance to plan your next shopping trip.

- 20. Discuss options for nutrition education to be completed within 3 months, and for recertification in 6 months.
  - 1. **Open scheduler** and schedule **Nutrition Education** if mom chooses a WIC-offered class or an individual appointment. NOTE: High risk participants must have an individual appointment.
  - 2. Also schedule the next Certification Appointment, due in 6 months.
  - 3. Print out appointment reminder from NV WISH **for Nutrition Education** appointment and write in the date and time of the next **Certification** appointment and give to mother.

## VII. Infant to Child Certification

Following this best practice will ensure the "<u>Child</u>" Nutrition Interview, Risk, Nutrition Education Topics/Pamphlets, and Food Package screens are displayed. It will also ensure a certification period of one year.

**NOTE:** When scheduling 1-year certification appointments for currently active infants, best practice is to schedule the appointment <u>after</u> the first birthday. For participants whose date of birth is early to midmonth, schedule their one-year appointment toward the end of their birth month. For participants whose date of birth is late in the month, schedule their one-year appointment in the next (13<sup>th</sup>) month. You may need to extend the infant's current Certification End Date (CED) by one month. This should be done at the 6-month Infant Health Assessment.

If you have scheduled the 1-year appointment in the birth month but it is <u>before</u> the participant has reached their 1-year birthday, there are several steps you will need to take to assure the correct Nutrition Interview, Risk, Nutrition Education Topics/Pamphlets, and Food Package screens are displayed. **NOTE:** The certification period will be only 6 months.

- 1. Check the **BF Description** of their most recent *Nutrition Interview* record. Ask the parent if this is still correct.
- 2. If the BF Description has changed, for example the infant was fully breastfeeding and is now partially or no longer breastfeeding, and you will need to make a new infant food package for the current month:
  - 1. Click <sup>• New</sup> on the *Nutrition Interview* panel. The system will ask **Do you want a Child Certification?**

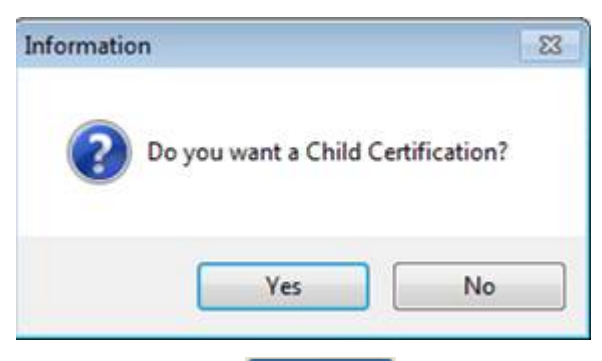

- 2. Select No
  . An infant's interview is displayed. Enter the name of the doctor and select the appropriate breastfeeding description from the dropdown. Answer all required breastfeeding questions. You will not have access to the Child Nutrition Interview Questions. As you scroll through the Infant interview, use your critical thinking and modify the questions so your nutrition assessment is age appropriate. Make a note in the Nutrition Practices text box that this assessment is for the 1-year certification. At the next visit, you will be able to complete the Child Nutrition Interview.
- 3. Select the appropriate infant food package for the current month, effective date today. This may prompt a message asking if mom should be terminated.

| Informatio | n                                                                                                    | 83 |
|------------|----------------------------------------------------------------------------------------------------|----|
| ?          | Are you sure you want to continue with the automatic termination of<br>the certification for the Breastfeeding woman that is associated with the<br>infant? |    |
|            | Yes No                                                                                                    |    |
| Answer     | Yes if the infant is no longer breastfeeding. Answer                                                                                                    | )  |

breastfeeding" and delete any future months' food packages. Answer if mom is "mostly breastfeeding" and change any future months' food packages to mostly breastfeeding. DO NOT change any of mom's food benefits for the current month if they have already been issued.

- 1. Create toddler packages for future months.
- 2. CED is the end of the month of Certification Start Date + 5 months.
- 3. If the BF description has not changed and you will not need to make a new infant food package for the current month:
  - 1. Click Prew on the *Nutrition Interview* panel. The system will ask **Do you want a Child** Certification?

| Informati | on                    | 23             |
|-----------|-----------------------|----------------|
| ?         | Do you want a Child C | Certification? |
|           | Yes                   | No             |

- 2. Select Yes. A child's interview is displayed. Enter all the normal information to complete the nutrition assessment.
- 3. Create toddler packages for future months.
- 4. CED is the end of the month of Certification Start Date + 5 months.

**NOTE:** In the upper left corner of the *Certification* panel, the user will see **Certification Category: Child** or **Certification Category: Infant**. The <u>participant category</u> will remain **Infant** until the first birthday when a batch job will automatically change the participant category to **Child**.

Be careful! Once you've chosen infant or child interview and saved, there's no turning back.

If you are adding a **<u>brand-new participant</u>** to the system that happens to be 11-months old, the first *Nutrition Interview* you create will automatically be an infant interview.

- If you would like to certify the infant using a child interview, create a *second* Nutrition Interview.
  - 1. Immediately click  $\stackrel{\bullet}{\leftarrow}$  New again (before saving the Infant interview); the system will display the prompt **Do you want a Child Certification?**

| Information | 1                     | - 23           |
|-------------|-----------------------|----------------|
| ?           | Do you want a Child C | Certification? |
| -           |                       |                |
|             | Yes                   | No             |

- Select Yes to activate and complete the child's interview. When assigning food packages, select an Infant package for the current month and create Toddler packages for future months. NOTE: The certification period will be only 6 months.
- 2. If you do not create a Child's Interview and complete only the Infant Nutrition Interview, when you open the **Determine Risk** screen, you will be asked if you want a child certification. You may answer Yes or No, depending on which set of risk criteria you NV WISH to use. Your answer has no impact on food package choices or length of certification (certification period will be 6 months whether you select Yes or No).

**NOTE:** When an infant or child's date of birth is on the first of the month, the changed food package takes effect <u>in their birth month</u>, rather than in the month after their birth month, which is usually the case. This is important when there are milestones for transitions in the WIC Food Package, such as at 6 months (adding infant foods), 1 year (toddler package), and 2 years (low-fat milk/child package).

## VIII. Child Certification

Complete the following steps to certify a child at clinic.

**Note**: If the information entered in the nodes does not appear to be processed, Click **Tab** to clear the error code at the bottom of the screen.

- 1. Open Scheduler
- 2. Find appointment time and right click and choose **Set Status**. Select **Arrived**. Right click and choose **Open Family**. The **Family Screen** will appear.

#### See <u>Section II</u> for guide on Identity/Residency/Income/Voter Registration

- 3. Click Assessment: Anthropometrics
  - 1. Select **Child's Record** in the **Participant** field at the top of the screen.
  - 2. Click +New.
  - 3. Child's date of birth auto fills. Enter birth measurements for child <2 years. Click Unknown for child ≥2 years.
  - 4. Click +New again.
  - 5. Today's date auto fills in Measurement Date if entering MD measurements enter the date manually.
  - 6. Enter weight, length/height, and head circumference (up to age 2).
- 4. Click Assessment: Blood
  - 1. Click +New.
  - 2. For **Blood Work Taken**, click **Yes** or **No**. Complete required fields as indicated.
  - 3. Note: if bloodwork was taken by the healthcare provider prior to the appointment enter the date taken. If results are unknown, check **Results Deferred**.
  - 4. If bloodwork was not taken, must select a choice from the **No Test Performed Reason** dropdown box.
  - 5. Print notice button: will generate an abnormal bloodwork notice.
- 5. Click Assessment: Nutrition Interview
  - 1. Click +New. This will automatically open the Health/Medical screen.
  - 2. Must enter Health Care Provider or check No Health Care Provider to move forward.
  - 3. Record information obtained during the nutrition assessment portion of the certification appointment in the following sections:
    - a. Health/Medical
    - b. Immunization
    - c. Oral Health

- d. Lifestyle
- e. Nutrition Practices
- f. Social Environment, as appropriate

Do **not** click New when moving between these sections. **+**New is only used when updating a screen at another appointment.

**Note:** Text Box information entered here will display in the subjective section of the Care Plan. It is important to be specific and concise.

#### 6. Click Assessment: Risk

- 1. Click +New.
- 2. Click **Determine Risk** button. If no risk has been assigned a pop-up box will open indicating the participant will not be served at this time and an error code will display at the bottom of the screen indicating that "assigned risks is incomplete". Certifier must assign a risk(s) under the **Available Risk Options** box before continuing. Staff can manually assign risk for any risk that is not auto assigned.
- 7. Click Certification/Termination: Certification
  - 1. Click the **Certify** button.
  - A pop-up box will display Certified or Failed. If failed, a pop-up box will display missing required information. After errors have been resolved go back to the Certification/Termination: Certification and click the Certify button.
  - 3. Have Participant read the Rights and Responsibilities laminated document.
  - 4. Click **Signature** button to capture participant's signature. Close screen.
- 8. Click Education and Care
  - 1. Access **Referrals**, either participant or family. Print as needed.
  - 2. Open **Referrals**, either participant or family. Select **Add row.** Select **Organization Type** and **Organization**.
    - a. If no referrals are needed, select **No referrals** from the list of organization types, and select **Assessed: no referrals needed** from the list of organizations.
  - 3. **Staff Member** will auto-populate with your name.
  - 4. If you offered any referrals, in the **Follow-up** column, choose either Accepted or Declined from the drop down.
- 9. Click Education and Care: Nutrition Education
  - 1. Click +New.
  - 2. Complete the Nutrition Education screen to record the education and pamphlets provided. Check appropriate boxes.

- 3. Major headings are the same for Nutrition Education Covered and Pamphlets Provided. Choose subtopics by clicking nodes as appropriate under each heading node. The more you drill-down in topic areas the stronger the care plan. There will not be a pamphlet for every nutrition education topic.
- 4. If more than one child in family, you can Click +New and hit the **Copy** button to copy over topics/pamphlets.

## 10. Click Education and Care: Care Plan – Participant

Required for all WIC participants. All participants require a minimum of 1 nutrition related goal.

## 1. Click +New.

Subjective: WIC staff will document follow-up on previous goals and referral in the open text box. Additional subjective information not captured by Assessment panels should also be added by WIC staff.

Objective: Additional objective information, such as special formula, special dietary needs tailored food package information, should be added to the Objective open text box.

Assessment: Risk Codes will auto-populate in the Assessment box. WIC staff need to add additional assessment information into the Assessment open text box, such as information justifying risk codes.

## \*\* When a sometimes high-risk (H\*) code is being referred to an RD/Nutritionist, ensure that the High-Risk box in NV WISH Risk Code panel is checked.\*\*

Goal: NV WISH requires one goal to complete the Participant Care Plan. WIC staff will assist participants with setting at least one nutrition goal. The first goal must be nutrition-related based on the education and counseling provided.

Counseling/Education: WIC Clinic staff should summarize the nutrition education and counseling provided based on the nutrition assessment and nutrition education topics. Any additional counseling and nutrition education details not captured by previous panels can be added, such as more specific details. Additional pamphlets and referrals not captured in previous panels should also be added.

## 11. Click Foods: Food Package

- 1. Click +New.
- 2. Click the **Model Food Package** drop-down box. Select food package.

## 12. Click Foods: Issuance Summary

1. View the food benefits available for issuance.

## 13. For a new family - Click Foods: Card Operations

1. Click Initial Set-up Button. Swipe NEW WIC card through the card reader or enter number manually. Pan pop-up box will appear with participant's PAN number. Click on Search button.

## 14. Click Foods: Food Benefits

1. Checked box(es) indicate benefits are ready to be issued. Click on Preview Balance to Issue to see what will be issued.

| Economic Unit | Tinker Bell - 628752                     | $\sim$ |
|---------------|------------------------------------------|--------|
| <u></u>       | - 7/31/2019                              |        |
|               | IEW BALANCE-TO-ISSUE                     |        |
| 📄 · Peter     | Pan (New Issue)                          |        |
|               | Child 2y+ with Cheese (Full, Authorized) |        |
|               | - 6/30/2019                              |        |
|               | IEW BALANCE-TO-ISSUE                     |        |
| 🖻 Peter       | Pan (New Issue)                          |        |
|               | Child 2y+ with Cheese (Full, Authorized) |        |
|               | - 5/31/2019                              |        |
|               | IEW BALANCE-TO-ISSUE                     |        |
| 🖻 Peter       | Pan (New Issue)                          |        |
| ÷             | Child 2y+ with Cheese (Full, Authorized) |        |
|               |                                          |        |

1

Economic Unit Balance-to-Issue

| PAN<br>Eco | AN: 61035080-00453808<br>Economic Unit: Tinker Bell EU Number: 628752      |          |                                       |                     |                 |                       |                    |                             |  |  |  |  |
|------------|----------------------------------------------------------------------------|----------|---------------------------------------|---------------------|-----------------|-----------------------|--------------------|-----------------------------|--|--|--|--|
| Iss        | uance Period: 5/1/2019 - 5/31/2019<br>Food Item Cat / Subcat / Description | UOM      | Actual<br>Food<br>Package<br>Quantity | Returned<br>Formula | ABC<br>Quantity | Purchased<br>Quantity | Current<br>Balance | Quantity<br>to be<br>Issued |  |  |  |  |
| ⊳          | 02 001 Cheese                                                              | LB       | 1.0                                   | 0.0                 | 0.0             | 0.0                   | 0.0                | 1                           |  |  |  |  |
|            | 03 000 Eggs-All Authorized                                                 | DOZ      | 1.0                                   | 0.0                 | 0.0             | 0.0                   | 0.0                | 1                           |  |  |  |  |
|            | 05 000 Cereal-All Authorized                                               | OZ       | 36.0                                  | 0.0                 | 0.0             | 0.0                   | 0.0                | 36                          |  |  |  |  |
|            | 06 000 PB/Beans & Peas-All Auth                                            | JBG      | 1.00                                  | 0.00                | 0.00            | 0.00                  | 0.00               | 1                           |  |  |  |  |
|            | 16 000 Whole Grains-All Auth                                               | OZ       | 32                                    | 0                   | 0               | 0                     | 0                  | 32                          |  |  |  |  |
|            | 19 000 Fruits and Vegetables                                               | \$\$\$\$ | 9.00                                  | 0.00                | 0.00            | 0.00                  | 0.00               | 9                           |  |  |  |  |
| Is         | sue Benefits                                                               |          |                                       | Reason              | 1               |                       |                    |                             |  |  |  |  |
|            | Verify                                                                     |          |                                       | Comment             | t               |                       |                    |                             |  |  |  |  |
|            | Cancel                                                                     |          |                                       |                     |                 |                       |                    |                             |  |  |  |  |

- 1. Click Issue Benefits button.
- 2. Signature pop-up box opens, complete required fields.
- 3. Close screen. The Family Food Benefits will automatically print.

**NOTE:** When an infant or child's date of birth is on the first of the month, the changed food package takes effect <u>in their birth month</u>, rather than in the month after their birth month, which is usually the case. This is important when there are milestones for transitions in the WIC Food Package, such as at 6 months (adding infant foods), 1 year (toddler package), and 2 years (low-fat milk/child package). Children who have a birthday on the first of month still receive WIC food benefits through the end of the month of their 5<sup>th</sup> birthday.

15. Review Family Foods Benefit list with caregiver and give to take home. Offer to share shopping tips:

- Before you head for the store: Review your food benefits list and use The WIC Shopping Guide to identify your favorite WIC brands. Plan menus and make your grocery list.
- Things to take with you to the store: Shopping Guide, WIC card, coupons or store rewards card, reusable bags, grocery list.
- Shop throughout the month and use all of your benefits before the last day, your benefits will not carry over to the next month. Don't wait until the last day to ensure you don't have issues redeeming your benefits, WIC is unable to restore benefits. Save your receipt which shows your WIC balance to plan your next shopping trip.
- Download the WICSHopper App to help you identify WIC approved foods.
- 16. Discuss options for nutrition education to be completed within 3 months.
  - 1. **Open scheduler** and schedule **Nutrition Education** if mom chooses a WIC-offered class or an individual appointment. NOTE: High risk participants must have an individual appointment.
  - 2. Also schedule the next **Certification Appointment,** due in 6 months.
  - 3. Print out appointment reminder from NV WISH for the **Nutrition Education** appointment and write in the date and time of the next **Certification** appointment and give to mother.

## **IX. Provisional Certification**

Use the Provisional Certification option when participants <u>can</u> provide proofs of identity, residency and income, but forgot to bring one or more of these to their certification appointment today. A Provisional Certification is good until the end of the month in which they are certified and allows food benefits to be issued for the current month if needed. Future month's benefits cannot be issued when a participant is provisionally certified.

1. After completing all other required elements for certification, click **Certification/Termination**: *Certification*.

- 1. Select the record for each participant with missing proofs.
- 2. Click the **Certify** Button.

3. A pop-up box will display **Failed.** The error messages "Proofs of Income, Identity and Residency are Required" should appear in the box, and the **Certify Provisional** button should be activated. If other error messages appear, you will need to return to fix those until the **Certify Provisional** button appears.

**Note:** Error messages related to missing proofs of Income, Identity and Residency do not need to be corrected in order to Provisionally Certify the participant.

- 4. Click the Certify Provisional box. "Certified Provisional" should appear. Close box.
- 5. Capture signature.

6. Select the food package and issue benefits for the current month if needed. (If the participant already has benefits issued for the current month, do not re-issue them!).

**Note:** The CED will be set to the appropriate end date (e.g., 1 year for infants and children), but only the current month of food benefits will be available for issuance.

## II. Subsequently, you will need to fulfill the provisional certification before the end of the current month, in order to provide the remaining months of food benefits.

1. In Clinic Services- Family/Intake: for each missing proof, create a new record and select the provided proofs. If entering proof of ID and the participant was physically present at the certification appointment, select Yes for physically present. If not, select No, and then select appropriate reason from the dropdown.

- 2. Click Certification/Termination: Certification
  - 1. For each participant with missing proofs, click the **Fulfill Provisional** button.
  - A pop-up box will display Certified or Failed. If failed, a pop-up box will display missing required information. After errors have been resolved go back to the Certification/Termination, Certification and click the Fulfill Provisional button.
  - 3. Click Signature button to capture participant's signature.
  - 4. Issue the remaining months of benefits that were not issued because of the provisional certification.

III. If the missing proofs are not provided by the end of the current month and the participant is terminated by the system, contact the family to provide the proofs.

- 1. If proofs are provided between 30, you do not need to schedule a new certification appointment.
  - a. Create a new application, and re-enter the following information from the most recent certification appointment:
    - i. Identity, residency, income (add the missing proofs)
    - ii. Voter registration
    - iii. Weight, height, blood work
    - iv. Risk (re-assign the most current risks)
    - v. Breastfeeding description for infants
  - b. Open the Certification panel and click the Certify button.
  - c. Issue the next set of benefits (up to 3 months).

**Note**: You do not need to update the Nutrition Interview or Care Plan screens. Update the Nutrition Education screen if new education was provided.

2. If proofs are provided after 60 days, you will need to schedule a new appointment and complete a full certification with new information.

## X. Infant/Child Health Assessments

Note: Infant/Child Health Assessment appointments are scheduled 6 months from the full certification appointment. Included are all elements of a full certification appointment, except Income Determination is not required. It is the responsibility of the family to inform WIC of any income changes. HOH or Proxy will need to bring proof of ID in order to sign for benefits.

## 1. Open Scheduler

- 1. Find appointment time, right click and choose Set Status. Select **Arrived**. Right click and choose **Open Family**. The **Family Screen** will appear.
- 2. Click Family/Intake: You do not need to make new proof of identity, residency or income records; however, ID is still needed when signing for benefits.

## 3. Contact/Address

- 1. Verify contact information. Only make changes if telephone number or address has changed.
- 4. Click Assessment: Pregnancy (for prenatal participants)
  - 1. If applicable, document/update a woman's pregnancy information such as Expected Due Date (EDD), pre-pregnancy weight.
- 5. Click Assessment: Anthropometrics
  - 1. Click +New. Today's date auto fills in Measurement Date if entering MD measurements enter the date manually.
  - 2. Enter weight, length/height, and head circumference (up to age 2).

## 6. Click Assessment: Blood

1. If bloodwork required, click +New and complete the screen.

## 7. Click Assessment: Nutrition Interview

- 1. Record information obtained during the counseling portion of the appointment. Note: Information entered in text boxes automatically appears in the Care Plan. It is important to be concise and specific.
- 2. Update the Nutrition Interview with any changes to breastfeeding information for infants and children.

#### 8. Click Assessment: Risk

- 1. Click +New.
- 2. Click **Determine Risk** button to update the participant's risk factors. Manually assign any factors that do not auto-fill.

**NOTE**: Risk codes from the previous certification will carry over until the next certification end date (CED). At the mid-cert assessment, you should add any new risks, but **do not remove any risks** that were assigned at the previous visit. If any risks have been resolved, make a note in the Assessment Section of the Care Plan.

## 9. Click Education and Care: Referrals

- 1. Access **Referrals**, either participant or family. Print as needed.
- 2. Open **Referrals**, either participant or family. Select **Add row.** Select **Organization Type** and **Organization**.
  - a. If no referrals are needed, select **No referrals** from the list of organization types, and select **Assessed: no referrals needed** from the list of organizations.
- 3. **Staff Member** will auto-populate with your name.
- 4. If you offered any referrals, in the **Follow-up** column, choose either Accepted or Declined from the drop down.

## 10. Click Education and Care: Nutrition Education

- 1. Click New and select nutrition education topics covered and/or pamphlets provided.
- 2. For a High Risk Follow up appointment, also check the box called "High Risk Follow Up Appointment."

## 11. Click Education and Care: Care Plan – Participant

- 12. All participants are required to have a minimum of 1 nutrition related goal and a plan related to their goal.
- 13. All High and Low risk participants are required to have a Participant Care Plan.

Subjective: WIC staff will document follow-up on previous goals and referral in the open text box. Additional subjective information not captured by Assessment panels should also be added by WIC staff.

Objective: Additional objective information, such as special formula, special dietary needs tailored food package information, should be added to the Objective open text box.

Assessment: Risk Codes will auto-populate in the Assessment box. WIC staff need to add additional assessment information into the Assessment open text box, such as information justifying risk codes.

## \*\* When a sometimes high-risk (H\*) code is being referred to an RD/Nutritionist, ensure that the High-Risk box in NV WISH Risk Code panel is checked.\*\*

Goal: NV WISH requires one goal to complete the Participant Care Plan. WIC staff will assist participants with setting at least one nutrition goal. The first goal must be nutrition-related based on the education and counseling provided.

Counseling/Education: WIC Clinic staff should summarize the nutrition education and counseling provided based on the nutrition assessment and nutrition education topics. Any additional counseling and nutrition education details not captured by previous panels can be added, such as more specific details. Additional pamphlets and referrals not captured in previous panels should also be added.

1.

- 14. Click Foods: Food Package
  - 1. Assess food package issuance and make changes as needed.
  - 2. Click +New.
  - 3. Click the Model Food Package drop-down box. Select new food package, if applicable.

**NOTE**: At the Infant 6-month mid-cert, discuss progression of infant foods and whether family would like to change to the Infant CVV Fruit/Vegetable benefit at 9 months.

- 15. Click Foods: Issuance Summary
  - 1. View the food benefits available for issuance.
- 16. Click Foods: Food Benefits

1. Checked box(es) indicate benefits are ready to be issued. Click on Preview Balance to Issue to see what will be issued.

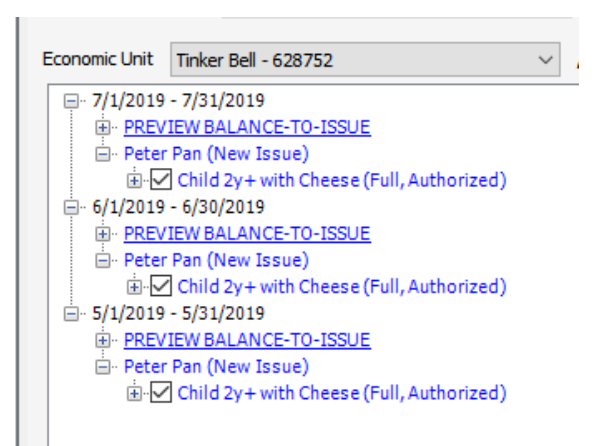

Economic Unit Balance-to-Issue

| PAN                                   | PAN: 61035080-00453808                       |          |                                       |                     |                 |                       |                    |                             |  |  |  |  |
|---------------------------------------|----------------------------------------------|----------|---------------------------------------|---------------------|-----------------|-----------------------|--------------------|-----------------------------|--|--|--|--|
| Eco                                   | Economic Unit: Tinker Bell EU Number: 628752 |          |                                       |                     |                 |                       |                    |                             |  |  |  |  |
| Issuance Period: 5/1/2019 - 5/31/2019 |                                              |          |                                       |                     |                 |                       |                    |                             |  |  |  |  |
|                                       | Food Item Cat / Subcat / Description         | UOM      | Actual<br>Food<br>Package<br>Quantity | Returned<br>Formula | ABC<br>Quantity | Purchased<br>Quantity | Current<br>Balance | Quantity<br>to be<br>Issued |  |  |  |  |
| ⊳                                     | 02 001 Cheese                                | LB       | 1.0                                   | 0.0                 | 0.0             | 0.0                   | 0.0                | 1                           |  |  |  |  |
|                                       | 03 000 Eggs-All Authorized                   | DOZ      | 1.0                                   | 0.0                 | 0.0             | 0.0                   | 0.0                | 1                           |  |  |  |  |
|                                       | 05 000 Cereal-All Authorized                 | OZ       | 36.0                                  | 0.0                 | 0.0             | 0.0                   | 0.0                | 36                          |  |  |  |  |
|                                       | 06 000 PB/Beans & Peas-All Auth              | JBG      | 1.00                                  | 0.00                | 0.00            | 0.00                  | 0.00               | 1                           |  |  |  |  |
|                                       | 16 000 Whole Grains-All Auth                 | OZ       | 32                                    | 0                   | 0               | 0                     | 0                  | 32                          |  |  |  |  |
|                                       | 19 000 Fruits and Vegetables                 | \$\$\$\$ | 9.00                                  | 0.00                | 0.00            | 0.00                  | 0.00               | 9                           |  |  |  |  |
| Is                                    | sue Benefits                                 |          |                                       | Reasor              | 1               |                       |                    |                             |  |  |  |  |
|                                       | Verify Comment                               |          |                                       |                     |                 |                       |                    |                             |  |  |  |  |
|                                       | Cancel                                       |          |                                       |                     |                 |                       |                    |                             |  |  |  |  |

- 1. Click Issue Benefits.
- 2. Signature pop-up box opens, complete required fields. Close screen. The **Family Food Benefits** will automatically print.
- 17. Discuss options for nutrition education to be completed within 3 months, and for recertification in 6 months.
  - 1. **Open scheduler** and schedule **Nutrition Education** if mom chooses a WIC-offered class or an individual appointment. NOTE: High risk participants must have an individual appointment.
  - 2. Also schedule the next Certification Appointment, due in 6 months.

Note: Participants have 3 options for nutrition education:

- an in-person counseling session
- a nutrition education class or
- an on-line lesson using wichealth.org.

Complete the following steps for documenting in-person and group Second Nutrition Contacts and for Issuing Food Benefits. For both types of contacts, start by locating the participant's record in NV WISH, using Search: *Advanced Search*.

## I. In-Person Nutrition Counseling Session

For high-risk participants, a Nutrition Interview may be completed at the RD/Nutritionist discretion.

- 3. Click Assessment: Nutrition Interview
  - a. Click +New. This will automatically open the Health/Medical screen.
  - b. Must enter Health Care Provider or check No Health Care Provider to move forward.
  - c. Update information: (Do **not** click New when moving between these screens.)
    - a. Health/Medical
    - b. Nutrition Practices
    - c. Lifestyle
    - d. BF Preparation
    - e. Social Environment.

Note: Text Box information entered here will display in the subjective section of the Care Plan. It is important to be specific and concise.

- 4. Update risk. Click Assessment: Risk
  - a. Click +New.
  - b. Click **Determine Risk** button. Staff can manually assign risk for any risk that is not auto assigned.
- 5. Click Education and Care: Referrals
  - a. Click Add row. Select Organization Type and Organization. Print as needed.
- 6. Click Education and Care: Nutrition Education
  - a. Click +New.
  - b. Complete the Nutrition Education screen to record the education and pamphlets provided. Check appropriate boxes.

**Note:** When completing an individual follow up appointment for a high-risk participant, either in person or by phone, indicate this on the **Nutrition Education** screen by checking the **High Risk Follow Up Appointment** box. By doing so, these participants will show up on the NV WISH **High Risk Nutrition Education Report** as receiving **HR F/UP** (High Risk Follow Up).

- c. Some of the major headings are the same for Nutrition Education Covered and Pamphlets Provided. Choose subtopics by clicking nodes as appropriate under each heading node. The more you drill-down in topic areas the stronger the care plan. There will not be a pamphlet for every nutrition education topic.
- 7. Click Education and Care: Care Plan Participant
- ✓ All participants are required to have a minimum of 1 nutrition related goal and a plan related to their goal.
- ✓ All High and Low risk participants are required to have a **Participant Care Plan**.

Subjective: WIC staff will document follow-up on previous goals and referral in the open text box. Additional subjective information not captured by Assessment panels should also be added by WIC staff.

Objective: Additional objective information, such as special formula, special dietary needs tailored food package information, should be added to the Objective open text box.

Assessment: Risk Codes will auto-populate in the Assessment box. WIC staff need to add additional assessment information into the Assessment open text box, such as information justifying risk codes.

# \*\* When a sometimes high-risk (H\*) code is being referred to an RD/Nutritionist, ensure that the High-Risk box in NV WISH Risk Code panel is checked.\*\*

Goal: NV WISH requires one goal to complete the Participant Care Plan. WIC staff will assist participants with setting at least one nutrition goal. The first goal must be nutrition-related based on the education and counseling provided.

Counseling/Education: WIC Clinic staff should summarize the nutrition education and counseling provided based on the nutrition assessment and nutrition education topics. Any additional counseling and nutrition education details not captured by previous panels can be added, such as more specific details. Additional pamphlets and referrals not captured in previous panels should also be added.

**Note**: Certifiers may decide to change a participant's food benefit issuance time period. Click the **Family Screen** (or Food Package screen) and select 1, 2, or 3 months in the food benefit issuance box, **\*FB Issuance**. If you change the issuance to less than 3 months. Ask whether the family needs to make any food package changes. If you are changing the model, food package, click **Foods:** *Food Package*. If not, skip this and go to step 7.

- a. Click +New.
- b. Click the Model Food Package drop-down box. Select food package.
- 8. Click Foods: Issuance Summary
  - a. View the food benefits available for issuance.
- 9. Click Foods: Food Benefits
  - a. Checked box(es) indicate benefits are ready to be issued. Click on Preview Balance to Issue to see what will be issued.

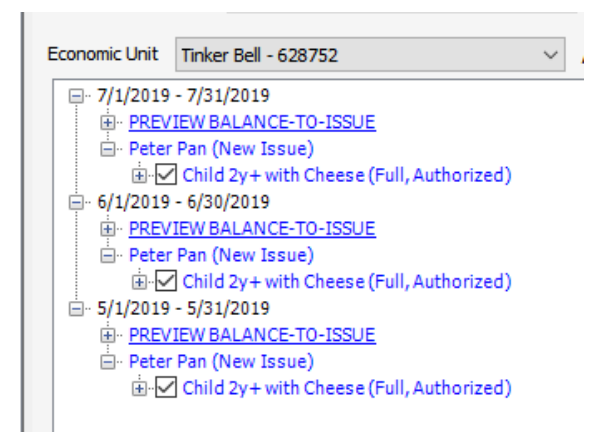

Economic Unit Balance-to-Issue

PAN: 61035080-00453808 Economic Unit: Tinker Bell

| Iss | uance Period: 5/1/2019 - 5/31/2019   |          |                                       |                     |                 |                       |                    |                             |
|-----|--------------------------------------|----------|---------------------------------------|---------------------|-----------------|-----------------------|--------------------|-----------------------------|
|     | Food Item Cat / Subcat / Description | UOM      | Actual<br>Food<br>Package<br>Quantity | Returned<br>Formula | ABC<br>Quantity | Purchased<br>Quantity | Current<br>Balance | Quantity<br>to be<br>Issued |
| ⊳   | 02 001 Cheese                        | LB       | 1.0                                   | 0.0                 | 0.0             | 0.0                   | 0.0                | 1                           |
|     | 03 000 Eggs-All Authorized           | DOZ      | 1.0                                   | 0.0                 | 0.0             | 0.0                   | 0.0                | 1                           |
|     | 05 000 Cereal-All Authorized         | ΟZ       | 36.0                                  | 0.0                 | 0.0             | 0.0                   | 0.0                | 36                          |
|     | 06 000 PB/Beans & Peas-All Auth      | JBG      | 1.00                                  | 0.00                | 0.00            | 0.00                  | 0.00               | 1                           |
|     | 16 000 Whole Grains-All Auth         | OZ       | 32                                    | 0                   | 0               | 0                     | 0                  | 32                          |
|     | 19 000 Fruits and Vegetables         | \$\$\$\$ | 9.00                                  | 0.00                | 0.00            | 0.00                  | 0.00               | 9                           |
| Is  | sue Benefits                         |          |                                       | Reasor              | ۱<br>           |                       |                    | ~                           |
|     | Verify                               |          |                                       | Comment             | t               |                       |                    |                             |
|     | Cancel                               |          |                                       |                     |                 |                       |                    |                             |

- b. Click Issue Benefits button.
- c. Signature pop-up box opens, complete required fields.
- d. Close screen. The Family Food Benefits will automatically print.
- 10. **Schedule** the family for their next appointment in the month their current food benefit period ends.

EU Number: 628752

## **II. Nutrition Education Class**

**Note:** If the nutrition education class has been set up in Scheduler and the participants have been noted as Attended, Step 14 below will not be necessary - the information will auto-populate from Scheduler.

Complete the following steps for each participant the class was relevant to in NV WISH as soon as possible after the group has ended:

## 11. Scheduler

To document group nutrition education attendance, staff must first add the participant to a scheduled group class in the NV WISH scheduler.

To add the participant to the group class:

- 1) Navigate to the Scheduler panel in NV WISH. Click on the desired date on the calendar.
- 2) Double click on the selected class to display the Nutrition Education Class pop-up.
- 3) Click on the participant by clicking on the Add Recent Family drop down or enter family ID in the Family ID Search box.
- 4) After adding the family to the class, remove all family members who will not be receiving credit for attending the class by selecting the participants row and click Remove Row.
- 5) A Delete Confirmation pop-up will display a message asking to confirm the deletion. Click Yes.

After the class is complete, indicate whether the participant attended the class by:

- 1) Double clicking on the Status within the participant's row.
- 2) Select: Attended, Not Attended or Refused.

## Nutrition Education Panel

NV WISH will automatically create a *Nutrition Education* record once a participant is marked as 'Attended' in the Scheduler. Click 'Edit' to complete the Pamphlets Provided list, if pamphlets were provided.

- 12. Note: Certifiers may decide to change a participant's food benefit issuance time period. Click the Family Screen (or Food Package screen) and select 1, 2, or 3 months in the food benefit issuance box, \*FB Issuance. If you change the issuance to less than 3 months.
- 13. If the family needs to make any food package changes, click **Foods:** *Food Package.* If not, skip this and go to step 4.
  - a. Click +New.

b. Click the Model Food Package drop-down box. Select food package.

## 14. Click Foods, Food Benefits

a. Checked box(es) indicate benefits are ready to be issued. Click on Preview Balance to Issue to see what will be issued.

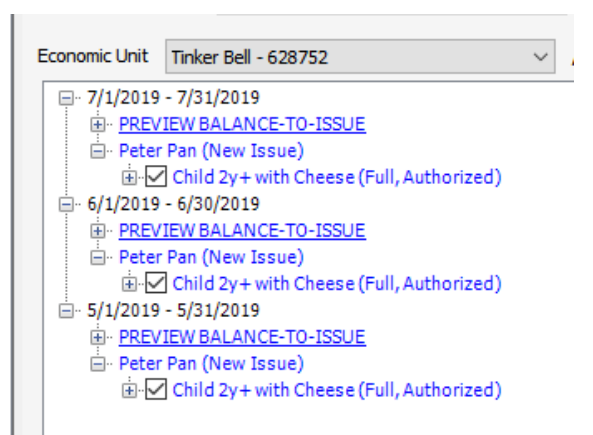

Economic Unit Balance-to-Issue

| PAN            | l: 61035080-00453808<br>nomic Unit: Tinker Bell |          |                                       |                     |                 | E                     | U Number:          | 628752                      |
|----------------|-------------------------------------------------|----------|---------------------------------------|---------------------|-----------------|-----------------------|--------------------|-----------------------------|
| Iss            | uance Period: 5/1/2019 - 5/31/2019              |          |                                       |                     |                 |                       |                    |                             |
|                | Food Item Cat / Subcat / Description            | UOM      | Actual<br>Food<br>Package<br>Quantity | Returned<br>Formula | ABC<br>Quantity | Purchased<br>Quantity | Current<br>Balance | Quantity<br>to be<br>Issued |
| ⊳              | 02 001 Cheese                                   | LB       | 1.0                                   | 0.0                 | 0.0             | 0.0                   | 0.0                | 1                           |
|                | 03 000 Eggs-All Authorized                      | DOZ      | 1.0                                   | 0.0                 | 0.0             | 0.0                   | 0.0                | 1                           |
|                | 05 000 Cereal-All Authorized                    | oz       | 36.0                                  | 0.0                 | 0.0             | 0.0                   | 0.0                | 36                          |
|                | 06 000 PB/Beans & Peas-All Auth                 | JBG      | 1.00                                  | 0.00                | 0.00            | 0.00                  | 0.00               | 1                           |
|                | 16 000 Whole Grains-All Auth                    | OZ       | 32                                    | 0                   | 0               | 0                     | 0                  | 32                          |
|                | 19 000 Fruits and Vegetables                    | \$\$\$\$ | 9.00                                  | 0.00                | 0.00            | 0.00                  | 0.00               | 9                           |
| Issue Benefits |                                                 |          |                                       | Reasor              | 1               |                       |                    |                             |
|                | Verify                                          |          |                                       | Commen              | t               |                       |                    |                             |
|                | Cancel                                          |          |                                       |                     |                 |                       |                    |                             |

- b. Click Issue Benefits button.
- c. Signature pop-up box opens, complete required fields.
- d. Close screen. The Family Food Benefits will automatically print. Mail print-out to the family (optional).

## WIChealth.org Lesson

For participants completing an online lesson using **wichealth.org**, the **Nutrition Education Contacts** this Certification Period box will automatically update.

| 📓 Ceres Welcome to UAT (Lynne Bortree 82 - 1 Connected)                                                                                                    |    |                                                   |                  |                                 |      |                           |                         |                   |
|----------------------------------------------------------------------------------------------------|----|---------------------------------------------------|------------------|---------------------------------|------|---------------------------|-------------------------|-------------------|
| File Edit Printouts View                                                                                                    | Ca | ard Activities Help                               |                  |                                 |      |                           | /                       |                   |
| 🔚 🗋 😋 🖙 + Family: 600196 BANANA TESTER 82 - 1 Rutland                                                                                                    |    |                                                   |                  |                                 |      |                           |                         |                   |
| Clinic Services                                                                                                    |    | Participant                                       | BANANA TEST      | ER                              |      | - 4   1                   | of 3   🕨                |                   |
| Assessment <i>Wisit Summary Pregnancy</i>                                                                                                    | *  | Category: Pregnant<br>Date of Birth: 06/15/1990 ( | (24 y)           | EDD: 08/08/20<br>Weeks Gest: 29 | 15   | WIC Status: Active        | HR<br>Cert. End: 09/201 | 5 Last FB: Aug 15 |
| BF PC Documentation<br>Anthropometrics                                                                                                    |    | Nutrition Education                               | E (10 / 201 E    |                                 | 4.11 | of 2   b   de Nous 🖉 Edit | ∼ Delete                | _                 |
| <ul> <li>Blood</li> <li>Mutrition Interview</li> <li>Risk</li> <li>Certification/Termination</li> <li>Education and Care</li> <li>Referrals - Participant</li> <li>Referrals - Family</li> <li>Mutrition Education</li> </ul> |    | Copy High                                         | n Risk Follow Up | Appointment                     | Con  | art 2 P Prove 2 Edit      | cation Period: 2        | >                 |

To Issue Benefits for the next 3 months.

Note: Certifiers may decide to change a participant's food benefit issuance time period. Click the **Family Screen** (or Food Package screen) and select 1, 2, or 3 months in the food benefit issuance box, **\*FB Issuance**. If you change the issuance to less than 3 months, be sure to schedule the family for additional nutrition education!

5. If the family needs to make any food package changes, click **Foods:** *Food Package*. If not, skip this and go to step 6.

- e. Click +New.
- f. Click the Model Food Package drop-down box. Select food package.
- 6. Click Foods: Issuance Summary
  - a. View the food benefits available for issuance.
- 7. Click Foods: Food Benefits

a. Checked box(es) indicate benefits are ready to be issued. Click on Preview Balance to Issue to see what will be issued.

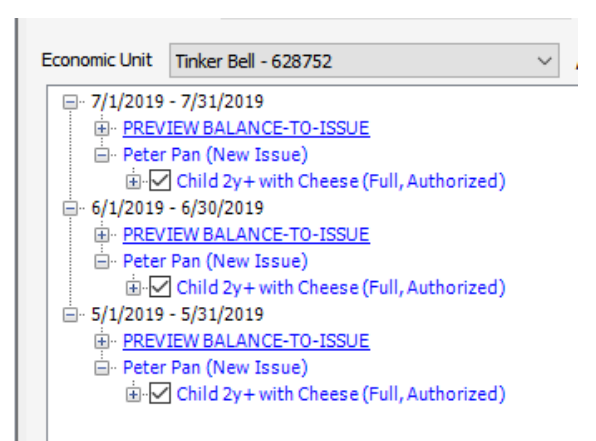

Economic Unit Balance-to-Issue

| PAN: 61035080-00453808 |                                              |          |                                       |                     |                 |                       |                    |                             |
|------------------------|----------------------------------------------|----------|---------------------------------------|---------------------|-----------------|-----------------------|--------------------|-----------------------------|
| Eco                    | Economic Unit: Tinker Bell EU Number: 628752 |          |                                       |                     |                 |                       |                    | 628752                      |
| Is                     | Issuance Period: 5/1/2019 - 5/31/2019        |          |                                       |                     |                 |                       |                    |                             |
|                        | Food Item Cat / Subcat / Description         | UOM      | Actual<br>Food<br>Package<br>Quantity | Returned<br>Formula | ABC<br>Quantity | Purchased<br>Quantity | Current<br>Balance | Quantity<br>to be<br>Issued |
| ⊳                      | 02 001 Cheese                                | LB       | 1.0                                   | 0.0                 | 0.0             | 0.0                   | 0.0                | 1                           |
|                        | 03 000 Eggs-All Authorized                   | DOZ      | 1.0                                   | 0.0                 | 0.0             | 0.0                   | 0.0                | 1                           |
|                        | 05 000 Cereal-All Authorized                 | OZ       | 36.0                                  | 0.0                 | 0.0             | 0.0                   | 0.0                | 36                          |
|                        | 06 000 PB/Beans & Peas-All Auth              | JBG      | 1.00                                  | 0.00                | 0.00            | 0.00                  | 0.00               | 1                           |
|                        | 16 000 Whole Grains-All Auth                 | OZ       | 32                                    | 0                   | 0               | 0                     | 0                  | 32                          |
|                        | 19 000 Fruits and Vegetables                 | \$\$\$\$ | 9.00                                  | 0.00                | 0.00            | 0.00                  | 0.00               | 9                           |
| Issue Benefits Reason  |                                              |          |                                       |                     |                 |                       |                    |                             |
| Verify Comment         |                                              |          |                                       |                     |                 |                       |                    |                             |
|                        | Cancel                                       |          |                                       |                     |                 |                       |                    |                             |

- b. Click Issue Benefits button.
- c. **Signature** pop-up box opens, complete required fields.
- d. Close screen. The **Family Food Benefits** will automatically print. Mail the print-out to the family (optional).

## I. General instructions for pregnant women, children and formula-fed infants.

(For breastfeeding mother/baby pairs, refer further down this section for specific instructions.)

**Note:** Except for changing an infant formula or medical formula, do not make food package changes for the current month. Start the new package with an effective date of the next month. If future benefits have already been issued, change the Effective Date to start one day greater (e.g., the second day of the month instead of the first. The new benefits will still become available on the 1<sup>st</sup> day of the month.)

## 18. Click Foods: Food Package

- 1. Click +New.
- 2. Click the **Model Food Package** drop-down box. Select food package. If special medical formula is needed, check **Special Diet** and complete required documentation before accessing drop down box. **Verify** food package if needed.
- 3. To choose a benefit issuance less than 3 months, choose **FB Issuance** drop down and select desired issuance length.
- 4. If you made an error and need to choose a different food package, simply click **Delete** and delete that food package and select a different one.
- 19. Click Foods: Issuance Summary
  - 1. View the food benefits available for issuance.
- 20. Click Foods: Food Benefits
  - 1. Checked box(es) indicate benefits are ready to be issued.
  - 2. Click Issue Benefits.
  - 3. **Signature** pop-up box opens, complete required fields. Close screen. The family food benefits will automatically print.

**Tip**: if food package issuance will cross the 1-year milestone you will need to create a food package that will cover the future time.

## II. Change Full BF (FBF) Food Package to a Mostly BF (MBF) Food Package

## 21. Go into Assessment: Nutrition Interview

- 1. Select the Infant's Record
- 2. Click +New.
- 3. Is the Infant Currently Breastfeeding? Select Yes.
- 4. Type in the Health Care Provider. Answer the questions in NV WISH from the guidance below.

|                                               | Partially Breastfeeding:<br>Mostly and Some                                                                | Answers                                                                                                    |
|-----------------------------------------------|----------------------------------------------------------------------------------------------------|----------------------------------------------------------------------------------------------------|
| Questions that<br><u>must</u> be<br>completed | 1.d - 1.g<br>1d. How often has [baby]<br>received other foods?                                             | 1.d - 1.g<br>1d. Rarely or regularly; Put Age<br>(Weeks) or Select a Date                                  |
|                                               | 1e. How much formula has<br>[baby] received?<br>1f. What was your main<br>reason for starting<br>formula?  | 1e. Rarely or Regularly; Put in<br>the Age (Weeks) or Select a<br>Date<br>1f. (Select from drop down list) |
|                                               | (Not required Q.)1h.<br>Breastfeeding<br>Description, to generate<br>the mother's correct food<br>package. |                                                                                                    |

- 5. Click **SAVE**.
- 22. Click Foods: Food Package
  - 1. Select the Infant.
  - 2. Click +New.
  - 3. Click the **Model Food Package** drop-down box. Select desired food package with **MBF** in the title. If special medical formula is needed, check **Special Diet & Complete the Documentation** before accessing drop down box.
  - 4. Ensure for the number of months foods will be issued, the infant's age does not exceed the age on the food package. If it does, create a +New Food Package for the month the infant will turn the desired age.
  - 5. Click SAVE.
  - 6. Select the mother.
  - 7. Click +New.
  - 8. Click the **Model Food Package** drop-down box. Select desired food package with **MB** in the title.
  - 9. Click SAVE.
- 23. Click Foods: Issuance Summary
  - 1. View the food benefits available for issuance. Be sure not to issue more months than the family is entitled to.

## 24. Click Foods: Food Benefits

- 1. Checked box(es) indicate benefits are ready to be issued.
- 2. Click Issue Benefits.
- 25. Signature pop-up box opens, complete required fields.
- 26. Close screen. The Family Food Benefits will automatically print.

## III. Change FBF or MBF Food Package to a Some BF (SBF) Food Package

- 27. Go into Assessment: Nutrition Interview
  - 1. Select the Infant's Record
  - 2. Click +New.
  - 3. Is the Infant Currently Breastfeeding? Select Yes.
  - 4. Type in the Health Care Provider. Answer the questions in NV WISH from the guidance below.

|                                               | Partially Breastfeeding:<br>Mostly and Some                                                                                                    | Answers                                                                                                    |  |  |
|-----------------------------------------------|----------------------------------------------------------------------------------------------------|----------------------------------------------------------------------------------------------------|--|--|
| Questions that<br><u>must</u> be<br>completed | 1.d - 1.g<br>1d. How often has [baby]<br>received other foods?<br>1e. How much formula has<br>[baby] received?<br>1f. What was your main<br>reason for starting<br>formula? | 1.d - 1.g<br>1d. Rarely or Regularly; Put in<br>the Age (weeks) or Select a<br>Date<br>1e. Rarely or Regularly; Put in<br>the Age (weeks) or Select a<br>Date<br>1f. (select from drop down list) |  |  |
| t<br>t                                        | 1h. <b>Breastfeeding</b><br><b>Description,</b> to generate<br>the mother's correct food<br>package.                                                                        |                                                                                                    |  |  |

- 5. Click **SAVE**.
- 28. Click Foods: Food Package
  - 1. Select the Infant.
  - 2. Click +New.
  - 3. Click the **Model Food Package** drop-down box. Select desired food package with **FF/SBF** in the title. If special medical formula is needed, check **Special Diet & Complete the Documentation** before accessing drop down box.
  - 4. Ensure for the number of months foods will be issued, the infant's age does not exceed the age on the food package. If it does, create a +New Food Package for the month the infant will turn the desired age.
  - 5. Click **SAVE**.
  - 6. Select the mother.

- 7. Click +New.
- 8. Click the Model Food Package drop-down box. Select desired food package with SB/PP in the title.
- 9. If the Infant is **> 6 months:** 
  - a. Do not create a new food package for the mother. Go to the Family Screen and select **FB Issuance:** *No Food Benefits* for the mother.
  - b. Remove future month food benefits for the mother by going to the Food Benefits screen, clicking Adjust Benefits and unchecking future months.
- 10. Click **SAVE**.
- 29. Click Foods: Issuance Summary
  - 1. View the food benefits available for issuance.
    - a. If the Infant is **> 6 months** there should be no food benefits available to issue for the mother.
- 30. Click Foods: Food Benefits
  - 1. Checked box(es) indicate benefits are ready to be issued.
  - 2. Click Issue Benefits.
- 31. Signature pop-up box opens, complete required fields.
- 32. Close screen. The Family Food Benefits will automatically print.

## IV. Change FBF, MBF, or SBF Food Package to a Full Formula Food Package

## 33. Go into Assessment: Nutrition Interview

- 1. Select the Infant's Record
- 2. Click +New.
- 3. Is the Infant Currently Breastfeeding? Select No.
- 4. Are you sure you want to continue with the automatic participant category update for the breastfeeding woman associated with the infant? **Select Yes**.
- 5. Type in the Health Care Provider. Answer the questions in NV WISH from the guidance below.

|                                               | Partially Breastfeeding:<br>Mostly and Some                                                                                                    | Answers                                                                                                    |
|-----------------------------------------------|----------------------------------------------------------------------------------------------------|----------------------------------------------------------------------------------------------------|
| Questions that<br><u>must</u> be<br>completed | <ul> <li>2.a - 2g.</li> <li>2a. Breastfeeding<br/>Description</li> <li>2b. How old was [baby]<br/>when he/she completely<br/>stopped breastfeeding or<br/>being fed breast milk?</li> <li>2c. What was your main<br/>reason for stopping<br/>breastfeeding?</li> <li>2d. Has baby received<br/>anything other than<br/>breast milk?</li> <li>2e. How often has baby<br/>received other foods??</li> <li>2f. How much formula has<br/>[baby] received?</li> </ul> | 2.a – 2g.<br>2a. No Longer BF<br>2b. Put in the Age (Weeks) or<br>Select a Date<br>2c. Select most appropriate<br>reason<br>2d. Answer Yes or No<br>2e. Rarely or Regularly; Put in<br>the Age (Weeks) or Select a<br>Date<br>2f. Rarely or Regularly; Put in<br>the Age (Week) or Select a<br>Date<br>(2g & 2h are not require Q's) |
|                                               |                                                                                                    |                                                                                                    |

## 6. Click **SAVE**.

- 34. Click Foods: Food Package
  - 1. Select the Infant.
  - 2. Click +New.
  - Click the Model Food Package drop-down box. Select desired food package with FF/SBF in the title. If special medical formula is needed, check Special Diet & Complete the Documentation before accessing drop down box.
  - 4. Ensure for the number of months foods will be issued, the infant's age does not exceed the age on the food package. If it does, create a **+**New Food Package for the month the infant will turn the desired age.
  - 5. Click **SAVE**.
  - 6. If the infant is < 6 months old, select the mother's food package record
  - 7. Click +New.
- 8. Click the Model Food Package drop-down box. Select desired food package with SB/PP in the title.
- 9. Click **SAVE**.
- 35. Click Foods: Issuance Summary
  - 1. View the food benefits available for issuance.
- 36. Click Foods: *Food Benefits* 
  - 1. Checked box(es) indicate benefits are ready to be issued.
  - 2. Click Issue Benefits.
- 37. Signature pop-up box opens, complete required fields.
- 38. Close screen. The Family Food Benefits will automatically print.
- &. If the Infant is > 6 months go to Certification/Termination: Certification
  - a. Select the mother's record. Under **Termination** Click **+**New.
  - b. Select Not BF 6-12 month Postpartum. Select 'todays' date as the date for termination. Send Notice of Termination Letter from NV WISH.

# V. Change MBF or SBF Food Package to FBF Food Package (infant <6 months) \*\*

(\*\*See Note at the end of this section if the baby is <a>age 6 months</a>)

- 1. Update the infant's breastfeeding description. Open Assessment: Nutrition Interview
  - 1. Select the Infant's Record
  - 2. Click +New.
  - 3. In the pop-up *Information*, select Yes.

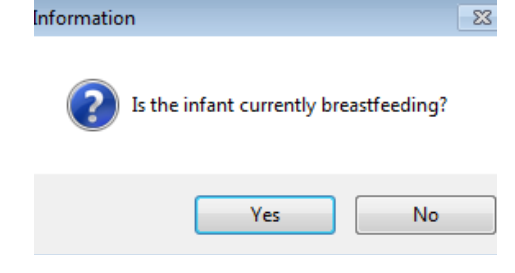

4. Select Change Bf Info from the left menu panel.

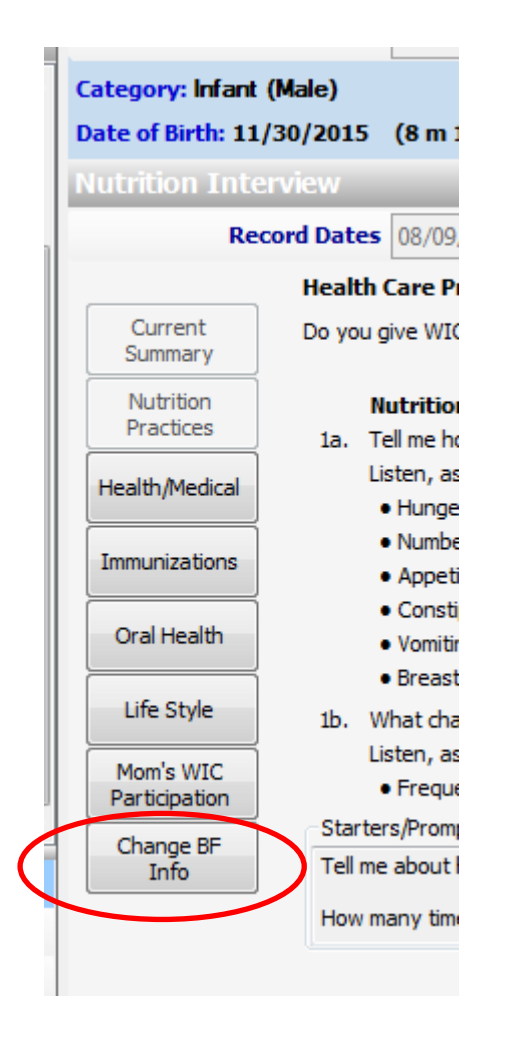

5. In the pop-up *Change Breastfeeding Information*, select Yes.

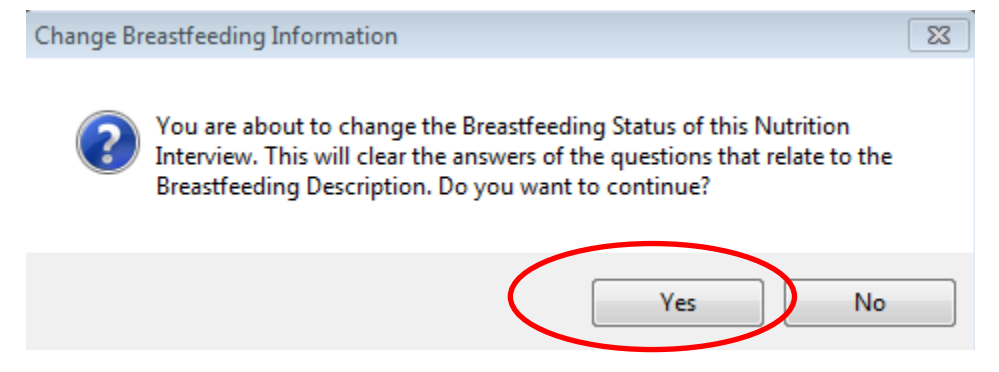

6. Type in the name of the Health Care Provider.

7. Complete the Nutrition Practices questions as shown in the following table

|                            | Breastfeeding: Exclusive and Primarily<br>Exclusive |
|----------------------------|-----------------------------------------------------|
| Questions that <u>must</u> | 1.d and 1.l                                         |
| be completed               | 1d. What besides breastmilk has baby received?      |
|                            | Something else, rarely                              |
|                            | 1. Answer 1e                                        |
|                            | 2. <b>1g.</b> How much formula has                  |
|                            | [INFANT] received?                                  |
|                            | Select: 'some formula, rarely' or                   |
|                            | 'None'                                              |
|                            | 3. Answer 1h                                        |
|                            | 1.I. Breastfeeding Description                      |
|                            | Prim Excl/No F Pkg                                  |
|                            |                                                     |

- 8. Click Save. You do not need to update the mother's Nutrition Interview.
- 9. Assign a Fully Breastfeeding food package to the mother. Click Foods: Food Package
  - 1. Select the **Mother's Record** at the top of the screen.
  - 2. Click +New.
  - 3. Click the **Model Food Package** drop-down box. Select the desired fully breastfeeding food package and set the Effective Date to the 1st following month, unless there are no benefits issued for the current month. (You may need to set a later Effective Date if there is already a food package for that date.)
- 10. Issue the new food package benefits. Click Foods: Food Benefits

1. Checked box(es) indicate benefits are ready to be issued. Click on Preview Balance to Issue to see what will be issued.

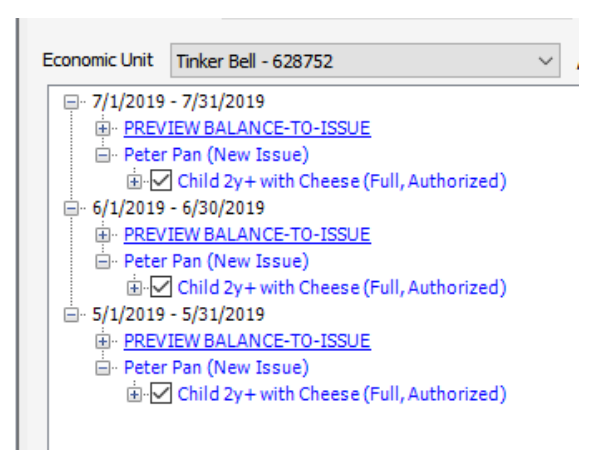

Economic Unit Balance-to-Issue

PAN: 61035080-00453808 Economic Unit: Tinker Bell

EU Number: 628752

#### Issuance Period: 5/1/2019 - 5/31/2019

|     | Food Item Cat / Subcat / Description | UOM      | Actual<br>Food<br>Package<br>Quantity | Returned<br>Formula | ABC<br>Quantity | Purchased<br>Quantity | Current<br>Balance | Quantity<br>to be<br>Issued |
|-----|--------------------------------------|----------|---------------------------------------|---------------------|-----------------|-----------------------|--------------------|-----------------------------|
| ⊳   | 02 001 Cheese                        | LB       | 1.0                                   | 0.0                 | 0.0             | 0.0                   | 0.0                | 1                           |
|     | 03 000 Eggs-All Authorized           | DOZ      | 1.0                                   | 0.0                 | 0.0             | 0.0                   | 0.0                | 1                           |
|     | 05 000 Cereal-All Authorized         | ΟZ       | 36.0                                  | 0.0                 | 0.0             | 0.0                   | 0.0                | 36                          |
|     | 06 000 PB/Beans & Peas-All Auth      | JBG      | 1.00                                  | 0.00                | 0.00            | 0.00                  | 0.00               | 1                           |
|     | 16 000 Whole Grains-All Auth         | ΟZ       | 32                                    | 0                   | 0               | 0                     | 0                  | 32                          |
|     | 19 000 Fruits and Vegetables         | \$\$\$\$ | 9.00                                  | 0.00                | 0.00            | 0.00                  | 0.00               | 9                           |
| Iss | sue Benefits                         |          |                                       | Reason              | 1               |                       |                    |                             |
|     | Verify                               |          |                                       | Comment             | t               |                       |                    |                             |
|     | Cancel                               |          |                                       |                     |                 |                       |                    |                             |

- 4. Click Issue Benefits button.
- 5. Signature pop-up box opens, complete required fields.
- 6. Close screen. The Family Food Benefits will automatically print

11. Remove any previously issued formula food packages for the infant for future months. Do not remove benefits for the current month. In **Foods:** *Food Benefits*:

| Adjust Benefits |  |
|-----------------|--|
| Aujust benefits |  |

1. Click the **button**. This causes the system to re-display the Food Benefits panel as though all participants have been given a new food package. It will appear that the system is reissuing benefits for all participants in the family.

2.. After the benefits are re-displayed, clear the checks boxes of the future infant's benefits you want to remove. DO NOT clear the check boxes from the mother's benefits.

## 12. Select Issue Benefits.

13. Open Audit Trail and confirm that the balances are correct.

**\*\*NOTE:** If the baby is age 6 months or greater, assign the *fully breastfeeding with infant foods* package to the infant before assigning the mother's package, and issue new packages for both mom and infant.

# VI. Change full formula to MBF, SBF or full breastfeeding

- 1. Update the infant's breastfeeding description. Open Assessment: Nutrition Interview
  - 1. Select the Infant's Record
  - 2. Click +New.
  - 3. In the pop-up *box* indicating you will change the interview questions from not breastfeeding to breastfeeding, **select Yes**.
- 2. Select Change Bf Info from the left menu panel.

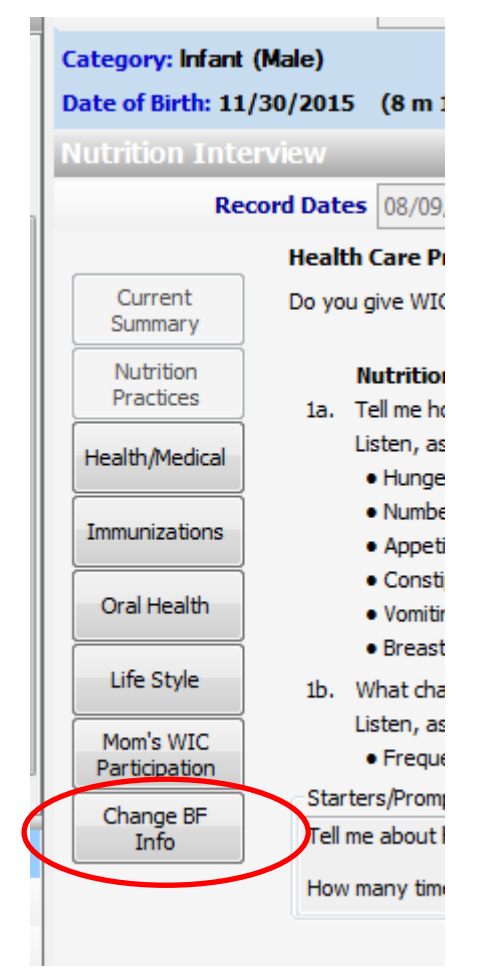

3. Answer all the required breastfeeding questions and change the breastfeeding description field to the appropriate choice from the dropdown.

4. Change mother's participant category from Not Breastfeeding to Breastfeeding. This process is called **TAP (Termination, Application, Participant Category)**.

- 5. **T** (Termination): Click Certification/Termination: Certification
  - 1. Select the mother's **Participant Record** at the top of the screen.
  - 2. In the **Termination** box, click +New.
  - 3. Select Termination Reason: Women's Category Change
  - 4. Change date to **Today's Date** in Effective Date box.
- 6. **A (Application):** Click **Family/Intake:** *Application* 
  - 1. In the mother's record, click +New. This creates a pending record.
- 7. **P** (Participant Category): Click Family/Intake: Participant Category
  - 1. In the mother's record, click +New.
  - 2. Select Breastfeeding.
- 8. In the mother's record only, click Certification/Termination: Certification
  - 1. Click the **Certify** button.
  - A pop-up box will display Certified or Failed. If failed, a pop-up box will display missing required information. After errors have been resolved go back to the Certification/Termination, Certification and click the Certify button. (See Section V Postpartum/infant Certification if needed).
- 9. Assign a breastfeeding food package to the mother. Click Foods: Food Package
  - 1. Select the Mother's Record at the top of the screen.
  - 3. Click +New.
  - 4. Click the **Model Food Package** drop-down box. Select the desired fully breastfeeding food package and set the Effective Date to 'Today'.
- 9. Issue the new food package benefits. Click Foods: Food Benefits

1. Checked box(es) indicate benefits are ready to be issued. Click on Preview Balance to Issue to see what will be issued.

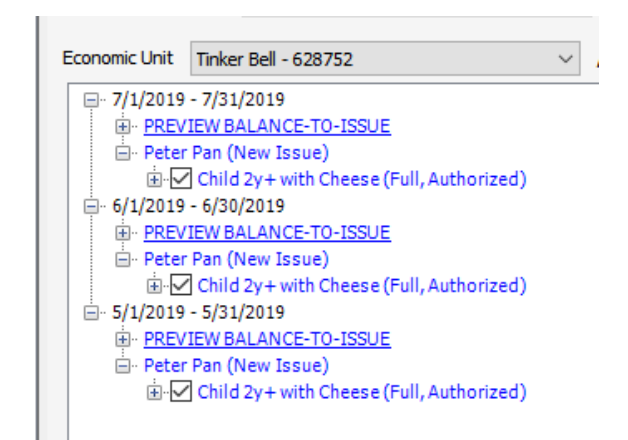

Economic Unit Balance-to-Issue

PAN: 61035080-00453808 Economic Unit: Tinker Bell

EU Number: 628752

### Issuance Period: 5/1/2019 - 5/31/2019

|     | Food Item Cat / Subcat / Description | UOM      | Actual<br>Food<br>Package<br>Quantity | Returned<br>Formula | ABC<br>Quantity | Purchased<br>Quantity | Current<br>Balance | Quantity<br>to be<br>Issued |
|-----|--------------------------------------|----------|---------------------------------------|---------------------|-----------------|-----------------------|--------------------|-----------------------------|
| ⊳   | 02 001 Cheese                        | LB       | 1.0                                   | 0.0                 | 0.0             | 0.0                   | 0.0                | 1                           |
|     | 03 000 Eggs-All Authorized           | DOZ      | 1.0                                   | 0.0                 | 0.0             | 0.0                   | 0.0                | 1                           |
|     | 05 000 Cereal-All Authorized         | oz       | 36.0                                  | 0.0                 | 0.0             | 0.0                   | 0.0                | 36                          |
|     | 06 000 PB/Beans & Peas-All Auth      | JBG      | 1.00                                  | 0.00                | 0.00            | 0.00                  | 0.00               | 1                           |
|     | 16 000 Whole Grains-All Auth         | oz       | 32                                    | 0                   | 0               | 0                     | 0                  | 32                          |
|     | 19 000 Fruits and Vegetables         | \$\$\$\$ | 9.00                                  | 0.00                | 0.00            | 0.00                  | 0.00               | 9                           |
| Iss | sue Benefits                         |          |                                       | Reason              | 1               |                       |                    |                             |
|     | Verify                               |          |                                       | Comment             | t               |                       |                    |                             |
|     | Cancel                               |          |                                       |                     |                 |                       |                    |                             |

- 2. Click Issue Benefits button.
- 3. Signature pop-up box opens, complete required fields.
- 4. Close screen. The Family Food Benefits will automatically print

## VII. Change a mother's category from Breastfeeding to Pregnant

✓ If a woman is exclusively or partially breastfeeding and becomes pregnant, recertify her in the pregnant category.

1. Change mother's participant category from Breastfeeding to Pregnant. This process is called **TAP** (Termination, Application, Participant Category).

- 2. **T** (Termination): Click Certification/Termination: Certification
  - 1. Select the mother's **Participant Record** at the top of the screen.

- 2. In the **Termination** box, click **+**New.
- 3. Select Termination Reason: Women's Category Change
- 4. Change date to Today's Date in Effective Date box.

## 3. A (Application): Click Family/Intake: Application

- 1. In the mother's record, click +New. This creates a pending record.
- 4. P (Participant Category): Click Family/Intake: Participant Category
  - 1. In the mother's record, click +New.
  - 2. Select Pregnant.
- 5. Complete the steps for a Prenatal Certification (see Section III Pregnancy Certification).

**NOTE: In the mother's Assessment:** *Nutrition Interview* be sure to complete Question 4g. in the **Breastfeeding Preparation section of the mother's nutrition interview.** This will allow issuance of the correct food package. A pregnant woman, whose infant from the previous pregnancy is partially breastfeeding (mostly/in range) or is exclusively/primarily exclusively breastfeeding, is to receive the fully breastfeeding package (VII).

- 6. Assign a Pregnant plus breastfeeding food package to the mother. Click Foods: Food Package
  - 1. Select the **Mother's Record** at the top of the screen.
  - 2. Click +New.
  - 3. Click the **Model Food Package** drop-down box. Select the desired food package and set the Effective Date to the first of the next month, unless there are no benefits issued for the current month.

|            | Women - PG + FB/MB wih 3 Cheese + Tofu             | - |
|------------|----------------------------------------------------|---|
| Verify     | Women - PG + FB/MB with 1 lb Cheese                |   |
|            | Women - PG + FB/MB with 1 lb Cheese + Tofu + Yoart |   |
| Verity All | Women - PG + FB/MB with 1 lb Cheese + Yogurt       |   |
|            | Women - PG + FB/MB with 2 Cheese + Tofu            |   |
|            | Women - PG + FB/MB with 2 Cheese + Tofu + Yogurt   |   |
|            | Women - PG + FB/MB with 2 Cheese + Yogurt          |   |
| Add Row    | Conte Women - PG + FB/MB with 2 lbs Cheese         |   |
| Add Kow    | Women - PG + FB/MB with 3 Cheese + Tofu + Yogurt   |   |
| Remove Row | Women - PG + FB/MB with 3 Cheese + Yogurt          |   |
| Samora Rom | Women - PG + FB/MB with 3 lbs Cheese               |   |

7. Issue the new food package benefits. Click Foods: Food Benefits

1. Checked box(es) indicate benefits are ready to be issued. Click on Preview Balance to Issue to see what will be issued.

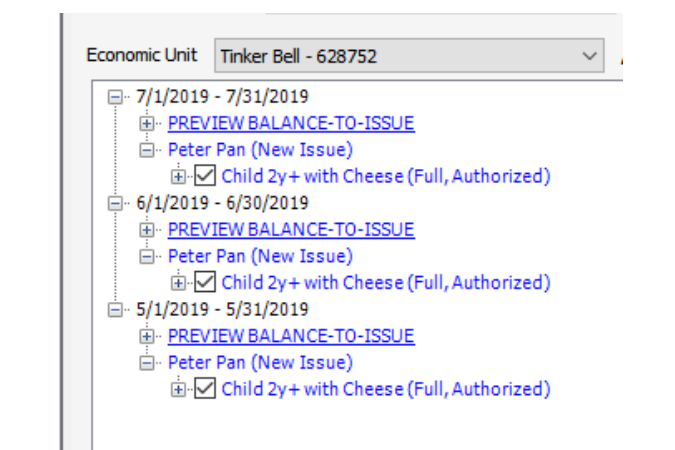

Economic Unit Balance-to-Issue

PAN: 61035080-00453808 Economic Unit: Tinker Bell

EU Number: 628752

#### Issuance Period: 5/1/2019 - 5/31/2019

|     | Food Item Cat / Subcat / Description | UOM      | Actual<br>Food<br>Package<br>Quantity | Returned<br>Formula | ABC<br>Quantity | Purchased<br>Quantity | Current<br>Balance | Quantity<br>to be<br>Issued |
|-----|--------------------------------------|----------|---------------------------------------|---------------------|-----------------|-----------------------|--------------------|-----------------------------|
| ⊳   | 02 001 Cheese                        | LB       | 1.0                                   | 0.0                 | 0.0             | 0.0                   | 0.0                | 1                           |
|     | 03 000 Eggs-All Authorized           | DOZ      | 1.0                                   | 0.0                 | 0.0             | 0.0                   | 0.0                | 1                           |
|     | 05 000 Cereal-All Authorized         | ΟZ       | 36.0                                  | 0.0                 | 0.0             | 0.0                   | 0.0                | 36                          |
|     | 06 000 PB/Beans & Peas-All Auth      | JBG      | 1.00                                  | 0.00                | 0.00            | 0.00                  | 0.00               | 1                           |
|     | 16 000 Whole Grains-All Auth         | oz       | 32                                    | 0                   | 0               | 0                     | 0                  | 32                          |
|     | 19 000 Fruits and Vegetables         | \$\$\$\$ | 9.00                                  | 0.00                | 0.00            | 0.00                  | 0.00               | 9                           |
| Iss | ue Benefits                          |          |                                       | Reason              | 1               |                       |                    | ~                           |
|     | Verify                               |          |                                       | Comment             | t               |                       |                    |                             |
|     | Cancel                               |          |                                       |                     |                 |                       |                    |                             |

2. Click Issue Benefits button.

8. Signature pop-up box opens; complete required fields.

Close screen. The Family Food Benefits will automatically print.

# VIII. Tailor a Food Package

Tailoring may occasionally be necessary to:

- ✓ Add additional tofu
- $\checkmark$  Add a medical formula for which there is no model food package already made.
- ✓ Remove an entire food category for which there are no acceptable substitutions (e.g., documented allergy to eggs)
- ✓ Replace the cash-value fruit and veggie benefit with infant fruits and vegetables for children and women with medical need
- ✓ Provide additional formula to older infants with medical need in lieu of infant foods

### 1 To add additional tofu:

### 2. Click Foods: Food Package

- a. Click +New.
- b. From the **Model Food Package** drop down, select a model food package that is as close as possible to the tailored package you want (e.g., if you want a food package that includes cheese *and* tofu, select the package which contains cheese and tofu).
- c. To increase number of pounds of tofu, click in the **Qty** (quantity) column for tofu and change the amount to the desired number up to maximum of 8 pounds per month allowed for women and children.
- d. Decrease the amount of milk, accordingly, using a substitution rate of 1 quart of milk for 1 pound of tofu. Click **Qty** (quantity) column for milk and change the amount to the correct number of gallons. Click the **Verify** button. Package verifies. Note that the food package name includes the word "Tailored."
- 3. Click Foods: Issuance Summary
  - a. View the food benefits available for issuance.
- 4. Click Foods: Food Benefits

a. Checked box(es) indicate benefits are ready to be issued. Click on Preview Balance to Issue to see what will be issued.

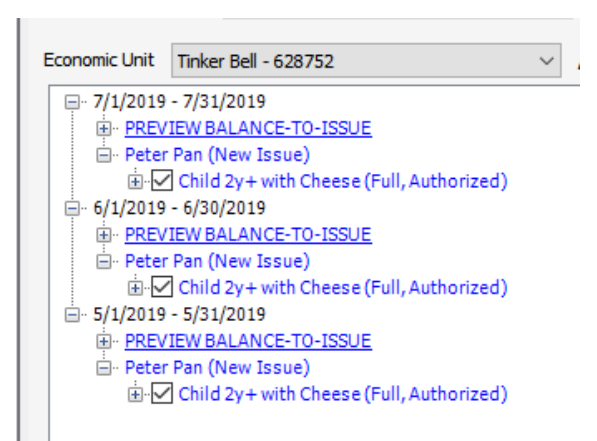

Economic Unit Balance-to-Issue

| PAN<br>Eco | I: 61035080-00453808<br>nomic Unit: Tinker Bell |          |                                       |                     |                 | E                     | U Number:          | 628752                      |
|------------|-------------------------------------------------|----------|---------------------------------------|---------------------|-----------------|-----------------------|--------------------|-----------------------------|
|            | Food Item Cat / Subcat / Description            | UOM      | Actual<br>Food<br>Package<br>Quantity | Returned<br>Formula | ABC<br>Quantity | Purchased<br>Quantity | Current<br>Balance | Quantity<br>to be<br>Issued |
| ⊳          | 02 001 Cheese                                   | LB       | 1.0                                   | 0.0                 | 0.0             | 0.0                   | 0.0                | 1                           |
|            | 03 000 Eggs-All Authorized                      | DOZ      | 1.0                                   | 0.0                 | 0.0             | 0.0                   | 0.0                | 1                           |
|            | 05 000 Cereal-All Authorized                    | OZ       | 36.0                                  | 0.0                 | 0.0             | 0.0                   | 0.0                | 36                          |
|            | 06 000 PB/Beans & Peas-All Auth                 | JBG      | 1.00                                  | 0.00                | 0.00            | 0.00                  | 0.00               | 1                           |
|            | 16 000 Whole Grains-All Auth                    | OZ       | 32                                    | 0                   | 0               | 0                     | 0                  | 32                          |
|            | 19 000 Fruits and Vegetables                    | \$\$\$\$ | 9.00                                  | 0.00                | 0.00            | 0.00                  | 0.00               | 9                           |
| Is         | sue Benefits                                    |          |                                       | Reasor              | 1               |                       |                    |                             |
|            | Verify                                          |          |                                       | Commen              | t               |                       |                    |                             |
|            | Cancel                                          |          |                                       |                     |                 |                       |                    |                             |

- b. Click Issue Benefits.
- c. Signature pop-up box opens, complete required fields. Close screen. The **Family Food Benefits** will automatically print.

### 2. To add a medical formula to a food package:

- 1. Click Foods: Food Package
  - a. Click +New.
  - b. Check the **Special Diet** box.
  - c. Click on **Documentation** then click **New**. Complete required fields based on written medical documentation received from Health Care Provider. **Doc ID** is required, can use the number 1. Tab out of **Doc ID** and hit **Close**.
  - d. From the **Model Food Package** drop down, select a model food package to start with (e.g., if you want a food package that includes cheese, select a package which contains cheese).

- e. To add formula, click on Add Food. The Category column highlights. Click the drop-down arrow and select the formula category.
- ✓ Category 21 contains standard formulas
- ✓ Category 31 contains exempt formulas
- ✓ Category 41 contains WIC-eligible nutritional.
  - f. Click in the **Subcategory** field. Continue to click until you see the drop-down arrow and click the arrow. Select the formula needed.
    - (a) Select the applicable DS model food package. DS model food packages and category/subcategory are as follows:
      - (i) DS Infant Formula food package: '21 Infant Formula' category and '999 DS Infant Formula' subcategory
      - (ii) DS Toddler Formula food package: '41-WIC Eligible Nutritional' category and '901 DS Toddler Formula' subcategory
      - (iii) DS Child Formula food package: '41-WIC Eligible Nutritional' category and '902 DS Child Formula' subcategory
      - (iv) DS Woman Formula food package: '41-WIC Eligible Nutritional category and '903 DS Woman Formula' category
      - (v) DS Woman Pregnant or Nursing Multiples Formula food package: '41-WIC Eligible Nutritional' and '904 DS Woman Pregnant or Nursing Multiples' subcategory
  - g. Click into the Qty (quantity) column and fill in the number of cans, up to the maximum allowed. (Refer to the Medical Food Breakdown in the Policy and Procedure Manual Appendix FD: F)
  - h. Tab into Month column. Continue to click until you see the drop-down arrow, click the arrow and choose All.
  - i. Click or Tab into the **Doc ID** column and enter the same Doc ID number from Documentation.
  - j. Click or Tab out of Doc ID. Click on Verify button. Package verifies.
  - k. NOTE: If it is a direct ship formula, check the 'Direct' checkbox. In comments, enter name of the formula, ounces per day, number of cans requested.
- 2. Click Foods: Issuance Summary
  - a. View the food benefits available for issuance.
- 3. Click Foods: Food Benefits

a. Checked box(es) indicate benefits are ready to be issued. Click on Preview Balance to Issue to see what will be issued.

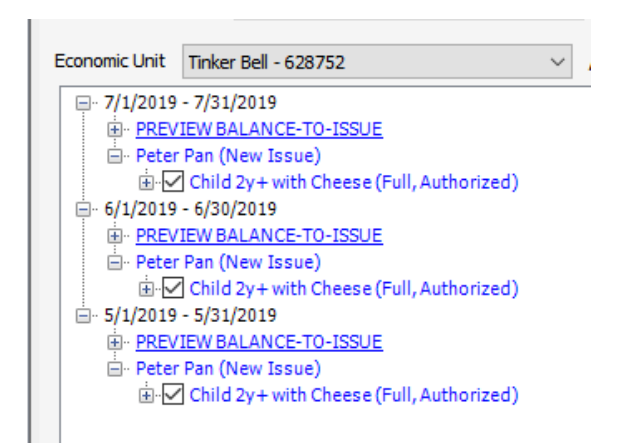

Economic Unit Balance-to-Issue

| PAN | N: 61035080-00453808                 |          |                                       |                     |                 | F                     | 11 Number          | 628752                      |
|-----|--------------------------------------|----------|---------------------------------------|---------------------|-----------------|-----------------------|--------------------|-----------------------------|
| LCU |                                      |          |                                       |                     |                 |                       | o Number.          | 020752                      |
| Is  | suance Period: 5/1/2019 - 5/31/2019  |          | _                                     |                     |                 |                       |                    |                             |
|     | Food Item Cat / Subcat / Description | UOM      | Actual<br>Food<br>Package<br>Quantity | Returned<br>Formula | ABC<br>Quantity | Purchased<br>Quantity | Current<br>Balance | Quantity<br>to be<br>Issued |
| ⊳   | 02 001 Cheese                        | LB       | 1.0                                   | 0.0                 | 0.0             | 0.0                   | 0.0                | 1                           |
|     | 03 000 Eggs-All Authorized           | DOZ      | 1.0                                   | 0.0                 | 0.0             | 0.0                   | 0.0                | 1                           |
|     | 05 000 Cereal-All Authorized         | OZ       | 36.0                                  | 0.0                 | 0.0             | 0.0                   | 0.0                | 36                          |
|     | 06 000 PB/Beans & Peas-All Auth      | JBG      | 1.00                                  | 0.00                | 0.00            | 0.00                  | 0.00               | 1                           |
|     | 16 000 Whole Grains-All Auth         | OZ       | 32                                    | 0                   | 0               | 0                     | 0                  | 32                          |
|     | 19 000 Fruits and Vegetables         | \$\$\$\$ | 9.00                                  | 0.00                | 0.00            | 0.00                  | 0.00               | 9                           |
| Is  | sue Benefits                         |          |                                       | Reasor              | 1               |                       |                    |                             |
|     | Verify                               |          |                                       | Commen              | t               |                       |                    |                             |
|     | Cancel                               |          |                                       |                     |                 |                       |                    |                             |

b. Click Issue Benefits.

c. Signature pop-up box opens, complete required fields. Close screen. The **Family Food Benefits** will automatically print.

4. The system will automatically prorate a formula/food item when the item is added to a model food package. The system will not automatically prorate a formula/food item that currently exists in the model food package when the amount of that formula/food item is adjusted. It is important to check the 2/3 and 1/3 package grids when tailoring, particularly when increasing or decreasing formula, to ensure the amounts in these packages are correct and to make adjustments, if needed.

**NOTE:** Some exempt formulas/medical foods can be purchased by the family at the store with their WIC card. These formulas have UPC codes entered in the Nevada Approved Product List (APL), which allows the EBT system to accept them for purchase. Others must be picked up at the office. These formulas do not have a UPC code in the APL, and thus cannot be accepted for purchase. In either case, the formula will print out on the Family Food Benefit list. Check NV WISH to see if an exempt formula/medical food package is available. If not, the exempt formula/medical food needs to be ordered through the state office and picked up at the office by the family; if it does, be sure to explain the process for picking up formula to the family.

- 3. To remove an entire food category. Nevada's model food packages allow many choices at the store level within each food category ("all authorized"). Families are encouraged to "self-tailor" in cases of a specific food category they do not want, by simply not purchasing that category. However, you may occasionally need to remove an entire food category. For example, if a participant has a stated allergy to eggs, remove eggs from the selected model food package.
- 1. Click Foods: Food Package
  - 1. Click +New.
  - 2. Click the calendar icon and set the **Effective Date** to the next month, unless there are no benefits issued for the current month.
  - 3. Click the **Model Food Package** drop-down box. Select the correct food package.
  - 4. Under "Category" move the arrow to the row you NV WISH to remove by clicking on that row.
  - 5. Click the button to the left **Remove Row** (In the pop-up, click **yes**, you want to remove this item)
  - 6. Verify food package.
  - 7. Repeat for any future months, setting the effective dates to one day greater.
- 2. Click Foods: Issuance Summary
  - 8. View the food benefits available for issuance.
- 5. Click Foods: *Food Benefits*

1. Checked box(es) indicate benefits are ready to be issued. Click on Preview Balance to Issue to see what will be issued.

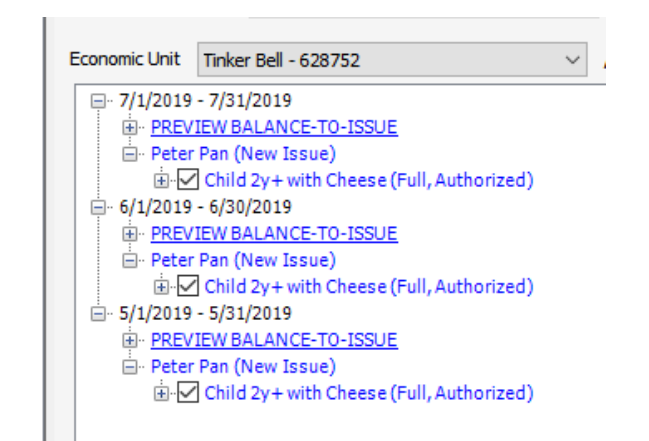

Economic Unit Balance-to-Issue

PAN: 61035080-00453808 Economic Unit: Tinker Bell

EU Number: 628752

| Issuance | Period: 5 | /1/2019 | - 5/31 | 2019 |
|----------|-----------|---------|--------|------|
|----------|-----------|---------|--------|------|

|     | Food Item Cat / Subcat / Description | UOM      | Actual<br>Food<br>Package<br>Quantity | Returned<br>Formula | ABC<br>Quantity | Purchased<br>Quantity | Current<br>Balance | Quantity<br>to be<br>Issued |
|-----|--------------------------------------|----------|---------------------------------------|---------------------|-----------------|-----------------------|--------------------|-----------------------------|
| ⊳   | 02 001 Cheese                        | LB       | 1.0                                   | 0.0                 | 0.0             | 0.0                   | 0.0                | 1                           |
|     | 03 000 Eggs-All Authorized           | DOZ      | 1.0                                   | 0.0                 | 0.0             | 0.0                   | 0.0                | 1                           |
|     | 05 000 Cereal-All Authorized         | OZ       | 36.0                                  | 0.0                 | 0.0             | 0.0                   | 0.0                | 36                          |
|     | 06 000 PB/Beans & Peas-All Auth      | JBG      | 1.00                                  | 0.00                | 0.00            | 0.00                  | 0.00               | 1                           |
|     | 16 000 Whole Grains-All Auth         | OZ       | 32                                    | 0                   | 0               | 0                     | 0                  | 32                          |
|     | 19 000 Fruits and Vegetables         | \$\$\$\$ | 9.00                                  | 0.00                | 0.00            | 0.00                  | 0.00               | 9                           |
| Iss | sue Benefits                         |          |                                       | Reason              | 1               |                       |                    |                             |
|     | Verify                               |          |                                       | Comment             | t               |                       |                    |                             |
|     | Cancel                               |          |                                       |                     |                 |                       |                    |                             |

- 2. Open all the + to view what you are issuing and check to make sure the food category has been removed.
- 3. Click Issue Benefits.
- 4. **Signature** pop-up box opens, complete required fields. Close screen. The family food benefits will automatically print. It's optional whether staff mail the new benefit list.

4. To replace the Fruit and Vegetable Cash-Value benefit and/or breakfast cereal with infant fruits and veggies and/or infant cereal for children and women with medical need:

- 5. Click Foods: Food Package
  - a. Click +New.
  - b. Check the Special Diet box. Click on **Documentation** then click +New. Complete required fields based on written medical documentation received from Health Care Provider. Doc ID is required; you can use the number 1. Tab out and **Close**.

- c. From the **Model Food Package** drop down, select a model food package that is as close as possible to the tailored package you want (e.g., if you want a food package that includes cheese *and* yogurt, select the package that contains cheese and yogurt).
- d. Highlight the row category *19 Fruits and Vegetables* (you will see a white triangle in the lefthand blue column) then click "**Remove Food**" button. Answer **Yes** in the pop-up box and that line will be removed.
- Now click the "Add Food" button. A new row will be highlighted. Under Category, choose 12 Infant Fruits and Vegetables. Then under Subcategory choose Infant Fruits & Veggies. Under Qty put in 128 for children or 160 for women, then tab over to Months and choose "All". Tab out. Click "Verify".
- f. Highlight the row category 05 *Breakfast Cereal* (you will see a white triangle in the left-hand blue column) then click "**Remove Food**" button. Answer **Yes** in the pop-up box and that line will be removed.
- g. Now click the "Add Food" button. A new row will be highlighted. Under Category, choose 09 Infant Cereal. Then under Subcategory choose Infant Cereal – All Authorized. Under Qty put in 32, then tab over to Months and choose "All". Tab out. Click "Verify".
- 6. Click Foods: Issuance Summary
  - a. View the food benefits available for issuance.
- 7. Click Foods: Food Benefits

a. Checked box(es) indicate benefits are ready to be issued. Click on Preview Balance to Issue to see what will be issued.

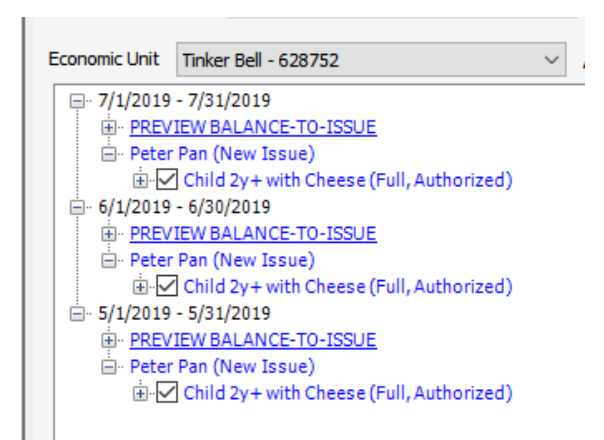

Economic Unit Balance-to-Issue

| PAN | l: 61035080-00453808                 |          |                                       |                     |                 |                       |                    |                             |
|-----|--------------------------------------|----------|---------------------------------------|---------------------|-----------------|-----------------------|--------------------|-----------------------------|
| Eco | nomic Unit: Tinker Bell              |          |                                       |                     |                 | E                     | U Number:          | 628752                      |
| Iss | suance Period: 5/1/2019 - 5/31/2019  |          |                                       |                     |                 |                       |                    |                             |
|     | Food Item Cat / Subcat / Description | UOM      | Actual<br>Food<br>Package<br>Quantity | Returned<br>Formula | ABC<br>Quantity | Purchased<br>Quantity | Current<br>Balance | Quantity<br>to be<br>Issued |
| ⊳   | 02 001 Cheese                        | LB       | 1.0                                   | 0.0                 | 0.0             | 0.0                   | 0.0                | 1                           |
|     | 03 000 Eggs-All Authorized           | DOZ      | 1.0                                   | 0.0                 | 0.0             | 0.0                   | 0.0                | 1                           |
|     | 05 000 Cereal-All Authorized         | oz       | 36.0                                  | 0.0                 | 0.0             | 0.0                   | 0.0                | 36                          |
|     | 06 000 PB/Beans & Peas-All Auth      | JBG      | 1.00                                  | 0.00                | 0.00            | 0.00                  | 0.00               | 1                           |
|     | 16 000 Whole Grains-All Auth         | oz       | 32                                    | 0                   | 0               | 0                     | 0                  | 32                          |
|     | 19 000 Fruits and Vegetables         | \$\$\$\$ | 9.00                                  | 0.00                | 0.00            | 0.00                  | 0.00               | 9                           |
| Is  | sue Benefits                         |          |                                       | Reasor              | 1               |                       |                    |                             |
|     | Verify                               |          |                                       | Commen              | t               |                       |                    |                             |
|     | Cancel                               |          |                                       |                     |                 |                       |                    |                             |

- b. Click Issue Benefits.
- c. Signature pop-up box opens, complete required fields. Close screen. The **Family Food Benefits** will automatically print.

5. In lieu of infant foods, (cereal, fruits, veggies), infants 6 months and older with medical documentation may receive formula at the same maximum monthly allowance as infants ages 4-5 months.

- 6. Click Foods: Food Package
  - 1. Click +New.
  - 2. Check the **Special Diet** box. Click on **Documentation** then click **+**New. Complete required fields based on written medical documentation received from Health Care Provider. **Doc ID** is required: use the number 1. Tab out of **Doc ID** and hit **Close**.
  - 3. Click the Model Food Package drop-down box. From the drop-down, select desired food package for ages 6 -11 months no foods which includes the formula required.

- a. Enter the number 1 in the Doc ID column. Tab out.
- b. Click "Verify".

Example:

| Date of Birth: 01/21/20 | )17 (7 m 11 d)          |                            | WIC Status: Pe        | nding      | C        | ert. End:   | La     | ist FB:  |
|-------------------------|-------------------------|----------------------------|-----------------------|------------|----------|-------------|--------|----------|
|                         |                         |                            |                       |            |          |             |        |          |
| Effective D             | Date 09/01/2017         | - 4                        | 1 of 1   🕨   题        | - Nev      | v 🧷 Edit | 🗙 Delete    |        |          |
| End Date:               |                         | Do Not Auto-U              | odate 📃 🛛 Fu          | Il Formula |          |             |        |          |
| Unverified S            | Special Diet 📝 (Pre     | escribed Formula/Food, Rel | gious Reason)         |            | Do       | cumentation |        |          |
| Verify Sel              | f-Reported 📃 De         | tails                      |                       |            |          |             |        |          |
| Сору                    | Model Food Pack         | age 6-11m - FF/SBF - No    | Foods - Alimentum Pwd |            |          |             | -      |          |
|                         |                         | View 🔘 Full 🔘 2/3 🔘        | 1/3 *FB Issuar        | ce 3 Mo    | nths     | •           | 1st D  | Day: 1   |
| Food Pa                 | ckage Name: 6-11m -     | FF/SBF - No Foods - Alimer | ntum Pwd              |            |          |             | (Non-C | ontract) |
| Food                    | Package                 |                            |                       |            |          |             |        |          |
| Add Food                | Category                | Subc                       | ategory               | Qty        | UOM      | Month       | Doc ID | Direct   |
| Add 1 000               | 1 Exempt Infant Formula | a 094 Alimentum Pwd 12     | . 1 oz                | 11         | Can      | All         |        | (m)      |

- 4. Click Foods: Food Benefits
  - a. Issue Benefits.
    - a. Checked box(es) indicate benefits are ready to be issued. Click on Preview Balance to Issue to see what will be issued.

| E | Economic Unit                                                                             | Tinker Bell - 628752                     | $\sim$ |
|---|-------------------------------------------------------------------------------------------|------------------------------------------|--------|
|   | <u></u>                                                                                   | - 7/31/2019                              |        |
|   | ⊕. <u>PREV</u>                                                                            | IEW BALANCE-TO-ISSUE                     |        |
|   | 🚊 · Peter                                                                                 | Pan (New Issue)                          |        |
|   | ±                                                                                         | Child 2y+ with Cheese (Full, Authorized) |        |
|   | <u>⊨</u> . 6/1/2019                                                                       | - 6/30/2019                              |        |
|   | ⊡ · <u>PREV</u>                                                                           | IEW BALANCE-TO-ISSUE                     |        |
|   | 🖻 ·· Peter                                                                                | Pan (New Issue)                          |        |
|   | ±                                                                                         | Child 2y+ with Cheese (Full, Authorized) |        |
|   | ⊡. 5/1/2019                                                                               | - 5/31/2019                              |        |
|   | <u> <u> </u> <u> </u> <u> </u> <u> </u> <u> </u> <u> </u> <u> </u> <u> </u> <u> </u> </u> | IEW BALANCE-TO-ISSUE                     |        |
|   | 🚊 ·· Peter                                                                                | Pan (New Issue)                          |        |
|   | ÷                                                                                         | Child 2y+ with Cheese (Full, Authorized) |        |
|   |                                                                                           |                                          |        |

Economic Unit Balance-to-Issue

PAN: 61035080-00453808 Economic Unit: Tinker Bell

#### 

| 155 | uance Period: 5/1/2019 - 5/31/2019   |          |                                       |                     |                 |                       |                    |                             |
|-----|--------------------------------------|----------|---------------------------------------|---------------------|-----------------|-----------------------|--------------------|-----------------------------|
|     | Food Item Cat / Subcat / Description | UOM      | Actual<br>Food<br>Package<br>Quantity | Returned<br>Formula | ABC<br>Quantity | Purchased<br>Quantity | Current<br>Balance | Quantity<br>to be<br>Issued |
| ⊳   | 02 001 Cheese                        | LB       | 1.0                                   | 0.0                 | 0.0             | 0.0                   | 0.0                | 1                           |
|     | 03 000 Eggs-All Authorized           | DOZ      | 1.0                                   | 0.0                 | 0.0             | 0.0                   | 0.0                | 1                           |
|     | 05 000 Cereal-All Authorized         | oz       | 36.0                                  | 0.0                 | 0.0             | 0.0                   | 0.0                | 36                          |
|     | 06 000 PB/Beans & Peas-All Auth      | JBG      | 1.00                                  | 0.00                | 0.00            | 0.00                  | 0.00               | 1                           |
|     | 16 000 Whole Grains-All Auth         | oz       | 32                                    | 0                   | 0               | 0                     | 0                  | 32                          |
|     | 19 000 Fruits and Vegetables         | \$\$\$\$ | 9.00                                  | 0.00                | 0.00            | 0.00                  | 0.00               | 9                           |
| Is  | sue Benefits                         |          |                                       | Reasor              | 1               |                       |                    |                             |
|     | Verify                               |          |                                       | Commen              | t               |                       |                    |                             |
|     | Cancel                               |          |                                       |                     |                 |                       |                    |                             |

EU Number: 628752

- b. Signature pop-up box opens, complete required fields.
- c. Close screen. The Family Food Benefits will automatically print

## IX. Remove Food Benefits

You may occasionally need to remove food benefits that have already been issued. Food benefits issued for the <u>current month</u> may be removed, and you may remove <u>future month's</u> benefits in order to:

- ✓ Remove benefits when a participant in that family leaves the household. For example, when a child is removed from the family and placed in a different family.
- ✓ Remove benefits from a participant that remains in the family. For example, food benefits have been issued due to staff error. This is a less common use of this function.

### A. Open Food Benefits.

### B. Select Adjust Benefits.

**NOTE:** This button is only enabled when no participants in the Economic Unit have benefits that are available for issuance. If needed, go to Family Screen, and change the FB Issuance to 1 or 2 months. This will remove the future issuance from displaying when you return to the Food Benefits screen.

|   | Food Benefits   |                 |                                                   |
|---|-----------------|-----------------|---------------------------------------------------|
| < | Adjust Benefits | Screen View     |                                                   |
|   | Issue Benefits  | Top Level View: | <ul> <li>Issuance</li> <li>Participant</li> </ul> |
|   |                 | Expand to See   | Issuance $\vee$                                   |

1. Future benefits available for issuance will be checked.

2. After the benefits are re-displayed, **clear the checks boxes of the benefits you want to remove.** DO NOT clear the check boxes from benefits you want to keep. (If the function is being performed because a participant was removed from the family, there will be no check boxes to uncheck). Only the benefits for the specific participant will be removed; other participants will not have their balances affected.

3. Select Issue Benefits.

| Adjust Benefits<br>Issue Benefits                                                                                                    | Screen View<br>Top Level View:<br>Expand to See                                                                        | Issuance     Participant     Issuance     V        |             |                   |                  |
|----------------------------------------------------------------------------------------------------|----------------------------------------------------------------------------------------------------|----------------------------------------------------|-------------|-------------------|------------------|
| Economic Unit                                                                                                    | NICOLE BOU58432<br>2/29/2016<br>5 DOU50452                                                                             | - 133                                              | Active PAN: | 61035080-00004197 | Deactivated PAN: |
| <ul> <li>⇒ 1/1/2016</li> <li>⇒ NICOL</li> <li>⇒ 0</li> <li>⇒ 0</li> <li>⇒ 12/1/2015</li> <li>⇒ 11/1/2015</li> <li>⇒ 10/1/2015</li> </ul> | Women - PG with C<br>1/31/2016<br>5 0 0 0 5 0 5 2<br>Women - PG with C<br>- 12/31/2013<br>- 11/30/2015<br>- 10/31/2015 | heese + Yogurt (Full, A<br>heese + Yogurt (Full, A | Authorized) | $\sim$            |                  |

- 5. Open the Audit Trail and confirm there are no benefits available for the months you removed.
- 6. 5. Return to Family screen and reset the FB Issuance to 3 months.

# X. Food Package Proration

NV WISH prorates food packages according to the date of issuance of Food Benefits. Adjustments are based on 3, 10-day periods for the month, depending on the number of days in the month (for more information, please see below\*). NV WISH will automatically determine whether a **full package** (no proration), **2/3 proration** or **1/3 proration** package will be issued.

Examples of the proration amounts for **2/3** and **1/3** are shown below. All items that are one unit stay one unit, such as cheese, eggs and peanut butter/beans, and the fruit and vegetable cash value benefit (CVB) remain at the same amount even with proration. Items that are reduced still remain as whole units, such as bread/whole grains (16 ounce), breakfast cereal (18 ounce), juice (1), even at the 1/3 proration.

You can **View** the prorated amounts on the *Food Package* screen by clicking the radio buttons for **2/3**:

| Participant               | Amora Valentine    |                             | -                                             | 4   2 | of 3      |             |        |          |  |  |
|---------------------------|--------------------|-----------------------------|-----------------------------------------------|-------|-----------|-------------|--------|----------|--|--|
| Category: Child (Female)  |                    |                             |                                               |       |           | HR          |        | BW       |  |  |
| Date of Birth: 02/14/2014 | (2 y 10 m)         | N N                         | VIC Status: Active                            | 2     | Cer       | t. End: 12, | 2017   | Last FB: |  |  |
| Food Package              |                    |                             |                                               |       |           |             |        |          |  |  |
| Effective Date            | 01/10/2017         | - 4   1                     | of1   🕨   🔂 🕇                                 | New   | 🖉 Edit 💙  | 🗸 Delete    |        |          |  |  |
| End Date:                 |                    | Do Not Auto-Update          | Do Not Auto-Update                            |       |           |             |        |          |  |  |
| Verified Specia           | al Diet 📃 (Prescri | bed Formula/Food, Religious | Formula/Food, Religious Reason) Documentation |       |           |             |        |          |  |  |
| Verify Self-Rep           | orted Details      |                             |                                               |       |           |             |        |          |  |  |
| Сору                      | Model Food Package | Child 2y+ with Cheese + Ye  | + Yogurt 🔹                                    |       |           |             |        |          |  |  |
|                           | View               | Full      2/3      1/3      | FB Issuance                                   | 3 Mon | ths       | •           | 1st    | Day: 1   |  |  |
| Food Package              | Name: Child 2y+w   | ith Cheese + Yogurt         |                                               |       |           |             |        |          |  |  |
| Food Pack                 | age                |                             |                                               |       |           |             |        |          |  |  |
| Add Food                  | Category           | Subcatego                   | ory                                           | Qty   | UOM       | Month       | Doc ID |          |  |  |
| ● 02 Che                  | ese or Tofu        | 000 Cheese-All authorized   |                                               | 1.0   | Pound     | All         |        |          |  |  |
| Remove Food 03 Eggs       | s                  | 000 Eggs-All Authorized     |                                               | 1.0   | Dozen     | All         |        |          |  |  |
| 05 Brea                   | akfast Cereal      | 000 Cereal-All Authorized   |                                               | 24.0  | Ounce     | All         |        |          |  |  |
| 06 Legu                   | umes               | 000 PB/Beans & Peas-All Aut | th                                            | 1.00  | Jar / Bag | All         |        |          |  |  |
| 16 Brea                   | ad/Whole Grains    | 000 Whole Grains-All Auth   |                                               | 32    | Ounce     | All         |        |          |  |  |
| 19 Fruit                  | ts and Vegetables  | 000 Fruits and Vegetables   |                                               | 8.00  | Cash Val  | All         |        |          |  |  |
| Comments                  |                    |                             |                                               |       | 1         |             |        | 1        |  |  |

### and 1/3:

| Participant Amora Valentine          |                                      | • •   2                          | 2 of 3     |            |        |         |
|--------------------------------------|--------------------------------------|----------------------------------|------------|------------|--------|---------|
| Category: Child (Female)             |                                      |                                  |            | HR         |        | BW      |
| Date of Birth: 02/14/2014 (2 y 10 m) | WIC Status: Activ                    | WIC Status: Active Cert. End: 17 |            |            |        |         |
| Food Package                         |                                      |                                  |            |            |        |         |
| Effective Date 01/10/2017            | ✓ 4   1 of 1   ▶   1                 | 🕂 New                            | v 🧷 Edit 🕽 | 🗙 Delete   |        |         |
| End Date:                            | Do Not Auto-Update                   |                                  |            |            |        |         |
| Verified Special Diet (Preso         | ibed Formula/Food, Religious Reason) |                                  | Docu       | umentation |        |         |
| Verify Self-Reported Details         | s                                    |                                  |            |            |        |         |
| Copy Model Food Package              | Child 2y+ with Cheese + Yogurt       |                                  |            |            |        | •       |
| View                                 | N                                    | e 3 Mor                          | nths       | •          | 1st    | tDay: 1 |
| Food Package Name: Child 2y+v        | vith Cheese + Yogurt                 |                                  |            |            |        |         |
| Food Package                         |                                      |                                  |            |            |        |         |
| Add Food Category                    | Subcategory                          | Qty                              | UOM        | Month      | Doc ID |         |
| D2 Cheese or Tofu                    | 000 Cheese-All authorized            | 1.0                              | Pound      | All        |        |         |
| Remove Food 03 Eggs                  | 000 Eggs-All Authorized              | 1.0                              | Dozen      | All        |        |         |
| 05 Breakfast Cereal                  | 000 Cereal-All Authorized            | 18.0                             | Ounce      | All        |        |         |
| 06 Legumes                           | 000 PB/Beans & Peas-All Auth         | 1.00                             | Jar / Bag  | All        |        |         |
| 16 Bread/Whole Grains                | 000 Whole Grains-All Auth            | 16                               | Ounce      | All        |        |         |
| 19 Fruits and Vegetables             | 000 Fruits and Vegetables            | 8.00                             | Cash Val   | All        |        |         |
| Comments                             | •                                    |                                  | 1          |            | 1      | 1       |

\*For more information, the proration cut-offs are determined by how many days are in the month. The calculation is:

- Number of Days Remaining = Issuance End Date Today's date + 1
- If Number of Days Remaining <= 10 then issue 1/3 package for the issuance period
- If Number of Days Remaining >10 and <=20 then issue a 2/3 package for the issuance period
- If Number of Days Remaining >20 then issue a full package for the issuance period
- No proration then issue a full package

The following table shows how this works in various calendar months:

|                                                                      | Proration Table for All Food Packages |                                           |                                           |  |  |  |  |  |  |  |  |  |
|----------------------------------------------------------------------|---------------------------------------|-------------------------------------------|-------------------------------------------|--|--|--|--|--|--|--|--|--|
| Days in a Month - Month                                              | Days to Issue a "Full"<br>Package     | Days to Issue a "Two-<br>Thirds" Package  | Days to Issue a "One-<br>Third" Package   |  |  |  |  |  |  |  |  |  |
| 28 Days - February                                                   | 1, 2, 3, 4, 5, 6, 7, 8                | 9, 10, 11, 12, 13, 14, 15,<br>16, 17, 18  | 19, 20, 21, 22, 23, 24,<br>25, 26, 27, 28 |  |  |  |  |  |  |  |  |  |
| 29 Days - February                                                   | 1, 2, 3, 4, 5, 6, 7, 8, 9             | 10, 11, 12, 13, 14, 15,<br>16, 17, 18, 19 | 20, 21, 22, 23, 24, 25,<br>26, 27, 28, 29 |  |  |  |  |  |  |  |  |  |
| 30 Days - April, June,<br>September, November                        | 1, 2, 3, 4, 5, 6, 7, 8,<br>9, 10      | 11, 12, 13, 14, 15, 16,<br>17, 18, 19, 20 | 21, 22, 23, 24, 25, 26,<br>27, 28, 29, 30 |  |  |  |  |  |  |  |  |  |
| 31 Days - January, March,<br>May, July, August,<br>October, December | 1, 2, 3, 4, 5, 6, 7, 8,<br>9, 10, 11  | 12, 13, 14, 15, 16, 17,<br>18, 19, 20, 21 | 22, 23, 24, 25, 26, 27,<br>28, 29, 30, 31 |  |  |  |  |  |  |  |  |  |

## 7. Click Foods: Food Package

- 1. Click +New.
- 2. Check the **Special Diet** box. Click on **Documentation** then click **+**New. Complete required fields based on written medical documentation received from Health Care Provider. **Doc ID** is required, you can use the number 1. Tab out of **Doc ID** and hit **Close**.
- 3. Click the **Model Food Package** drop-down box. Select desired food package which includes the medical formula required or DS food package for formula that will be directly shipped to the clinic. Enter the number 1 in the Doc ID column. Tab out. Verify food package.
- 8. Directions for Entering Direct Ship Formulas Not included in the Drop-Down List
  - 1. Select the correct participant.
  - 2. Go to the Food Package panel and click the "Special Diet" checkbox.

3. Click the blue underlined "Documentation" link and enter the "Food Package Documentation" fields from the participant's completed Medical Documentation Form.

4. Select the appropriate "Model Food Package" from the drop-down list. When "DS Infant Formula" is selected this will specify Category as "21 Infant Formula" and the Subcategory as "999 DS Infant Formula". When "DS Toddler Formula" is selected this will specify Category as "41-WIC Eligible Nutritional" and the Subcategory as "901 DS Toddler Formula". When "DS Child Formula" is selected this will specify Category as "902 DS Child Formula" is selected this will specify Category as "902 DS Child Formula". When "DS Woman Formula" is selected this will specify Category as "902 DS Child Formula". When "DS Woman Formula" is selected this will specify Category as "41-WIC Eligible Nutritional" and the Subcategory as "903 DS Woman Formula". When "DS Woman Pregnant or Nursing Multiples Formula" is selected this will specify Category as "41-WIC Eligible Nutritional" and the Subcategory as "903 DS Woman Formula". When "DS Woman Pregnant or Nursing Multiples Formula" is selected this will specify Category as "41-WIC Eligible Nutritional" and the Subcategory as "904 DS Woman Pregnant or Nursing Multiples".

- 5. Select the appropriate "Doc ID" number. <u>CHECK MARK</u> the "Direct" checkbox.
- 6. Enter name of the formula; ounces per day; number of cases requested in the Comments section.
- 3. Issue the new food package benefits. Click Foods: Food Benefits
  - 1. Checked box(es) indicate benefits are ready to be issued.
  - 2. Click Issue Benefits button.
  - 3. Signature pop-up box opens, complete required fields. Close screen. The **Family Food Benefits** will automatically print.
  - 4. Scan written Medical Documentation form into the participant/family record and shred original.
    - a. Open NV WISH
      - a. Open Clinic Services
      - b. Select family either by most recent or "advanced search"
      - c. Select "File" from toolbar; in drop down box select, "Document scanned"
      - d. Click "Existing document" button

- e. Locate file (where you saved it)
- b. Double click document to upload (document should upload below in "Family Scanned Documents"
- c. Choose the participant the document belongs to in the dropdown menu.
- d. Click, "Close"
- e. Shred documents as appropriate

- ✓ Complete the Returned Formula screen when and only when you have the returned formula in hand.
- ✓ Update the nutrition interview if needed to change breastfeeding status.

### Formula returns must always be done in this order:

- 9. Click Foods: *Returned Formula* 
  - 1. At the top of the screen, select the family member who is returning formula. Click Get **Balance.** The grid displays a row for the formula for current month.
  - 2. In the **Quantity** column enter the number of cans being returned. This should be the number of actual cans the participant has in their hand and must be formula for the current month. Tab out of quantity.
  - 3. Staff must document the number of cans of formula returned in the Returned Formula Log. All returned formula must be destroyed by the Clinic Manager/Supervisor.

10. Click Foods: Food Package

- 1. Click +New.
- 2. If applicable, check the Special Diet box and complete Documentation
- 3. Click the Model Food Package drop-down box. Select desired food package which includes the new formula.

Note: the new food package will be the full amount regardless of the day of the month. The prorated amount does not appear until you issue benefits.

- 11. Issue the new food package benefits. Click Foods: Food Benefits
  - 1. On the Economic Unit Balance-to-Issue Pop Up, verify that the correct formula will be issued in current and future months.
  - 2. Click Issue Benefits button.
  - 3. Signature pop-up box opens, complete required fields. Close screen. The **Family Food Benefits** will automatically print.

## XI. Replace a lost or damaged card

- 1. If a family calls to report a lost, damaged or stolen WIC card
  - 1. Open Clinic Services.
    - a. Find the participant using the **Advanced** search screen.
  - 2. Open Foods: Card Operations
    - a. Select a reason for deactivation from the **Replacement Card Setup Reason** drop down list.
    - b. Click the **Replace Setup** button.
    - c. Swipe the new card through the magnetic stripe reader or enter the new PAN on the **Select PAN** pop-up
    - d. Click on the Search button to make sure card is not already assigned to another participant.
  - 3. Mail the new WIC card to the family

#### Notes:

- Staff can write the family's name on their EBT card with a Sharpie after it is assigned, as all EBT cards look alike!
- The participant's PIN is still stored in their account. Therefore, there is no need to create a new PIN unless the participant forgot their PIN.

## XII. Unlock a participant PIN

### Notes:

- A PIN will lock if it is entered incorrectly 3 times.
- Customer Service, also known as the **Interactive Voice Response** (IVR) system, is not able to unlock a PIN.
- The NV WISH system automatically unlocks PINs every night.
- 1. Open Clinic Services.
  - a. Find the participant by accessing the **Advanced** search screen.
- 2. Click Card Activities menu on the top of the screen
  - a. Click Unlock PIN in the drop-down box
  - b. The system displays the Select PAN pop-up
    - a. Swipe participant's card through the card reader (participant in clinic) or enter the participant's PAN number (participant not in clinic)
    - b. Click the Search button to find the card linked to the participant.
  - c. An **Unlock PIN** operation pop-up message displays. (The system sends an Unlock message to NV WISH).

## XIII. Change or Replace a PIN

- 1. Participant calls WIC Direct Interactive Voice Response (IVR) and provides the following:
  - Participant account number (PAN)
  - > Date of Birth for HOH (if Foster Child with his/her own card use child's DOB)
  - > Zip code

## XIV. Retrieve Participant and Card Deactivation with Foster Child

When a child moves from one family into another, such as in the case of a foster child, and there are no other active participants in the original family, you can deactivate the original family's EBT card, especially if it has current or future benefits that you no longer want to be available. **Note: the order in which this is done is important to be able to deactivate the card.** 

Example: Berry Berenstain is a child going into foster care. Here is his original family's Family screen:

| Family: 605 | 690 | Mama Berensta                          | ain 1                            | 15 - 1 Burlington |                           |                        |                    |                |              |             |
|-------------|-----|----------------------------------------|----------------------------------|-------------------|---------------------------|------------------------|--------------------|----------------|--------------|-------------|
|             | Fa  | mily                                   |                                  |                   |                           |                        |                    |                |              |             |
|             |     | HOH: Ma                                | ima Beren                        | stain             |                           |                        |                    |                |              | Edit        |
|             |     | Participant: Ber<br>Date of Birth: 01/ | <b>rry Berens</b><br>/01/2015 (2 | stain<br>2 y 4 m) | Category: Child<br>WIC St | (Male)<br>atus: Active | Cert. End: 01/2018 | HR<br>Last FB: | BW<br>Apr 17 | <u>Edit</u> |
|             |     |                                        |                                  |                   |                           |                        | *FB Issuance       | 3 Months       |              | •           |

Before retrieving Berry into the foster family, deactivate the card issued to his original family in Card **Operations:** 

| Card Operations |                          |                               |   |
|-----------------|--------------------------|-------------------------------|---|
|                 | *Economic Un             | Mama Berenstain - 610744      | • |
|                 |                          | Active PAN: 61035080-00310057 |   |
|                 | Last De                  | activated PAN:                |   |
|                 |                          | Reason:                       |   |
|                 |                          |                               |   |
|                 | Initial EBA & Card Setup |                               |   |
|                 |                          | Initial Setup                 |   |
|                 | Replacement Card Setu    | p                             |   |
|                 | Reason                   |                               | • |
|                 |                          |                               |   |
|                 |                          | Replace Setup                 |   |
|                 | Deactivate Card          |                               |   |
|                 | Reason                   |                               | • |
|                 | Da                       | maged (Permanent)             |   |
|                 | Lo                       | st (Permanent)                |   |

This is the foster family Berry is moving into Family screen:

| Family: 60568                         | 86 Mama Llam                   | a 15 - 1 Burlington                         |                                                |                                                   |                                                   |
|---------------------------------------|--------------------------------|---------------------------------------------|------------------------------------------------|---------------------------------------------------|---------------------------------------------------|
| i i                                   | amily                          |                                             |                                                |                                                   |                                                   |
|                                       | HOH:                           | Mama Llama                                  |                                                |                                                   | Edit                                              |
| ,                                     | Participant:<br>Date of Birth: | <b>Little Llama</b><br>02/08/2016 (1 y 3 m) | Category: Child (Female)<br>WIC Status: Active | No Longer BF<br>Cert. End: 01/201<br>*FB Issuance | BW <u>Edit</u><br>8 Last FB: Feb 17<br>3 Months • |
|                                       | Participant:<br>Date of Birth: | <b>Llama Llama</b><br>02/14/2013 (4 y 2 m)  | Category: Child (Male)<br>WIC Status: Active   | Cert. End: 01/201                                 | 8 Last FB: Feb 17                                 |
| · · · · · · · · · · · · · · · · · · · |                                |                                             |                                                | *FB Issuance                                      | 3 Months 🔹                                        |

Retrieve Berry into his foster family on the Activity - Retrieve Participant screen:

| Family: | 605 | 586 Mar | na Llama       | 15 - 1 Bu | lington       |                  |          |            |            |       |                |  |
|---------|-----|---------|----------------|-----------|---------------|------------------|----------|------------|------------|-------|----------------|--|
|         |     | Retriev | e Particip     | ant       |               |                  |          |            |            |       |                |  |
|         | ^   | Sim     | ple 🔘          | Advanced  |               |                  |          |            |            |       |                |  |
|         |     | Choos   | e one of the f | ollowing  |               |                  |          |            |            |       |                |  |
|         |     | 0       | Family ID      |           |               |                  |          |            |            |       |                |  |
|         |     | ۲       | Person ID      |           |               |                  |          |            |            |       |                |  |
|         |     |         |                | -+ 10     |               |                  |          |            |            |       |                |  |
|         |     | 0       | Old Participa  | nt ID     |               |                  |          |            |            |       |                |  |
|         |     |         |                |           |               |                  | Person   | ID 610745  |            |       | Search         |  |
|         |     | Conveh  | Desults (Cir   | mala)     |               |                  |          |            |            |       |                |  |
|         |     | Search  | Family ID      | LA-Clinic | Person ID     | Name             | Category | DOB        | WIC Status | ZIP   |                |  |
|         |     | J 🔽     | <u>605690</u>  | 15-1      | <u>610745</u> | Berry Berenstain | Child    | 01/01/2015 | Active     | 05401 | (802) 123-4444 |  |
| ,       |     |         |                |           |               |                  |          |            |            |       |                |  |
| ·       |     |         |                |           |               |                  |          |            |            |       |                |  |
|         |     |         |                |           |               |                  |          |            |            |       |                |  |
|         |     |         |                |           |               |                  |          |            |            |       |                |  |
|         |     |         |                |           |               |                  |          |            |            |       |                |  |
| ıt      |     |         |                |           |               |                  |          |            |            |       |                |  |
|         | =   |         |                |           |               |                  |          |            |            |       |                |  |
| nt      |     |         |                |           |               |                  |          |            |            |       |                |  |
|         |     | Retrie  | ve             |           |               |                  |          |            |            |       |                |  |

Berry is now in the foster family. Enter his foster child status – Edit, Enrollment, Make Foster Child and Entered Foster Care Date.

| Family                                     | : 605          | 686                                                                     | i Mam                                           | ia Llama                            | 15                                                                                    | - 1 Burlington                              |                                  |                                                      |                                     |                                                         |                                                                                     |                                       |                                                                                             |         |
|--------------------------------------------|----------------|-------------------------------------------------------------------------|-------------------------------------------------|-------------------------------------|---------------------------------------------------------------------------------------|---------------------------------------------|----------------------------------|------------------------------------------------------|-------------------------------------|---------------------------------------------------------|-------------------------------------------------------------------------------------|---------------------------------------|---------------------------------------------------------------------------------------------|---------|
|                                            |                | Fa                                                                      |                                                 |                                     |                                                                                       |                                             |                                  |                                                      |                                     |                                                         |                                                                                     | -                                     |                                                                                             |         |
|                                            | ^              |                                                                         |                                                 | HOH: I                              | Mama Lla                                                                              | ma                                          |                                  |                                                      |                                     |                                                         | Edit                                                                                |                                       |                                                                                             |         |
| •                                          |                |                                                                         | Parti<br>Date o                                 | cipant: L<br>of Birth: (            | . <b>ittle Llan</b><br>02/08/2016                                                     | <b>na</b><br>5 (1 y 3 m)                    | Category: <b>Child</b><br>WIC St | (Female) No Lor<br>atus: Active                      | nger BF<br>Cert. End: C<br>*FB Issu | B<br>1/2018 Last FB: F<br>ance 3 Months                 | W Edit<br>eb 17                                                                     |                                       |                                                                                             |         |
|                                            |                |                                                                         | Parti<br>Date o                                 | dpant: E<br>of Birth: (             | Berry Ber<br>01/01/2015                                                               | <b>enstain</b><br>5 (2 y 4 m)               | Category: Child<br>WIC St        | (Male)<br>atus: Active                               | Cert. End: C<br>*FB Issu            | HR<br>1/2018 Last FB:<br>ance 3 Months                  | W Edit<br>or 17                                                                     |                                       |                                                                                             |         |
| Nry                                        |                |                                                                         | Parti<br>Date o                                 | dpant: L<br>of Birth: (             | <b>.lama Lla</b><br>02/14/2013                                                        | <b>ma</b><br>3 (4 y 2 m)                    | Category: Child<br>WIC St        | (Male)<br>atus: Active                               | Cert. End: (<br>*FB Issu            | 1/2018 Last FB: F<br>ance 3 Months                      | Edit<br>eb 17                                                                       |                                       |                                                                                             |         |
| tion                                       | Mem            | ber/                                                                    | Proxy                                           |                                     |                                                                                       |                                             |                                  |                                                      |                                     | Enrollment                                              |                                                                                     |                                       |                                                                                             |         |
| v<br>on<br><i>xant</i><br>7<br><i>yant</i> | Pa<br>Na<br>Pa | Dele<br>Mak<br>articij<br>o Lora<br>rticij<br>Add <sup>-</sup><br>Alias | ete<br>pant<br>nger<br>pant<br><b>To</b><br>ses | P<br>Mid<br>*Dat<br>Spec            | erson ID:<br>irst Name<br>Idle Name<br>ast Name<br>Suffix<br>ee of Birth<br>ial Needs | 610745<br>Berry<br>Berenstain<br>01/01/2015 | Old Part                         | Member Type<br>HOH<br>Additiona<br>Proxy<br>Inactive | al HOH<br>HOH<br>Proxy              | Nai<br>Date of Bi<br>Expected I<br>"Hispanic/Lai<br>Mot | me: Berry Berenstair<br>rth: 01/01/2015<br>DOB /// 0<br>Sex Male<br>Male<br>Make Fi | • • • • • • • • • • • • • • • • • • • | Vace Vite Black Asian Native Hawaiian or Alaskan Native Native Hawaiian or Other Pacific Ir | slander |
| ry                                         | Lir            | Pa<br>Fani                                                              | Alias<br>articipan                              | ies<br>It History<br>Testor<br>ment | ×                                                                                     |                                             |                                  | Ŧ                                                    | Cince                               | WIC Status H                                            | istory No<br>Fost                                                                   | onger<br>er Child                     | *Changed Foster Families Date                                                               |         |
| ۱t                                         |                | -                                                                       |                                                 | _                                   |                                                                                       |                                             |                                  | Jen Woodard                                          | 05/11/2017                          |                                                         |                                                                                     | Close                                 | Jen Woodard 02/                                                                             | 10/2017 |
| Log<br>vns                                 |                |                                                                         | Need                                            |                                     |                                                                                       |                                             | Droforrad St                     |                                                      |                                     | Educator                                                |                                                                                     |                                       |                                                                                             |         |

### Berry now shows up as a **Foster** child in the foster family's **Family** screen:

| Family: 6 | 5 <b>0568</b> | 6 Mama Llama                       | 15 - 1 Burlington                               | Foster=1                                              |                                                                                     |
|-----------|---------------|------------------------------------|-------------------------------------------------|-------------------------------------------------------|-------------------------------------------------------------------------------------|
|           | F             | amily                              |                                                 |                                                       |                                                                                     |
|           | ^             | HOH: I                             | 1ama Llama                                      |                                                       | Edit                                                                                |
|           |               | Participant: L<br>Date of Birth: ( | <b>ittle Llama</b><br>02/08/2016 (1 y 3 m)      | Category: <b>Child (Female)</b><br>WIC Status: Active | No Longer BF BW Edit<br>Cert. End: 01/2018 Last FB: Feb 17<br>*FB Issuance 3 Months |
|           |               | Participant: E<br>Date of Birth: ( | <b>Berry Berenstain</b><br>01/01/2015 (2 y 4 m) | Category: Child (Male)<br>WIC Status: Active          | Cert. End: 01/2010 Last FB: Apr 17                                                  |
| <i>ту</i> |               | Participant: L<br>Date of Birth: ( | <b>lama Llama</b><br>D2/14/2013 (4 y 2 m)       | Category: <b>Child (Male)</b><br>WIC Status: Active   | Edit<br>Cert. End: 01/2018 Last FB: Feb 17<br>*FB Issuance 3 Months                 |

A new card can now be issued for Berry in his foster family under **Card Operations**. Remember that a foster child is his/her own **Economic Unit** and will need their own EBT card assigned. Select Berry from the Economic Unit drop down and issue a new card using Initial EBA & Card Setup.

| Family: | 605686 | Mama Llama    | 15 - 1 Burlington | Foster=1                                         |
|---------|--------|---------------|-------------------|--------------------------------------------------|
|         | Ca     | rd Operations |                   |                                                  |
|         | ^      |               | *Econ             | omic Unit Jiama Llama - 610732 🔹                 |
|         |        |               |                   | Mama Llama - 610732<br>Berry Berenstain - 610745 |
|         |        |               | 1                 | Last Deactivated PAN:                            |
|         | _      |               |                   | Reason:                                          |
|         |        |               | Initial EBA & Car | d Setup<br>Initial Setup                         |
|         |        |               | Replacement Ca    | rd Setup                                         |
|         |        |               | Reas              | on 🖉                                             |
|         |        |               |                   | Replace Setup                                    |
|         |        |               | Deactivate Card   |                                                  |
|         |        |               | Rease             | on 💌                                             |
|         |        |               |                   | Deactivate Card                                  |

### Berry now has an EBT card assigned to his **Economic Unit**:

| Family: 60 | 686 Mama Llama  | 15 - 1 Burlington           | Foster=1                                                                   |
|------------|-----------------|-----------------------------|----------------------------------------------------------------------------|
|            | Card Operations |                             |                                                                            |
| *          |                 | *Economic Unit<br>Last Deac | Berry Berenstain - 610745<br>Active PAN: 61035080-00320841<br>tivated PAN: |
|            |                 |                             | Reason:                                                                    |

His original family's **Family** screen no longer has any participants and shows that the original EBT card is deactivated:

| Family: | 605 | 5690 | ) Mama Berenstain 15 - 1 Burlington                                              |              |
|---------|-----|------|----------------------------------------------------------------------------------|--------------|
|         |     | Fa   | mily                                                                             |              |
|         | ^   |      | HOH: Mama Berenstain                                                             | Edit         |
|         |     |      |                                                                                  |              |
|         |     |      |                                                                                  |              |
|         |     |      |                                                                                  |              |
|         |     |      |                                                                                  |              |
| v       |     |      |                                                                                  |              |
| ,       |     |      |                                                                                  |              |
|         |     |      |                                                                                  |              |
| ion     |     |      |                                                                                  |              |
|         |     |      |                                                                                  |              |
|         |     |      |                                                                                  |              |
| n       |     |      |                                                                                  |              |
| ant     |     |      |                                                                                  |              |
|         | Ξ   |      |                                                                                  |              |
| ant     |     |      |                                                                                  |              |
|         |     |      |                                                                                  |              |
|         |     |      |                                                                                  |              |
|         |     |      |                                                                                  |              |
|         |     |      |                                                                                  |              |
|         |     |      |                                                                                  |              |
| у       |     | -    |                                                                                  |              |
| t       |     |      | Family Data           New Member/Proxy         Investigator                      | •            |
| og      |     |      | *Mother's Ed Level 2 years of college    Printouts Language English  BF PC       |              |
| 15      | -   |      | Needs Interpreter                                                                | •            |
|         |     |      |                                                                                  |              |
|         |     |      | Economic Unit Mama Berenstain   EU Nbr: 610744 Current PAN: 61035080-00310057 St | atus: Deacti |

\*\*If these steps are not followed, you may not be able to deactivate the original card. In that case, if there are benefits still available on the card, please send to the WIC Helpdesk so we can remove any benefits.

Note: Foster family situations may vary by case. Contact the WIC Help Desk with specific issues or questions.

# I. 60 Day Participant Inactivity

- 1. Participants will get terminated after 60 days of inactivity. This will be done automatically by a NV WISH monthly batch job.
- 2. Inactivity includes those participants who have missed their WIC appointments and benefits were not issued.
- 3. These participants will show as terminated, see example below:

| Ca | ategory: Infant (Female) | Never BF                   | -                       |                             |                               |                 |
|----|--------------------------|----------------------------|-------------------------|-----------------------------|-------------------------------|-----------------|
| Da | ate of Birth: 09/20/2021 | (4 m 12 d)                 | <u> </u>                | WIC Status: Terminated      | Cert. End: 09/2022            | Last FB: Nov 21 |
| С  | ertification             |                            |                         |                             |                               |                 |
|    | Certification Dates      | s 09/23/2021               | - ↓   1                 | of 1   🕨                    |                               |                 |
|    | Certify                  | Certification End Date:    | 09/30/2022              | Initial                     | Certification Date: 09/23/202 | 1               |
|    | Summary                  | Application Type:          | Regular                 |                             | Modified CED: 09/30/202       | 2 🔍 🔻           |
|    | Fulfill Prov             | Categorical Elig End Date: | 09/30/2026              |                             |                               |                 |
|    | Modify Cert<br>End Date  | Record Date 01/31          | /2022                   | - ∢   1 of                  | 1   🕨   🕂 New 🗶 Edit 🛛        | × Delete        |
| )  |                          | т                          | ermination Reason       | No recent Food Benefit pick | up ~                          | (               |
|    |                          |                            | Effective Date          | 01/31/2022                  |                               |                 |
|    |                          |                            | Staff Member:           | System System               |                               |                 |
|    |                          | Reinstate                  | Reinstate<br>Date       |                             |                               |                 |
|    |                          |                            | Reason<br>Staff Member: |                             | ~                             |                 |
|    |                          |                            |                         |                             |                               |                 |

Per our current CT:13 Policy and Procedure:

Failure to Participate If a participant fails to be contacted after missing a scheduled appointment and/or subsequently have their EBT card revalidated for purchase of supplemental foods for two consecutive months (60 days), s/he will be automatically inactivated in the WISH system. Automatic Inactivation will occur two consecutive months from the end of their most recent issued food package expiration date (refer to NE: 1, NE: 6, CT: 1).

Example 1: A participant does not attend a scheduled NED, HR, IHA/CHA, or Recertification appointment, the local agency will document multiple, attempts to contact the participant to either reschedule their WIC appointment (HR, IHA, CHA, ReCert), or complete the NED requirement in person (reschedule appointment), online (e.g. WICHealth.org class) or over the phone if needed. If the local agency is unable to reach the participant, the participant will be automatically deactivated in WISH 60 days from the last day of their most recent food benefits, or until the time they contact the local agency for reinstatement or recertification. If the participant reaches out to the WIC clinic, staff are to re-instate the participant, issue one month of benefits and reschedule their missed appointment. Reinstatement is done as follows in NV WISH:

- 1. Open the family and select the participant who has been terminated
- 2. Go to the 'Certification/Termination' Panel
- 3. Select 'Edit' on the Termination section
- 4. Click 'Reinstate"
- 5. Add 'Today's date'
- 6. Reason- 'Benefit Reactivation'

| Category: Infant (Female) | Never BF                    |                   |                      |                             | BW                      |
|---------------------------|-----------------------------|-------------------|----------------------|-----------------------------|-------------------------|
| Date of Birth: 09/20/2021 | l (4 m 12 d)                | ١                 | WIC Status: Active   | Cert. End:                  | 09/2022 Last FB: Nov 21 |
| Certification             |                             |                   |                      |                             |                         |
| Certification Date        | es 09/23/2021               | • 🔍   1           | of 1   🕨             |                             |                         |
| Certify                   | Certification End Date:     | 09/30/2022        |                      | Initial Certification Date: | 09/23/2021              |
| Summary                   | Application Type:           | Regular           |                      | Modified CED:               | 09/30/2022              |
| Fulfill Prov              | Categorical Elig End Date:  | 09/30/2026        |                      |                             |                         |
| Modify Cert               | mination Record Date 01/31/ | /2022             | • 4 1                | of 1 🕨 📥 New                | 🖉 Edit 💥 Delete         |
| End Date                  | 01/51/                      | LULL              |                      |                             | 7-,                     |
|                           | *Те                         | ermination Reason | No recent Food Bene  | efit pickup                 | $\sim$                  |
|                           |                             | *Effective Date   | 01/31/2022 🗐 🔻       |                             |                         |
|                           |                             | Staff Member:     | System System        |                             |                         |
|                           | Peinetate                   | Reinstate         |                      |                             |                         |
|                           | Keinstate                   | *Date             | 02/01/2022           |                             |                         |
|                           |                             | *Reason           | Benefit Reactivation | ×                           |                         |
|                           |                             | Staff Member:     | Blanca Ayala         |                             |                         |
|                           |                             |                   |                      |                             |                         |

- ✓ Use when there is at least one Infant or Child participant that is over five years of age, designated as deceased, or no longer in the family.
- ✓ A Hidden Member displays in red font when Show Hidden Members is not selected in View.
- ✓ You can also use **Hidden Member** in cases where the child is no longer with the family, for example, when a child moves out of a family, but you do not know where the child is placed, such as in a foster care situation.

Example: Original Family screen:

| HOH: Sun Flower                                                    |              |                                               |            |                                   |                               |              | Edit |
|--------------------------------------------------------------------|--------------|-----------------------------------------------|------------|-----------------------------------|-------------------------------|--------------|------|
| Participant: Lily Flower<br>Date of Birth: 02/14/2016 (11 m 2      | Cat<br>13 d) | tegory: Infant (Female)<br>WIC Status: Active | Never BF   | Cert. End: 05/201                 | 17 Last FB:                   | BW<br>Feb 17 | Edt  |
| Participant: Wild Flower<br>Date of Birth: 09/30/2015 (1 y 4 n     | Cat          | tegory: Child (Female)<br>WIC Status: Active  | Never BF   | Cert. End: 11/201<br>"FB Issuance | HR<br>17 Last FB:<br>3 Months | 8W<br>Mar 17 | Edt  |
|                                                                    |              |                                               |            |                                   |                               |              |      |
|                                                                    |              |                                               |            |                                   |                               |              |      |
|                                                                    |              |                                               |            |                                   |                               |              |      |
| Family Data<br>New Member / Proxy                                  |              |                                               |            | 1                                 | nvestigator                   |              |      |
| Family Data<br>New Member / Proxy<br>"Mother's Ed Level 12th grade |              | "Printouts Langua                             | ge English | I                                 | nvestigator<br>BF PC          |              |      |

On the **Certification/Termination** screen, use **"No longer in family"** in the **Termination Reason** dropdown, to make the participant a **Hidden Member**:

| P                                         | articipant            | Vild Flower          |                                  |                                                                                   | - 4                                                                                                    | 1 of 2 ▶                              |               |                  |
|-------------------------------------------|-----------------------|----------------------|----------------------------------|-----------------------------------------------------------------------------------|----------------------------------------------------------------------------------------------------|---------------------------------------|---------------|------------------|
| Category: Child (F<br>Date of Birth: 09/: | 'emale)<br>30/2015 (: | Neve<br>Ly4m)        | r BF                             |                                                                                   | WIC Status: Active                                                                                                    | H<br>Cert. End: :                     | IR<br>11/2017 | BW<br>Last FB: M |
| Certification                             |                       |                      |                                  |                                                                                   |                                                                                                    |                                       |               |                  |
| Certificat                                | ion Dates 1           | 2/15/2016            | -                                | 4 1                                                                               | of 1   🕨                                                                                                    |                                       |               |                  |
| Certify                                   |                       | Certification End    | Date: 11/                        | 30/2017                                                                           | In                                                                                                    | itial Certification Date:             | 12/15/201     | 6                |
| Summary                                   |                       | Application          | Type: Reg                        | gular                                                                             |                                                                                                    | Modified CED:                         | 11/30/201     | 7 🔍 🕶            |
| Signature                                 |                       | Categorical Elig End | Date: 09/                        | 30/2020                                                                           |                                                                                                    |                                       |               |                  |
| Fulfil Prov                               | Terminal              | ion<br>Record Date   | 02/06/2012                       | 7                                                                                 | • 4 1                                                                                                    | of1           New                     | / Edit        | × Delete         |
| End Date                                  |                       | Reinstate            | "Termin<br>"E<br>S<br>Reins<br>S | ation Reaso<br>ffective Dat<br>taff Membe<br>itate<br>Dat<br>Reaso<br>taff Member | Terminate for recertifica<br>Voluntary Withdrawal<br>Faller to provide proof<br>Dual Partopation<br>No Longer in Family<br>Moved or Transferred O<br>Woman's Category Chan<br>WOC Certificaton Ended<br>Deceased<br>Not BF 6-12 month Pos<br>Abuse of the VIC Progr<br>Abuse of the VIC Progr<br>Abuse of the VIC Progr<br>Abuse of the VIC Progr<br>Abuse of the VIC Progr<br>Dual Partopation with C<br>No recent FB pickup<br>Duplicate person | ition<br>iut<br>itpartum<br>am<br>SFP | T             |                  |
| Province and a second                     | Camily Alash          |                      |                                  |                                                                                   |                                                                                                    |                                       |               |                  |

In the Family screen, this participant's ribbon turns orange:

| its View C | ard Activities Help                       | ,                                           |                                                                      |                    |                                     |      |
|------------|-------------------------------------------|---------------------------------------------|----------------------------------------------------------------------|--------------------|-------------------------------------|------|
| Family: 60 | 5579 Sun Flower                           | 15 - 1 Burlington                           |                                                                      |                    |                                     |      |
|            | HOH: S                                    | un Flower                                   |                                                                      |                    |                                     | Edit |
| :<br>y     | Participant: L<br>Date of Birth: 0        | <b>ily Flower</b><br>)2/14/2016 (11 m 23 d) | Category: Infant (Female) Never BF<br>WIC Status: Active             | Cert. End: 05/2013 | BW<br>7 Last FB: Feb 17<br>3 Months | Edit |
|            | Participant: <b>V</b><br>Date of Birth: 0 | <b>Vild Flower</b><br>19/30/2015 (1 y 4 m)  | Category: Child (Female) Never BF<br>WIC Status: Terminated - No Lon | Cert. End: 11/2013 | 7 Last FB: Mar 17                   | Edit |
|            |                                           |                                             |                                                                      |                    |                                     |      |
|            |                                           |                                             |                                                                      |                    |                                     |      |

Then under **View**, uncheck **Show Hidden Members** and the participant becomes a **Hidden Member** of the household:

| ts<br>Fa   | View Car<br>amily: 605 | rd Activities F<br>579 Sun Flowe | telp<br>r 15 - 1 Burlington             | Hidden Member                                   |          |                                       |                                 |      | 3bCc<br>trong |
|------------|------------------------|----------------------------------|-----------------------------------------|-------------------------------------------------|----------|---------------------------------------|---------------------------------|------|---------------|
|            |                        | нон                              | : Sun Flower                            |                                                 |          |                                       |                                 | Edit |               |
| nt<br>nily |                        | Participant:<br>Date of Birth    | Lily Flower<br>: 02/14/2016 (11 m 23 d) | Category: Infant (Female)<br>WIC Status: Active | Never BF | Cert. End: 05/2017<br>***B Issuance 3 | BW<br>Last FB: Feb 17<br>Months | Edit |               |
| de         |                        |                                  |                                         |                                                 |          |                                       |                                 |      |               |
|            |                        |                                  |                                         |                                                 |          |                                       |                                 |      |               |

You can still search for the person by name in **Advanced Search** – the **Hidden Member** doesn't show up in the **Search Results**, but you can click on the **Family ID** to see them:

| Ad  | vanced                                        |                               |               |              |     |                |            |            |       |                    |  |  |
|-----|-----------------------------------------------|-------------------------------|---------------|--------------|-----|----------------|------------|------------|-------|--------------------|--|--|
| En  | Enter one or any combination of search fields |                               |               |              |     |                |            |            |       |                    |  |  |
|     | LA ID                                         | •                             | Clinic ID     | ▼            |     |                |            |            |       |                    |  |  |
| ι   | .ast Name                                     | ame First Name Wild Indude Al |               |              |     |                |            |            |       |                    |  |  |
| Dat | Date of Birth // 💷 🗖 Soundex                  |                               |               |              |     |                |            |            |       |                    |  |  |
|     | ZIP Code                                      | Hom                           | ne Phone Numb | er ()        | St. | atewide Sketch |            | Clear      |       | Search             |  |  |
|     |                                               |                               |               |              |     |                |            |            | Shov  | All Family Members |  |  |
| Sea | arch Results                                  | (Advanced)                    |               |              |     |                |            |            |       |                    |  |  |
|     | Family ID                                     | LA-Clinic                     | Person ID     | Name         | 1   | Category       | DOB        | WIC Status | ZIP   |                    |  |  |
| ⊳   | <u>605579</u>                                 | 15-1                          | <u>610500</u> | Flower, Lily |     | Infant         | 02/14/2016 | Active     | 05402 |                    |  |  |
|     | <u>605579</u>                                 | 15-1                          | <u>610499</u> | Flower, Sun  |     |                | 08/12/1992 |            | 05402 |                    |  |  |
|     |                                               |                               |               |              |     |                |            |            |       |                    |  |  |

**NOTE:** Remember when terminating a participant who is no longer in the family, if they have current and/or future food benefits, go to the **Food Benefits** screen and reissue benefits for the family, if needed, to remove benefits for the participant who is no longer in the family.

- ✓ Use this when there has been a change in the family, and you would like to hide the name of the former proxy or head of household on the Family Screen
- ✓ This option might be useful in cases with domestic violence or custody issues where viewing the name might be triggering for the head of household
- ✓ Use the Special Needs field to record the former proxy or head of household and/or reason and reason for making them inactive, if desired

Click Edit on the Proxy or Additional Head of Household (HOH) you would like to make inactive:

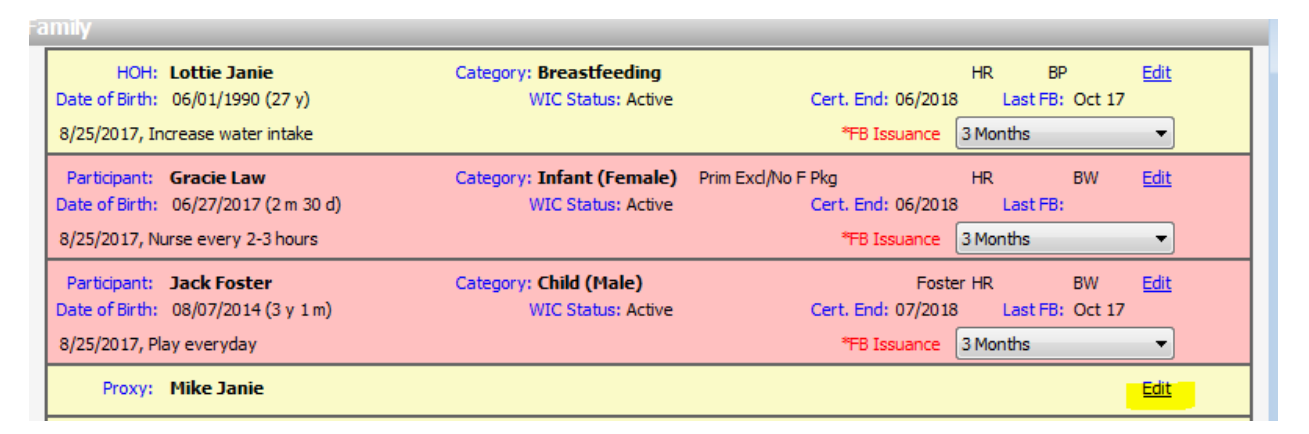

Change First Name to "Inactive" and Last Name to "Proxy" (or Last Name "HOH" for Additional Head of Household). Type former proxy's or Additional Head of Household name in the Special Needs field.

| Member/Proxy                                                                                                    |                                                                              |                    |                                                                                                    |                                                          |                                                           |           |                                                                                                    |
|----------------------------------------------------------------------------------------------------|------------------------------------------------------------------------------|--------------------|----------------------------------------------------------------------------------------------------|----------------------------------------------------------|-----------------------------------------------------------|-----------|----------------------------------------------------------------------------------------------------|
| Member/Proxy         Delete       Person ID:         Make       *First Name         Participant       Middle Name         No Longer       *Last Name         Participant       Suffix         Add To       Suffix         Aliases       Date of Birth         Change       Special Needs         Vinks       Participant History         Family Member History       Enrollment | Old Pa<br>611116<br>MC<br>Janie<br>09/26/1980 V Age: 37 y                    | articipant ID:<br> | Person ID:<br>"First Name<br>Middle Name<br>"Last Name<br>Suffix<br>"Date of Birth<br>Special Needs | 611116<br>Inactive<br>Proxy<br>09/26/1980<br>Former Prox | Old Pa<br>Age: 37 y<br>Age: 37 y<br>ky name is Mike Janie | articipan | t ID:<br>Member Type<br>HOH<br>Additional HOH<br>Inactive HOH<br>Proxy<br>Inactive Proxy<br>Inactive Proxy |
|                                                                                                    | Aliases<br>Participant History<br><u>Family Member History</u><br>Enrollment |                    |                                                                                                    |                                                          | Ŧ                                                         | Close     |                                                                                                    |
|                                                                                                    |                                                                              |                    |                                                                                                    |                                                          |                                                           |           |                                                                                                    |

# Click on Change Member Type and choose

the Inactive Proxy (or Inactive HOH) radio button.
| Member/Proxy                                  |                                                                  |       |
|-----------------------------------------------|------------------------------------------------------------------|-------|
| Delete                                        | Change Member Type                                               |       |
| Make                                          | Current Member Type: Proxy<br>Change Member Type Designation To: |       |
| No Longer<br>Participant<br>Add To<br>Aliases | HOH     Additional HOH                                           |       |
| Change<br>Member<br>Type                      | <ul> <li>Inactive HOH</li> <li>Proxy</li> </ul>                  |       |
| Links<br><u>Aliase</u>                        | Inactive Proxy                                                   |       |
| Participant<br>Family Memb                    | Close                                                            |       |
| Enrollm                                       |                                                                  | Close |
|                                               |                                                                  |       |

Click Close, then Close again. Final screen should show:

| Fa | mily                                                                                                |                                                      |                                                          |                                   |                          |
|----|----------------------------------------------------------------------------------------------------|------------------------------------------------------|----------------------------------------------------------|-----------------------------------|--------------------------|
|    | HOH: Lottie Janie<br>Date of Birth: 06/01/1990 (27 y)<br>8/25/2017, Increase water intake           | Category: <b>Breastfeeding</b><br>WIC Status: Active | Cert. End: 06/2018<br>*FB Issuance                       | HR BP<br>Last FB: C<br>3 Months   | Edit<br>Oct 17           |
|    | Participant: Gracie Law<br>Date of Birth: 06/27/2017 (2 m 30 d)<br>8/25/2017, Nurse every 2-3 hours | Category: Infant (Female)<br>WIC Status: Active      | Prim Excl/No F Pkg<br>Cert. End: 06/2018<br>*FB Issuance | HR E<br>Last FB:<br>3 Months      | 3W <u>Edit</u>           |
|    | Participant: Jack Foster<br>Date of Birth: 08/07/2014 (3 y 1 m)<br>8/25/2017, Play everyday         | Category: <b>Child (Male)</b><br>WIC Status: Active  | Foste<br>Cert. End: 07/2018<br>*FB Issuance              | er HR E<br>Last FB: C<br>3 Months | 3W <u>Edit</u><br>Oct 17 |
|    | Proxy: Sammy Proxy                                                                                  |                                                      |                                                          |                                   | <u>Edit</u>              |
|    | Inactive Proxy: Inactive Proxy                                                                      |                                                      |                                                          | SN                                | Edit                     |

## Or for an Inactive HOH:

| mily                                                                                          |                                                 |                                                                       |                          |
|-----------------------------------------------------------------------------------------------|-------------------------------------------------|-----------------------------------------------------------------------|--------------------------|
| HOH: Lottie Janie<br>Date of Birth: 06/01/1990 (27 y)<br>8/25/2017, Increase water intake     | Category: Breastfeeding<br>WIC Status: Active   | HR BP<br>Cert. End: 06/2018 Last FB: C<br>*FB Issuance 3Months        | Edit<br>Oct 17           |
| Participant: Gracie Law<br>Date of Birth: 06/27/2017 (3 m 0 d)                                | Category: Infant (Female)<br>WIC Status: Active | Prim Exd/No F Pkg HR E<br>Cert. End: 06/2018 Last FB:                 | 3W <u>Edit</u>           |
| 8/25/2017, Nurse every 2-3 hours Participant: Jack Foster Date of Birth: 08/07/2014 (3 v 1 m) | Category: Child (Male)<br>WIC Status: Active    | *FB Issuance 3 Months<br>Foster HR E<br>Cert. End: 07/2018 Last FB: 0 | 3W <u>Edit</u><br>Oct 17 |
| 8/25/2017, Play everyday                                                                      |                                                 | *FB Issuance 3 Months                                                 | -                        |
| Proxy: Sammy Proxy                                                                            |                                                 |                                                                       | Edit                     |
| Inactive HOH: Inactive HOH                                                                    |                                                 | SN                                                                    | Edit                     |
| In the Design Transferre Design                                                               |                                                 | CN                                                                    | e du                     |

**NOTE:** The WIC Helpdesk has the ability to delete inactive proxies, so another option is to send a request through Elementool.

## I. Issue/Reauthorize/Return a Breast Pump

- 1. To issue a multi-user electric breast pump (MU pump) to a participant:
  - 1. Open Clinic Services.
    - a. Find the participant using the **Advanced** search screen.
  - 2. Open Education and Care: BF Equipment.
    - a. Click **+New** to create a new record date.
    - b. In Serialized Inventory Issuance, use pull down menus to complete the required fields.
    - c. In the **Contact/Return Date** field, enter the date WIC staff must contact the participant to continue authorized use of the breast pump. For more information on breast pump follow-up procedures, please refer to BF:3.
    - d. Under Non-Serialized Items, click Add Row. Complete fields to indicate the breast pump accessory kits or breastfeeding aids given to participant.
    - e. Complete the **Documentation** section.
    - f. Obtain a Signature from the participant.
    - g. Provide participant with a copy of the *Breast Pump Agreement* form, review, and have them sign for their records. Provide the participant with Human Milk Storage Guidelines and the CDC handout, How to Keep Your Breast Pump Clean.

| 🧏 Ceres Welcome to UAT (Tricia Cass      | i 15 - 1 Connected)                    |                       |                                            |                   |
|------------------------------------------|----------------------------------------|-----------------------|--------------------------------------------|-------------------|
| File Edit Printouts View O               | Card Activities Help                   |                       |                                            |                   |
| 🗄 🔚 📄 😋 🔊 - 🛛 Family: 60                 | 00358 Elderberry Tester 82 - 1 Rut     | land                  |                                            |                   |
| Clinic Services                          | Participant Elderberry                 | Tester                | - ◀   1 of 2   ▶                           |                   |
| - Search                                 | Category: Breastfeeding                |                       |                                            |                   |
| Simple                                   | Date of Birth: 03/12/1980 (35 y)       |                       | WIC Status: Active - VOC Cert. End: 08/201 | 5 Last FB: Jun 15 |
|                                          | BE Equipment                           |                       |                                            |                   |
| BF PC Assignment                         | Pregnancy Record Dates 04/13/201       | 5 • <b>4</b> 1        | of1   🕨                                    |                   |
| Waiting List                             | Record Dates 04/16/201                 | · ∢  1                | of 1   🕨   🕂 New 🖉 Edit 🗙 Delete           |                   |
| - Family/Intake                          | Serialized Inventory Ise               | uance                 |                                            |                   |
| Certification Guide                      | Signature Category VDH E               | Breastpump - Hygeia 🔹 | Rental Company:                            |                   |
| Identity                                 | *Type Enjoy                            | e (electric)          | *Contact / Return 05/31/2015               |                   |
| Contact/Address                          | *Serial Number 3434                    | 3895                  | *Reason Return to work (school             |                   |
| ···· Voter Registration                  |                                        |                       | Real to Workjachoo                         |                   |
| Application                              | Non - Serialized Iten                  | 15                    |                                            |                   |
| Participant Category                     | Add Row                                | Category              | Item                                       |                   |
| Comments/Alerts                          | Remove Row                             | 25                    | Hygeia Accessory Pump Kit                  |                   |
| Assessment     Certification/Termination |                                        |                       |                                            |                   |
| - Education and Care                     |                                        |                       |                                            |                   |
| ···· Referrals - Participant             |                                        |                       |                                            |                   |
| Referrals - Family                       | Documentation                          |                       |                                            |                   |
|                                          | *Proof of Identit                      | v Medicaid card       | <b>•</b>                                   |                   |
| Care Plan - Family                       | Contrat.                               | 1 Deathan             |                                            |                   |
| BF Equipment                             | "Contact                               | 1 Partner             |                                            |                   |
| -Foods                                   | Contact                                | 2                     |                                            |                   |
| t±⊢ Activity                             | Contact                                | 3                     |                                            |                   |
|                                          | Serialized Inventory Ite               | em Disposition        |                                            |                   |
|                                          | Reason                                 | -<br>-                |                                            | -                 |
| 👥 Clinic Services                        | Mulberry Tester                        |                       | but , , mp*                                |                   |
| 🕤 Scheduler                              | 10006 - Is the Infant still breastfeed | ing?                  |                                            |                   |
| 🔖 🗮 🔊 🥞 췕 🖡 🔸                            |                                        |                       |                                            | +                 |
| Ready                                    |                                        |                       |                                            |                   |
|                                          |                                        |                       |                                            |                   |

| NV WISH Production (Jacquelyn Bonde 1 - 427.0)                                     | Connected                                                                                                    | – m ×                                                |
|------------------------------------------------------------------------------------|----------------------------------------------------------------------------------------------------|------------------------------------------------------|
| File Edit Printouts View Card Activitie                                            | s Help                                                                                                    |                                                      |
| 🔚 📄 😋 🚓 - 🛛 Family: 102 Mom Tes                                                    | st 1 - 455 CCHHS- Carson City WIC Clinic Foster=1                                                                                                    |                                                      |
| Clinic Services                                                                    | Participant Mom Test                                                                                                    |                                                      |
| - Search - Simple - Advanced                                                       | Category: Breastfeeding           Date of Birth: 01/01/2000 (19 y)           WIC Status: Active           Cert. End: 12/2028           Last FB: Nov 18                                                                                                    |                                                      |
| - BF PC Caseload                                                                   | BF Equipment                                                                                                    |                                                      |
|                                                                                    | Pregnancy Record Dates         12/12/2018         •         4         1         of 1         >         A         New ∠ Edit         X Delete           Record Dates         11/1/22019         •         4         1         of 1         >         ↓         New ∠ Edit         X Delete |                                                      |
| Certificator Gude     Family     Contact/Address     Income     Voter Registration | Sgrature Category First Rup: v Rehal Category:<br>**Send Lactine ************************************                                                                                                    |                                                      |
| - Application                                                                      | Non - Serialized Items                                                                                                    | Time                                                 |
| - Comments/Alerts                                                                  | Add Row Colleging / Breastfeeding Supplies                                                                                                    | Medela- Lactina Vehide Lighter Power Adapter 12 Volt |
| - Ceroncation ( ) ermination - Education and Care - Defense - Partning (           |                                                                                                    |                                                      |

2. To **Issue** a Personal Double Electric Breast Pump or Single User **Manual Breast Pump** to a participant:

3.

- 1. Open Clinic Services.
  - a. Find the participant using the Advanced search screen.
- 2. Open Education and Care: BF Equipment.
  - a. Click **+New** to create a new record date.
  - b. Under Non-Serialized Items, click Add Row. Choose manual pump from the dropdown menu. Add another row if other supplies or breastfeeding aids are provided.
  - c. Complete the **Documentation** section.
  - d. Obtain a Signature from the participant.
  - e. Provide participant with a copy of the *Breast Pump Agreement* form, review, and have them sign for their records. Provide participant with USDA's Human Milk Storage Guidelines and the CDC handout, How to Keep Your Breast Pump Clean.
- 4. To Reauthorize a breast pump:

The local agency must follow-up with the participant monthly to assess how breastfeeding is going and if the use of a MU pump is still warranted or to replace with a Personal pump should the participant meet the criteria. Please see BF: 3 for guidance.

Note: If a participant has a breast pump out past their due date, a *red* "BP" will appear in the upper right corner of their "Family" panel; if the pump is not overdue the "BP" will remain *black*.

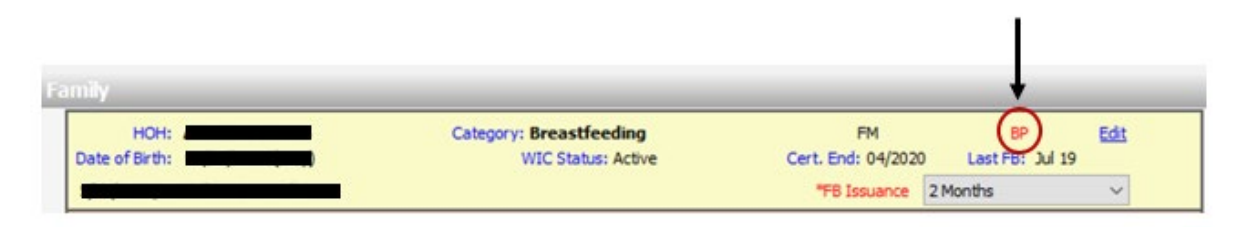

If reauthorization of the MU breast pump is indicated due to continued participant need, follow these steps:

- 1. Open Clinic Services.
  - a. Find the participant by accessing the Advanced search screen.
- 2. Open Education and Care: BF Equipment.
- 3. Click *P***Edit** and adjust the **Contact/Return Date.** Perform a **Save**.
- 4. Document any notes regarding the breast pump re-authorization in the participant's chart:
  - a. Peer Counselors and Peer Supervisors should document breast pump re-authorization notes in Assessment >> BF PC Documentation.CPAs, dieticians or nutritionists should document breast pump re-authorization notes in **Education and Care: Care Plan- Family.**

#### Note:

The local agency should contact the participant monthly to assess pumping and breastfeeding and to determine the need to reauthorize the participant's breast pump for another month; see BF: 3 for additional guidance. All CPAs, Peers, dieticians or nutritionists should be trained to first review the number of Nutrition Education contacts a participant has before calling the participant to check on their need for a MU breast pump. If the family will lose food benefits due to lack of Nutrition Education contacts, the Peer should refer the breast pump authorization follow-up call to a CPA, nutritionist or dietician to ensure the family receives the appropriate number of contacts to prevent the loss of food benefits.

- 5. When a participant <u>returns</u> a MU breast pump, the pump is damaged, no longer works, is stolen, lost, etc.:
  - 1. Open Clinic Services.
    - a. Find the participant by accessing the Advanced search screen.
  - 2. Open **Education and Care:** *BF Equipment*. Complete the **Serialized Inventory Item Disposition** field at the bottom of the panel
    - a. Click *P***Edit**
    - b. If the participant no longer needs the pump, complete the field using pull down menu for Reason and completing the Date. (Completing this field will return the pump to the Breast Pump inventory in NV WISH and allow the pump to be issued to another participant.)
    - c. If the pump is being returned because it was damaged or does not work, or the participant reports the pump as stolen or lost, select the appropriate Reason in the pull-down menu, and complete the date. (This will remove the pump from the NV WISH Breast Pump inventory.) If indicated, issue another pump to the participant using the process in subsection "A" above. <u>Note:</u> Never select "Other" as a reason- this will remove the pump from your inventory.

Note: Please review policy BF: 3 for breast pump follow-up guidance.

# II. Managing Breast Pump Inventory

#### Open Operations

(Note: Security access to perform this function is typically given to Directors and Supervisors only)

- 1. Click on: Serialized Inventory
  - 1. Add a new breast pump to inventory
    - a. Click on Add Row.
    - b. Filter by **Category** and filter by **Type** (this is not required, but if chosen will auto-fill those fields).
    - c. A unique serial number is required. Indicate category and type (if you did not filter). The pump "Origin" will display the breast pump's warranty period.

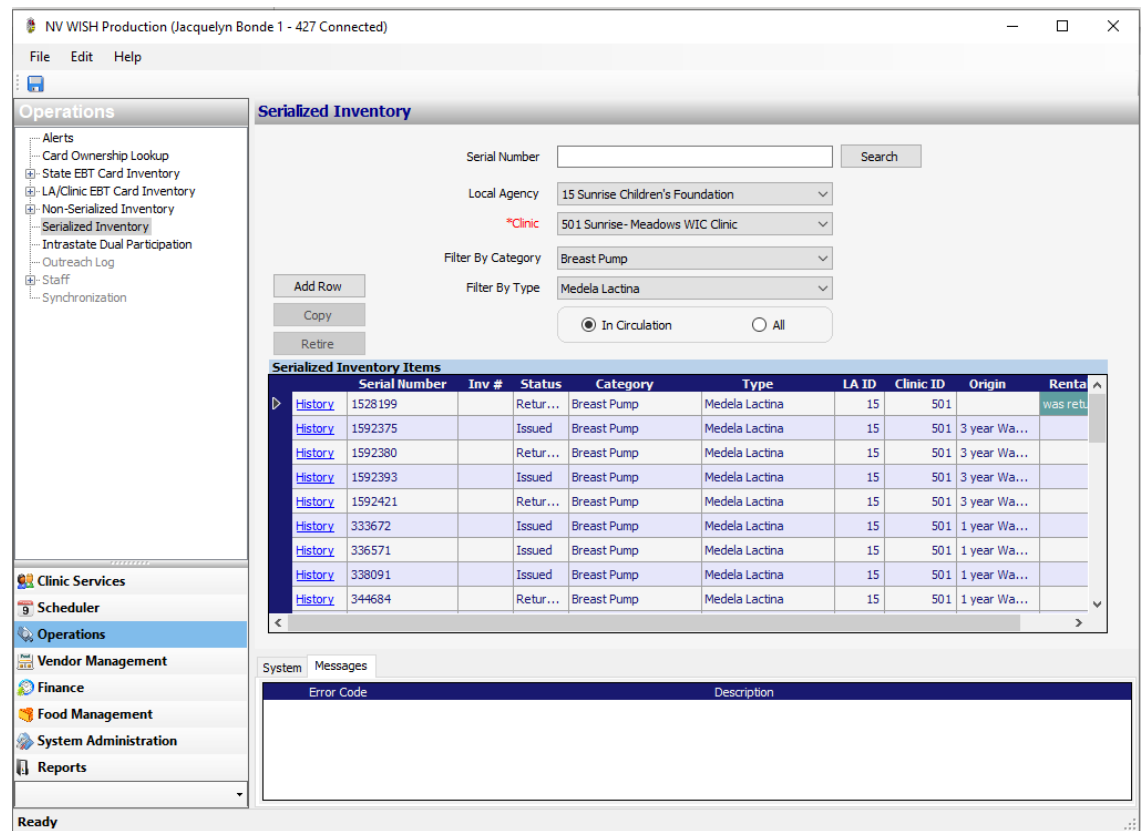

- d. Re
- 2. Manage breast pump inventory Re-adding or retiring pumps
  - a. Use the pull-down menu to select pump category and type. Click on <u>History</u> to open Serialized Inventory History box for that pump.
  - b. Click on Add Row.
  - c. Select current date
  - d. In the Transaction column, from the pull-down menu select one of the following: returned, retired, lost, stolen, damaged, re-added, or other. **Returned** or **Re-added** will return the pump to circulation. Retired will remove the pump from the agency's inventory.

## **III. Review Report: BF Equipment Due**

To view what Breast Pump equipment is due for return to clinic

- 1. Open Reports
  - Open Clinic Services Reports: Breastfeeding Equipment Due

• Select Local Agency and click View Report for a list of participants and dates pumps should be reauthorized or returned.

| NV WISH Production (Jacquelyn Bonde 1 - 427 Connected)                                                                                                    |                                         |                |             |              |           |            |                |          | - 0              | ×        |
|----------------------------------------------------------------------------------------------------|-----------------------------------------|----------------|-------------|--------------|-----------|------------|----------------|----------|------------------|----------|
| File Help                                                                                                    |                                         |                |             |              |           |            |                |          |                  |          |
|                                                                                                    |                                         |                |             |              |           |            |                |          |                  |          |
| Reports                                                                                                    | Breastfeeding Equipment Due             |                |             |              |           |            |                |          |                  |          |
| Clinic Services Reports     Administrative Reports     Assessment and Education Reports                                                                       | Local Agency 15 Sunrise Children's Foun | datic 🗸        |             |              |           |            |                |          | Vie              | w Report |
| Breastfeeding Reports     BE PC Contacts Detail by Tonic                                                                                                    | 🛛 🖣 1 of 2 🕨 🕅 🎯 🚱                      | )   🌧 🔲 🖬 🖌    | •   100%    | -            | Find      | Next       |                |          |                  |          |
| - BF PC Contacts Summary                                                                                                    |                                         |                | Breast      | eeding Equip | ment Due  | Report     |                |          | Print Date: 11/1 | 4/2019 ^ |
| Breastfeeding Euration by the PC Contacts     Breastfeeding Equipment Due     Breastfeeding Equipment Issued     Breastfeeding Prevalence with BF PC Contacts |                                         |                |             |              |           |            |                |          |                  |          |
| Breastfeeding Prevalence by Equipment Issuance     Breastfeeding Prevalence by Maternal Characteristics                                                       | Local Agency/Clinic                     | Contact/Return | Date lesued | HOH Name     | Family ID | Home Phone | Equip Type     | Sorial # | Reason lesu      | bo       |
| - Exclusively Breastfeeding and Formula Issuance                                                                                                    | 15 Sunrise Children's Foundation        | Dute           | Dute Issueu | non nume     |           | nome Phone | Equip type     | Seriar#  | Reason issu      | cu       |
| — Formula First Introduced to Breastfed Infants                                                                                                    | 501 Sunrise- Meadows WIC Clinic         | :              |             |              |           |            |                |          |                  |          |
| Client Services Reports                                                                                                    |                                         | 10/24/2019     | 09/24/2019  |              |           |            | Medela Lactina | 361745   | Hospitalizati    | on       |
| 🔐 Clinic Services                                                                                                    |                                         | 11/07/2019     | 07/23/2019  |              |           |            | Medela Lactina | 694283   | Low Milk Produ   | ction    |
| Scheduler                                                                                                    |                                         | 11/08/2019     | 10/23/2019  |              |           |            | Medela Lactina | 913243   | Low Milk Produ   | ction    |
| 🗮 Vendor Management                                                                                                    |                                         | 11/11/2019     | 10/10/2019  |              |           |            | Medela Lactina | 336571   | Hospitalizati    | on       |
| 🔊 Finance                                                                                                    |                                         | 11/14/2019     | 08/15/2019  |              |           |            | Medela Lactina | 919016   | Medical Condi    | tion     |
| Food Management Suctors Administration                                                                                                    |                                         | 11/15/2019     | 07/25/2019  |              |           |            | Medela Lactina | 944153   | Work             | _        |
| Reports                                                                                                    |                                         | 11/15/2019     | 08/30/2019  |              |           |            | Medela Lactina | 902526   | Work             |          |

- 1. Report includes all issued serialized breastfeeding equipment:
  - Which has a Contact/Return Date and
  - A blank Serialized Inventory Item Disposition Date where the Contact/Return Date is in the current month or past due.

The report does not include serialized inventory which lists a return date in a future month.

## I. View BF PC Caseload

- 1. To view or print a list of active participants assigned to a specific Peer Counselor:
  - 1. Open Clinic Services.
  - 2. Click Search: BF PC Caseload
  - 3. Enter the name of the Peer Counselor and click on **Search**. Search results will display the participants assigned to the Peer. The table will show dates for next contact and phone numbers.
- 2. To view or print a list of all participants assigned to all Peer Counselors at a specific clinic:
  - 1. Open Clinic Services.
  - 2. Click Search: BF PC Caseload
  - 3. Enter LA ID, Clinic ID, and click **Search** for a complete list of active peers and their current caseload.
- 3. To view the Peer Counselor to whom a specific participant is assigned:
  - 1. Open Clinic Services.
  - 2. Click Search: BF PC Caseload
  - 3. Enter the name of the Participant, select Category and Status, and click on Search. Search results will display the Peer Counselor, if one is assigned.

| NV WISH Production (Jacquelyn Bon         | ×                                                                                                    | ~ |
|-------------------------------------------|----------------------------------------------------------------------------------------------------|---|
| File Edit Printouts View Car              | rd Artivities Halo                                                                                               |   |
| Esperation - Esperator                    | u akuvius inep                                                                                                   |   |
| :                                         |                                                                                                    |   |
| Clinic Services                           | BF PC Caseload                                                                                                   |   |
| ⊟-Search                                  | Enter one or any combination of search fields                                                                    |   |
| Simple                                    | LA ID Clinic ID                                                                                                  |   |
| BF PC Caseload                            |                                                                                                    |   |
| BF PC Assignment                          | Breastfeeding Peer Counselor                                                                                     |   |
| - Investigator Family                     | Last Name First Name                                                                                             |   |
| Waiting List                              | Participant                                                                                                    |   |
| New Family                                | ra uqualit.                                                                                                    |   |
| - Certification Guide                     |                                                                                                    |   |
| Family                                    | Category Breastreeding VIIC Status Active V                                                                      |   |
| Identity                                  |                                                                                                    |   |
| Contact/Address                           | Liear Search                                                                                                    |   |
|                                           | Search Results (BF PC Caseload) 500 record(s) matched the criteria                                               |   |
| Application                               | BF Peer Counselor Family ID LA-Clinic Person ID Participant Category EDD/ADD Next Contact Phone WIC Status ZIP 🗚 |   |
| Participant Category                      | Sylvia Rosales         05/17/2019         Active         89030                                                   |   |
| Comments/Alerts                           | Marisol Olivarez-Rodri 05/17/2019 Active 89012                                                                   |   |
| Assessment     Certification /Termination | Lucia Harger 05/18/2019 Active 89110                                                                             |   |
| Education and Care                        | Claudia Abrego 05/18/2019 Active 89122                                                                           |   |
| Referrals - Participant                   | Luda Harger 05/18/2019 12/04/2019 Active 89103                                                                   |   |
| Referrals - Family                        | Maria Beronica 05/19/2019 Active 89101                                                                           |   |
| Care Plan - Participant                   | 1/// 1/12 / / / / / / / / / / / / / / /                                                                          |   |
| Care Plan - Family                        | 0/13/2013 00/13/2013 00/13/                                                                                      |   |
| BF Equipment                              | Print                                                                                                    |   |
| Foods                                     |                                                                                                    |   |
| E- ACUVITY                                |                                                                                                    |   |
| 👥 Clinic Services                         |                                                                                                    |   |
|                                           |                                                                                                    | _ |

# **II. BF PC Assignment**

To assign a participant to a Peer Counselor:

- 1. Open Clinic Services.
- 2. Click Search: BF PC Assignment
- 3. Enter LA ID and Clinic ID. Click Search for a list of all pregnant or breastfeeding women.
- 4. Narrow the Search results by using drop down menus in the **Participant** section, to choose **Category** and/or **WIC Status**. Click **Search** for updated list.
- 5. You may also narrow the Search results by choosing **No BF PC Assigned** or **BF PC Currently Assigned**. Click **Search** for updated list.
- 6. In the Search Results table, in the Row for the participant, go to the **BF PC** field, and select Peer Counselor from drop down menu. Click **Assign**.

Note: If a Local agency needs to reassign a BFPC's caseload to another BFPC due to reallocation of participants, or staff termination, this may be done through the BFPC Assignment panel. To reassign participants to a different BFPC, staff will need to double click the current BFPC assigned to the participant and select the new BFPC from the drop-down menu. Once you have completed reassignment of all participants, complete Appendix GP I- NV WISH and WIC Direct User Application and submit to wicgeneral@health.nv.gov to have the peer removed.

| NV WISH Production (Jacquelyn B | onde 1 - 427 Connected)                |                               |               |           |                   |         |                 |       | - |   | ×   |
|---------------------------------|----------------------------------------|-------------------------------|---------------|-----------|-------------------|---------|-----------------|-------|---|---|-----|
| File Edit Printouts View C      | ard Activities Help                    |                               |               |           |                   |         |                 |       |   |   |     |
| Emply:                          |                                        |                               |               |           |                   |         |                 |       |   |   |     |
|                                 | DE DC Assignment                       |                               |               |           |                   |         |                 |       |   |   |     |
| Clinic Services                 | BF PC Assignment                       |                               |               |           |                   |         |                 |       |   |   |     |
| 🖃 Search                        | Enter one or any combination of search | fields                        |               |           |                   |         |                 |       |   |   |     |
| Simple                          |                                        | ~                             |               |           |                   |         |                 |       |   |   |     |
| Advanced                        | LA ID Cinic ID                         |                               |               |           |                   |         |                 |       |   |   |     |
| BF-PC Caseload                  | Breastfeeding Peer Counselor           |                               |               |           |                   |         |                 |       |   |   |     |
| Investigator Family             | Last Name Rivera                       | First Name                    |               |           |                   |         |                 |       |   |   |     |
| Waiting List                    |                                        |                               |               |           |                   |         |                 |       |   |   |     |
| - New Family                    | Participant                            |                               |               |           |                   |         |                 |       |   |   |     |
| - Family/Intake                 | Category                               | <ul> <li>WIC State</li> </ul> | atus          |           | $\sim$            |         |                 |       |   |   |     |
| Certification Guide             | O No BF PC Assigned O BF PC C          | urrently Assigned             |               |           |                   |         |                 |       |   |   |     |
| Family                          |                                        | 1 T                           |               |           |                   |         |                 |       |   |   |     |
| Identity                        | Note: Breastfeeding women only includ  | ed up to 48 months pos        | toartum       |           |                   | Clea    | r Search        |       |   |   |     |
| Income                          | noter or cast cearly nonier only mode  |                               | - por corrit  |           |                   | 0.00    | Courter         |       |   |   |     |
|                                 | Search Results (BF PC Assignment)      | 417 record(s) matc            | hed the crite | ria       |                   |         |                 |       | - |   |     |
| ··· Application                 | Family ID Participant                  | Category                      | EDD/ADD       | Age (vrs) | Language          | Ever BF |                 | BF PC |   |   |     |
| Participant Category            |                                        | Breastfeeding                 | 12/27/2015    | 23        | English           | No      | Sheralee Rivera |       |   |   | i l |
| · Comments/Alerts               |                                        | Descriftender                 | 00/12/2017    | 22        | To allah          | Vee     | Changles Divers |       |   | _ | а.  |
| Assessment                      |                                        | breastreeung                  | 09/15/2017    | 25        | English           | tes     | Sherdee Riverd  |       |   |   |     |
| Gertification / Fermination     |                                        | Breastfeeding                 | 10/16/2017    | 29        | Other-Call Stat   | Yes     | Sheralee Rivera |       |   |   |     |
| Referrals - Participant         |                                        | Breastfeeding                 | 10/31/2017    | 35        |                   | Yes     | Sheralee Rivera |       |   |   |     |
|                                 |                                        | Breastfeeding                 | 11/17/2017    | 31        |                   | Yes     | Sheralee Rivera |       |   |   |     |
| Nutrition Education             |                                        | Breastfeeding                 | 12/07/2017    | 27        | Foolish           | Yes     | Sheralee Rivera |       |   |   |     |
| Care Plan - Participant         |                                        | Descrifeeding                 | 01/02/2010    | 40        | Other Cell Cheb   | Ne      | Charalas Divers |       |   |   |     |
| Care Plan - Family              |                                        | breastreeding                 | 01/03/2018    | 42        | Other - Call Stat | INO     | Sheralee Kivera |       |   |   | ~   |
| BF Equipment                    | Assign                                 |                               |               |           |                   |         |                 |       |   |   |     |
| tel-⊨oods                       |                                        |                               |               |           |                   |         |                 |       |   |   |     |
| IXI'' ALUVILY                   |                                        |                               |               |           |                   |         |                 |       |   |   |     |

# **III. BF PC Documentation**

Note: The **BF PC Documentation** screen will be used by BFPCs and BFPC Supervisors at local agencies with Peer Counselors. Certifiers at local agencies without Peer Counselors may need to review past documentation for participants who transferred from another local agency.

Peer Counselor will document contacts:

- 1. Open Clinic Services.
  - 1. Find the participant by accessing the **Advanced** search screen.
- 2. Open Assessment: BF PC Documentation.
  - 1. Click **+New** to create a new record date.

- 2. Complete the required fields: name of Peer Counselor and Type of Contact.
  - **No Answer** Left voice mail, sent email or text with no reply from participant *on the date of documentation.* 
    - If mom responds to text or email on the same day that you document in NV WISH, open the record and edit. Change the type of contact from "No Answer" to "Telephone support". Select the tic box for phone, email, or text message. Check off topics discussed and document the content of your communication with mom.
    - If mom responds to text or email *on a subsequent day*, make a **new** contact, choose "Telephone support" as Type of Contact. Select the tic box for phone, email, or text message, and document your communication.
    - If family answers and mother is not available, add "DID NOT REACH MOM" in your notes.
  - **Mailing** Class or group invitations, etc. sent by postal mail. If mom responds to a mailing and you have a two-way conversation by phone, email, or text, note the contact as "Telephone support" and select the appropriate tic box for phone, email, or text.
  - Other Most likely, we will not have any contacts listed as "Other".
- 3. Under **Prenatal Topics** or **Postpartum Topics**, note the topics discussed.
  - Check "Phone Call", "Email", or "Text".
- 4. Add narrative notes in the **Notes** section. If your Supervisor directs you, include time spent at the end of the note. Example: (10-minute phone call)
  - Include "Left voice mail", "No answer could not leave voice mail", "Sent text (or email)" for attempted contacts as necessary.
- 5. Add **Next Contact Date**. (Do not leave blank.) This should be the actual date you plan to contact the participant; do not use a generic next contact date such as last day of the month.
- 6. Perform a Save.

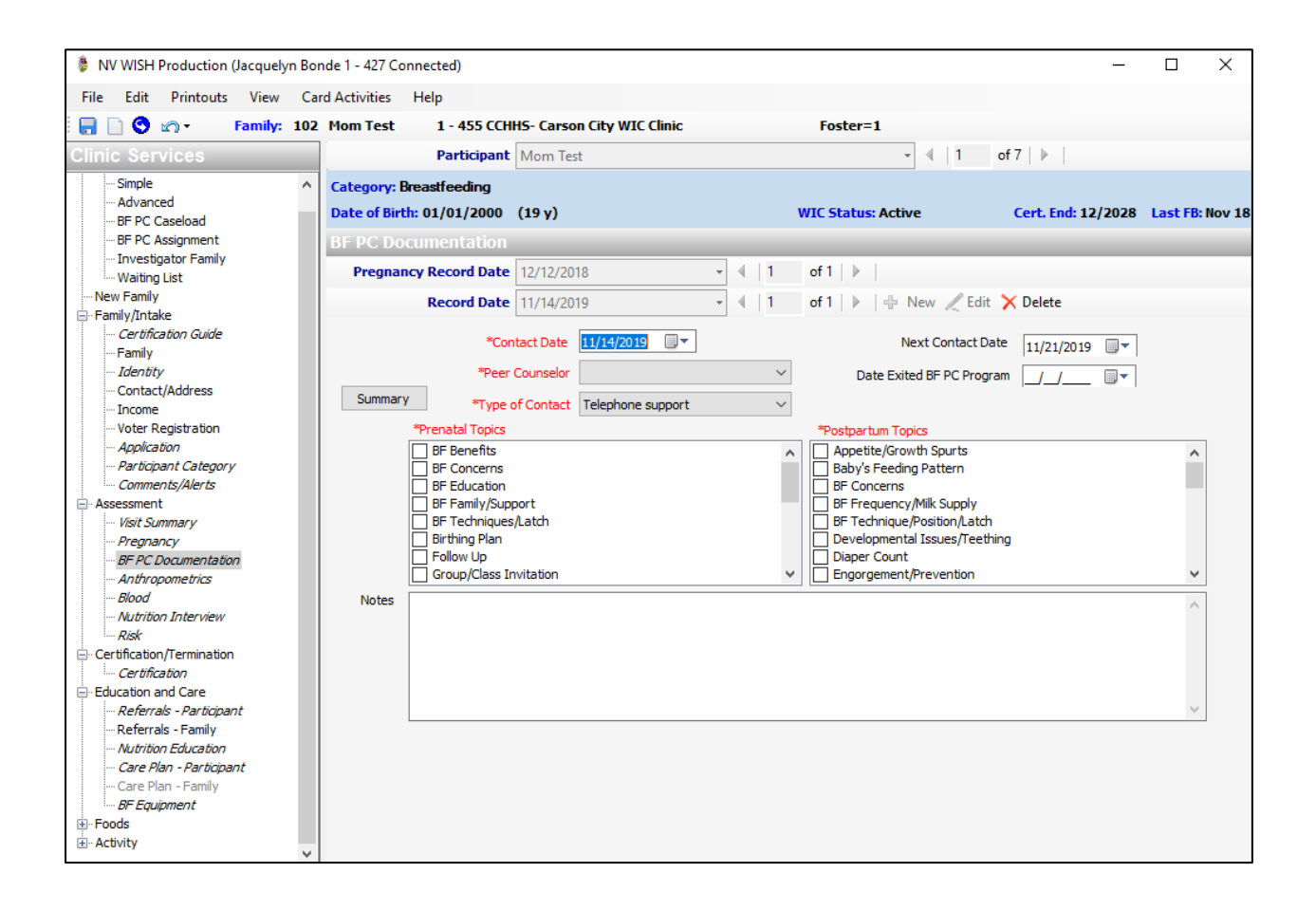

#### I. Order EBT Cards

- 1. The **Alerts** panel will show the alert reminding you to replenish EBT card inventory when inventory falls below the identified threshold.
- 2. Display the **Summary** panel and order new EBT cards from the state distribution center. The order needs to be at least enough to replenish the inventory above the threshold number.
- 3. Clinics will submit EBT card orders through NV WISH to the State Office to replenish their card stock.
  - Go to the 'Operation' tab
  - Expand 'LA/Clinic EBT Card Inventory'- Summary
  - Click Edit
  - Enter Currently on Order amount
  - Save

| Dperations                                                                                                    | Summary   |                                                                                                    |                         |      |
|----------------------------------------------------------------------------------------------------|-----------|----------------------------------------------------------------------------------------------------|-------------------------|------|
| Alerts Card Ownership Lookup State EBT Card Inventory Shipments Shipments LA/Clinic EBT Card Inventory Cadjustments Shipment Receiving Check Out and In PANs Vault Outside Cards Non-Serialized Inventory Serialized Inventory Intrastate Dual Participation | LA/Clinic | Current Inventory:<br>Received Last 12 Months:<br>Inventory Months:<br>Replenishment Threshold<br>Currently On Order<br>Current Order Date | 63<br>227<br>3.3<br>100 | Edit |

#### II. Adjust EBT Card Inventory

If you need to adjust the EBT card inventory for a damaged card:

- 1. Display the **Adjustments** panel: Click **Adjustments** under the **LA/Clinic EBT Card Inventory** branch in the navigation tree.
- 2. Record the inventory adjustment. Do not include the spaces when you enter a PAN.

#### III. Receive an EBT Card Shipment

- 1. Display the **Shipment Receiving** panel: Click **Shipment Receiving** under the **LA/Clinic EBT Card Inventory** branch in the navigation tree.
- 2. Record receipt of a shipment.
- 3. 100 card boxes with an inventory log of all cards will be sent with every order. Please review the inventory log against the cards received to ensure no cards are missing. Once you receive your card shipment a supervisor will need to receive/verify in NV WISH.
  - a. Go to 'LA Clinic EBT Card Inventory'- Shipment Receiving.
  - b. This broken into 3 categories- Shipped not Received, received not Verified, and Received and Verified.

c. When you first receive your card, you will need to be in the first category to receive your shipment to receive your cards. Click edit and then add row. You will need to enter the card information and check the Received box. Save.

| Verify       Shipped Not Received       O Received Not Verified       O Received and Verified         Verify       Shipment Begin PAN:       50771582-0148906-2         Quantity Shipped:       100         Local Agency:       Clinic:         *Received Date       09/27/2021         Updated By:       opigenez | -   |                                           |                       | d Chiamanta (20/22/2021  | ent Receiving   | Shipment Re |
|----------------------------------------------------------------------------------------------------|-----|-------------------------------------------|-----------------------|--------------------------|-----------------|-------------|
|                                                                                                    |     |                                           | • • •                 |                          | Expected        |             |
| Verify       Shipment Begin PAN:       50771582-0148906-2         Quantity Shipped:       100         Local Agency:       Clinic:         *Received Date       09/27/2021 •                                                                                                    |     | <ul> <li>Received and Verified</li> </ul> | Received Not Verified | Shipped Not-Received     |                 |             |
| Quantity Shipped: 100<br>Local Agency:<br>Clinic:<br>*Received Date<br>Undated By: opigenez                                                                                                    |     |                                           | 82-0148906-2          | Shipment Begin PAN: 5077 | rify            | Verify      |
| Local Agency:<br>Clinic:<br>*Received Date<br>Undated By:<br>crimenez                                                                                                    |     |                                           |                       | Quantity Shipped: 100    | ,               |             |
| Clinic: Clinic: *Received Date 09/27/2021                                                                                                    |     |                                           |                       | Local Agency:            |                 |             |
| *Received Date 09/27/2021                                                                                                    |     |                                           |                       | Clinic:                  |                 |             |
| Undated By: onimener                                                                                                    |     |                                           | 2021 🔲 🔻              | *Received Date 09/2      |                 |             |
| opdated by, ggintenez                                                                                                    |     |                                           | ez                    | Updated By: ggim         |                 |             |
| Verified By:                                                                                                    |     |                                           |                       | Verified By:             |                 |             |
| Add Row Receiving Details                                                                                                    |     |                                           |                       | tails                    | Receiving Det   | Add Row     |
| Begin PAN Quantity End PAN Received Not Received Reason                                                                                                    | Exp | Not Received Reason                       | End PAN Received      | jin PAN Quantity         | Beg             |             |
| Remove Row 50771582-0148906-2 100 50771582-0149005-2                                                                                                    |     |                                           | 771582-0149005-2      | 582-0148906-2 100        | ve Row > 507715 | Remove Row  |

#### IV. Verify Receipt of an EBT Card Shipment

The second step in recording a shipment receipt is to verify the shipment. Different users must perform the receipt and verification steps.

- 1. Select the Operations area by clicking the **Coperations** button and display the **Shipment Receiving** panel under the **LA/Clinic EBT Card Inventory** branch.
- 2. Verify that the shipments were received. Click Verify to record the verification after reviewing the shipment information. Perform a save.
- 3. Another supervisor or Director will need to back into Shipment Receiving tab but select the second radio button for Received not verified. Click edit and then Verify. Save.
- **4.** Once your shipment has been Received and Verified you will see the order in the last radio button for Received and Verified.

|            |      | Expected Shipments | 06/30/202   | 1                  | ◄ ↓ 4       | of 7 📔 📕 🧶 Edit         |             |
|------------|------|--------------------|-------------|--------------------|-------------|-------------------------|-------------|
|            |      | O Shipped          | Not Receive | d                  | ot Verified | O Received and Verified |             |
| Verify     |      | Shipment B         | egin PAN:   | 50771582-0142406-9 |             |                         |             |
| reiny      |      | Quantity           | / Shipped:  | 200                |             |                         |             |
|            |      | Loca               | al Agency:  |                    |             |                         |             |
|            |      |                    | Clinic:     |                    |             |                         |             |
|            |      | Recei              | ived Date   | 07/06/2021         |             |                         |             |
|            |      | Up                 | dated By:   |                    |             |                         |             |
|            |      | Ve                 | erified By: |                    |             |                         |             |
| Add Row    | Rece | iving Details      |             |                    |             |                         |             |
|            |      | Begin PAN          | Quantity    | End PAN            | Received    | Not Received Reason     | Explanation |
| Remove Row | ▶    | 50771582-0142406-9 | 100         | 50771582-0142505-8 |             |                         |             |
|            |      | 50771582-0142506-6 | 100         | 50771582-0142605-6 |             |                         |             |

# Section XVI: EBT Card Check Out

#### I. Check Out PANs from the Vault

- 1. Select the Operations area by clicking the **Operations** button and display the **Check Out and In PANs** panel under the **LA/Clinic EBT Card Inventory** branch.
- 2. In NV WISH, go to the 'Operations' tab. Expand the 'LA/Clinic EBT Card Inventory'.
- 3. Click 'Check Out and In PANs'.
- 4. Once in the 'Check In and Out PANs' panel, click 'New' and select your Local Agency or Clinic.
- 5. Once you have selected your LA or clinic, you will be able to view the entire inventory of cards for your agency.

| Dperations                                                                                                    | Check Out and In PANs                                                    |                                                                                                    |                                       |              |
|----------------------------------------------------------------------------------------------------|--------------------------------------------------------------------------|----------------------------------------------------------------------------------------------------|---------------------------------------|--------------|
| Alerts     Alerts     State ETC and Inventory     State ETC and Inventory     Alguments     Adjustments     Adjustments     Adjustments     Check Out and In Patie     Vault Outside Cards     Non-Senialed Inventory     -Intrastate Out Participation     -Outreach Log     State | Verify Check In<br>Verify Check In<br>Verify Check In<br>Verify Check In | ggimenez 0<br>Verfy Check Out User ID:<br>Verfy Check In User ID:<br>No PANS To Check In<br>PANS<br>PAN | • 4 1130 of 1130 b Check Out Check In | New X Delete |
| Cutinic Services Clinic Services Scheduler                                                                                                    | Comment                                                                  |                                                                                                    |                                       |              |

- 6. Check out the entire box of cards.
  - a. Staff will need to search for the cards assigned to them in this inventory. Once cards have been found in the inventory, they must check-out the first card and the last card of their box, then click 'Select Range'.
  - b. Select Range' will allow all the cards on that range to be selected versus manually clicking 'check out' for each card.
  - c. Click 'Save"
- 7. Supervisor must click Verify Check Out button to verify the checkout and click 'Save'.
- 8. Staff can verify that their cards have been selected (once saved) by going into the 'Daily Record'. The 'Daily Record' will show a record of the EBT cards that have been assigned to staff.
- 9. In the event a staff member is no longer employed by a LA, the supervisor/manager must return the card to the clinics physical inventory and be checked-in again.

10. When a staff member finishes their box of EBT Cards, staff should should document this by clicking 'Check In' and 'Save'

| ine care ricip                                                                                                    |                                                               |              |                                                                                                 |           |              |            |           |
|----------------------------------------------------------------------------------------------------|---------------------------------------------------------------|--------------|-------------------------------------------------------------------------------------------------|-----------|--------------|------------|-----------|
| -                                                                                                    | _                                                             |              |                                                                                                 |           |              |            |           |
| perations                                                                                                    | Check Out and In P/                                           | ANs          |                                                                                                 |           |              |            |           |
| Alerts     Card Ownership Lookup     State EBT Card Inventory     LA/Clinic EBT Card Inventory     Adjustments     Shipment Receiving     Check Out and In PANs     Vault Outside Cards     Non-Serialized Inventory | Daily Reco<br>Verify Check Out<br>Check In<br>Verify Check In | 09/28/2021 1 | -427 ggimenez 1<br>Verify Check Out User ID:<br>Verify Check In User ID:<br>No PANs To Check In | ggimenez  | • 4   1      | of 528   🕨 | ·   ₽ Net |
| ·· Intrastate Dual Participation                                                                                                    |                                                               | 6 h 1 h      | PANs                                                                                            |           |              |            |           |
| Outreach Log                                                                                                    |                                                               | Select Range | PAN                                                                                             | Check Out | Check In     | Assigned   | ^         |
| Staff                                                                                                    |                                                               | Uncheck All  | 50771582-0105569-9                                                                              |           | $\checkmark$ | No         |           |
| Synchronization                                                                                                    |                                                               |              | 50771582-0120918-9                                                                              |           |              | No         |           |
|                                                                                                    |                                                               |              | 50771582-0120919-7                                                                              |           |              | No         |           |
|                                                                                                    |                                                               |              | 50771582-0120920-5                                                                              |           |              | No         |           |
|                                                                                                    |                                                               |              | 50771582-0120921-3                                                                              |           |              | No         | ~         |
|                                                                                                    |                                                               | Comment      |                                                                                                 |           |              |            |           |

- 11. The supervisor will then verify that there are "no PANs to Check In' by checking this box and clicking 'Verify Check In' and performing a 'Save'.
- 12. In the event that a card is lost, the supervisor must notify the State Office for an adjustment with an explanation as to why the card is missing. NV WISH will not allow the 'No PANs To Check In' if an EBT card is not assigned.

# Section XVII: Monthly WIC EBT Inventory Audits

### I. Monthly NV WISH EBT Audits

- 1. Managers should also do a monthly EBT audit.
  - a. Go to the 'Operations' tab. Expand the 'LA/Clinic EBT Card Inventory'.
  - b. Click 'Check Out and In PANs'.
  - c. Go to the 'Daily Record' to see the cards that are assigned to staff.
  - d. Quickly go through the PANs to ensure cards are being assigned in order. If you find a card not assigned and the next card is assigned, please talk to that staff about the discrepancy.

| File Edit Help                                                                                                    |                                                             |                                                                              |           |                                                                                                    |           |
|----------------------------------------------------------------------------------------------------|-------------------------------------------------------------|------------------------------------------------------------------------------|-----------|----------------------------------------------------------------------------------------------------|-----------|
| <b>a</b>                                                                                                    |                                                             |                                                                              |           |                                                                                                    |           |
| Operations                                                                                                    | Check Out and In PANs                                       |                                                                              |           |                                                                                                    |           |
| - Alerts - Card Ownership Lookup - State EBT Card Inventory - LA/Clinic EBT Card Inventory - Adjustments - Shipment Receiving - Check Out and In PANs - Vault Outside Cards - Non-Serialized Inventory - Context Contained Cards - Serialized Inventory - Serialized Inventory - S | Verify Check Out LA / Clinic<br>Check In<br>Verify Check In | Verify Check Out User ID:<br>Verify Check In User ID:<br>No PANs To Check In |           | <ul> <li>✓</li> <li>✓</li></ul> | 9 of 1129 |
| - Intrastate Dual Participation                                                                                                    |                                                             | PANs                                                                         |           |                                                                                                    |           |
| Outreach Log                                                                                                    | Select Range                                                | PAN                                                                          | Check Out | Check In                                                                                                    | Assigned  |
|                                                                                                    | Uncheck All                                                 | 50771582-01 <mark>16906-0</mark>                                             |           |                                                                                                    | Yes       |
| Synchronization                                                                                                    |                                                             | 50771582-011 <mark>6907-8</mark>                                             |           |                                                                                                    | Yes       |
|                                                                                                    |                                                             | 50771582-0116 <mark>908-</mark> 6                                            |           |                                                                                                    | Yes       |
|                                                                                                    |                                                             | 50771582-0116 <mark>909-</mark> 4                                            |           |                                                                                                    | Yes       |
|                                                                                                    |                                                             | 50771582-0116 <mark>910</mark> -2                                            |           |                                                                                                    | Yes       |
|                                                                                                    | Comment                                                     |                                                                              |           |                                                                                                    |           |